### DOT MATRIX SERIAL IMPACT PRINTER

# MODEL C310P/R USERS MANUAL

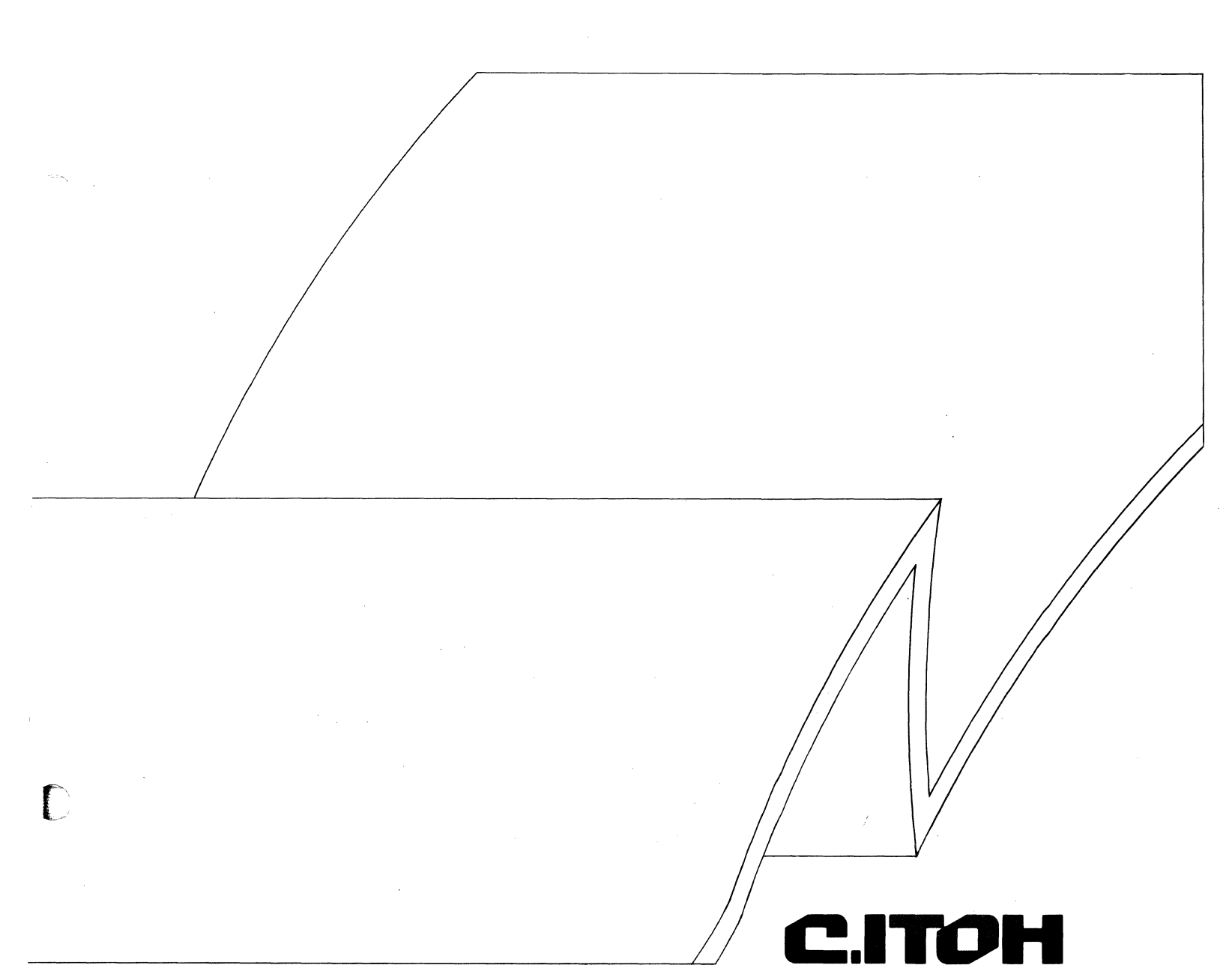

Thank you for purchasing the model C310P/R.

"This equipment generates and uses radio frequency energy and if not installed and used properly, that is, in strict accordance with the manufacturer's instructions, may cause interference to radio and television reception. It has been type tested and found to comply with the limits for a Class B computing device in accordance with the specifications in Subpart J of Part 15 of FCC Rules, which are designed to provide reasonable protection against such interference in a residential installation. However, there is no guarantee that interference will not occur in a particular installation. If this equipment does cause interference to radio or television reception, which can be determined by turning the equipment off and on, the user is encouraged to try to correct the interference by one or more of the following measures:

- reorient the receiving antenna
- relocate the computer with respect to the receiver
- move the computer away from the receiver
- plug the computer into a different outlet so that computer and receiver are on different branch circuits

If necessary, the user should consult the dealer or an experienced radio/television technician for additional suggestions. The user may find the following booklet prepared by the Federal Communications Commission helpful: "How to Identify and Resolve Radio-TV Interference Problems". This booklet is available from the US Government Printing Office, Washington, D.C., 20402, Stock No. 004-000-00345-4."

#### Note:

Use of an unshielded interface cable will void FCC certification and may cause interference to radio and television reception in a residential environment. (US. VERSION ONLY)

#### Hersteller-Erklärung

zur

Einhaltung der Funk-Entstörung von Hochfrequenzgeräten für nicht alleine sinnvoll betreibbare Anlagenkomponenten

Dieses Gerät entspricht als Einzelgerät den Funk-Entstöranforderungen der Postverfügung Nr. 1046/1984 bzw. der Grenzwertklasse B nach VDE 0871/6. 78.

Wird das Gerät innerhalb einer Anlage zusammen mit anderen Geräten betrieben, so muß bei Inanspruchnahme der "Allgemeinen (Betriebs-) genehmigung" nach der DBP-Verfügung Nr. 1046/1984 die gesamte Anlage der Grenzwertklasse B nach VDE 0871/6. 78 und den Auflagen nach § 2 der DBP-Verfügung Nr. 1046/1984 entsprechen.

Dies ist bei diesem einzeln geprüften Gerät meistens erfüllt, wenn es in einer Anlage (z.B. Computersystem) betrieben wird, die typgeprüft und für die ein VDE-Funkschutzzeichen mit dem Zusatz 0871-B erteilt worden ist.

#### Anmerkung:

Das VDE-Funkschutzzeichen bzw. die Hersteller-Erklärung soll dem in Funk-Entstörfragen sachunkundigen Betreiber gewährleisten, daß die technischen Voraussetzungen der Allgemeinen Genehmigung der Deutschen Bundespost erfüllt sind.

Nicht alleine sinnvoll betreibbare Anlagenkomponenten, z.B. periphere Geräte wie Drucker, Monitore, Datenspeicher — auch wenn sie in einer bestimmungsgemäßen Anlage geprüft wurden und mit einem Funkschutzzeichen mit dem Zusatz 0871-B/P gekennzeichnet sind — gewährleisten nicht immer, daß bei beliebiger, eventuell unsachgemäßer Zusammenschaltung einzelner geprüfter und gekennzeichneter Komponenten auch die gesamte Anlage in Ordnung ist.

C. Itoh Electronics, Japan Februar 1986

> "All of the features and specifications are subject to change without prior notice"

## TABLE OF CONTENTS

#### CHAPTER 1 OVERVIEW

| 1.1    | Features                                                                                                    | of Model C310                                                                                                    | 1-1                                       |
|--------|----------------------------------------------------------------------------------------------------|----------------------------------------------------------------------------------------------------|-------------------------------------------|
| 1.2    | Preparat<br>1.2.1<br>1.2.2                                                                                                    | ion Prior to Operation<br>Names of Printer Parts<br>Printer Location                                                                                                    | 1-2<br>1-2<br>1-3                         |
|        | 1.2.3                                                                                                    | Accessories                                                                                                    | 1-3                                       |
| 1.3    | Basic S<br>1.3.1<br>1.3.2<br>1.3.3<br>1.3.4<br>1.3.5<br>1.3.6<br>1.3.7<br>1.3.8<br>1.3.9<br>1.3.10<br>1.3.10<br>1.3.11<br>1.3.12<br>1.3.13<br>1.3.14<br>1.3.15<br>1.3.16<br>1.3.17<br>1.3.18<br>1.3.19<br>1.3.20<br>1.3.21 | pecifications       Product Name         Print Method       Print Speed         Line Feed Speed       Character Format         Character Format       Character Pitch         Graphics       Type of Character         Paper Feed Direction       Line Spacing         Line Spacing       Paper Feed Method         Form       Inked Ribbon         Life of Head       Life of Printer         Interface       Power Requirements         Power Consumption       Weight         Dimensions       Dimensions | 1-4 4 4 4 4 4 4 4 5 5 5 5 5 5 5 5 5 5 5 5 |
| CHAPTE | R 2                                                                                                    | OPERATION                                                                                                    |                                           |
| 2.1    | Power S<br>2.1.1<br>2.1.2                                                                                                    | witch and Power Cord<br>Power Switch<br>Power Cord                                                                                                    | 2-1<br>2-1<br>2-1                         |
| 2.2    | Operatic<br>2.2.1<br>2.2.2                                                                                                    | n Panel<br>Operation Switches (In Normal Printer Mode)<br>Indicator Lamps                                                                                                    | 2-2<br>2-2<br>2-3                         |
| 2.3    | Alarm S                                                                                                    | witch                                                                                                    | 2-4                                       |
| 2.4    | How to                                                                                                    | Mount and Remove the Ribbon Cassette                                                                                                    | 2-5                                       |
| 2.5    | Adjustm                                                                                                    | ent of Gap Between Print Head and Platen                                                                                                    | 2-6                                       |
| 2.6    | How to<br>2.6.1<br>2.6.2<br>2.6.3<br>2.6.4                                                                                                    | Insert Paper<br>Friction Feed (Using Single Sheet Paper)<br>Push Tractor Operation<br>Pull Tractor Operation<br>Bottom Feed                                                                                                    | 2-7<br>2-8<br>2-11<br>2-16<br>2-22        |
| 2.7    | How to                                                                                                    | Change the Fuse (Auswechseln der Sicherung)                                                                                                    | 2-28                                      |
| 2.8    | Removir                                                                                                    | ng and Installing the Print Head                                                                                                    | 2-29                                      |

 2.81
 Removal
 2-29

 2.8.2
 Installation
 2-29

 2.9
 How to Connect the Interface Cable
 2-30

 2.10
 Self Print Test Function
 2-31

 2.11
 Hex Print Mode
 2-32

#### CHAPTER 3 SET-UP MODE

| 3.1 | Operation Panel in Set-up Mode        | .3-1  |
|-----|---------------------------------------|-------|
| 3.2 | Operational Procedures in Set-up Mode | .3-4  |
| 3.3 | Set-up Mode Table                     | .3-13 |
| 3.4 | Explanation of Function & Menu        | .3-17 |

#### CHAPTER 4 CONTROL CODES

| 4.1 | Function Codes                                  | 4-1  |
|-----|-------------------------------------------------|------|
|     | EOT Code (End Download Character)               | 4-2  |
|     | BEL Code (Bell)                                 | 4-3  |
|     | BS Code (Backspace)                             | 4-4  |
|     | HT Code (Horizontal Tabulation)                 | 4-5  |
|     | LF Code (Line Feed)                             |      |
|     | VT Code (Vertical Tabulation)                   | 4-7  |
|     | FF Code (Form Feed)                             | 4-8  |
|     | CR Code (Carriage Return)                       |      |
|     | SO/DC4 Code (Set/Clear Double Width Character)  |      |
|     | DC1/DC3 Code (Device Control 1 and 3)           | 4-11 |
|     | CAN Code (Cancel)                               |      |
|     | ESC Code (Escape)                               |      |
|     | GS/RS/US Code (VFU Setting Start/End/Operating) | 4-14 |

#### CHAPTER 5 ESCAPE CODES: FUNCTION CODES

| 5.1    | Expanded Function Codes                                                 | 5-1        |
|--------|-------------------------------------------------------------------------|------------|
|        | ESC >, ESC < Code (Set Printing Direction Code)                         | 5-3        |
|        | ESC m0, m1, m2 Code (Set Printing Quality Code)                         | 5-4        |
|        | ESC n, N, E, e, q, Q, p, P Code (Select Character Pitch Code)           | 5-5        |
|        | ESC \$, &, #, ', * Code (Character Set Code)                            | 5-7        |
|        | ESC f, r Code (Select Line Feed Direction Code)                         | 5-9        |
|        | ESC A, B, T (n) Code (Select Line Feed Spacing Code)                    | 5-10       |
|        | ESC L (n) Code (Set Left Margin Position Code)                          | 5-11       |
|        | ESC / (n) Code (Set Right Margin Position Code)                         | 5-12       |
|        | ESC G, S (n) Code (Designate Dot Corresponding Graphics Mode Code)      | 5-13       |
|        | ESC g (n) Code (Designate Dot Corresponding Graphics Mode Code)         | 5-14       |
|        | ESC n Code (Set Dot Spacing Code)                                       | 5-15       |
|        | ESC R (n) Code (Repeat Characters Code)                                 |            |
|        | ESC V (n) Code (Repeat 8 Bit Dot Column Code)                           | 5-17       |
|        | ESC F (n) Code (Dot Space Code)                                         | 5-18       |
|        | ESC (, ), 0 Code (Set Horizontal Tab Position Code)                     | 5-19       |
|        | ESC v Code (Set VFU Positions Code)                                     |            |
|        | ESC % (n) Code (Set Horizontal Dot Spacing Code)                        | 5-24       |
| 5.2    | Down Loading                                                            | 5-26       |
|        | 5.2.1 ESC Code Explanation Related to Down Loading                      |            |
|        | 5.2.2 Expanded CG Character Loading (Down Load)                         | 5-27       |
|        |                                                                         |            |
| CHAPTI | ER 6 ESCAPE CODES: CHARACTER CONTROL CODES                              |            |
| 6.1    | Character Control Codes                                                 | 6-1        |
|        | ESC !, ESC " Code (Set or Release Emphasized Character Printing Code)   | 6-2        |
|        | ESC i1, ESC i0 Code (Set or Release Italic Character Printing Code)     | 6-3        |
|        | ESC X, ESC Y Code (Start Underlining or Release Underlining Code)       | 6-4        |
|        | ESC a0 a1 a2 Cada (Sat Super/Subarint Brinting or Palagas Super/Subarin | t Drinting |

|       | ), SI, SZ U | oue loer ouher | Jupschpt i m | nung of nelea | ase Superiouse | npu i mung |
|-------|-------------|----------------|--------------|---------------|----------------|------------|
| Code) |             |                |              |               |                | 6-5        |
| 0000) |             |                |              |               |                |            |

#### CHAPTER 7 ESCAPE CODES: SYSTEM CONTROL CODES

| 7.1 | System Control Codes                               | .7-1 |
|-----|----------------------------------------------------|------|
|     | ESC IO, ESC I1 Code (Change LF Function Code)      | .7-2 |
|     | ESC O, ESC o Code (Detect P.E. (Paper Empty) Code) | .7-3 |
|     | ESC c1 Code (Initialize Printer Code)              | .7-4 |

#### CHAPTER 8 ESCAPE CODES: ANNEX CONTROL CODES

| 8.1 | nnex Control Codes                                     | 8-1 |
|-----|--------------------------------------------------------|-----|
|     | SC Z, ESC D Code (Select International Character Sets) | 8-2 |

#### CHAPTER 9 ESCAPE CODES: OPTION CODES

| 9.1 | Option Codes                                        | .9-1 |
|-----|-----------------------------------------------------|------|
|     | ESC ~0, ~2 Code (Select ROM Code)                   | .9-2 |
|     | ESC C (n) Code (Color Control Code)                 | .9-3 |
|     | ESC EM 1/EM 2/EM R Code (Selection of ASF Bin Code) | .9-4 |

#### CHAPTER 10 MAINTENANCE

| 10.1 | Cleaning | 1                                   | . 10-1 |
|------|----------|-------------------------------------|--------|
|      | 10.1.1   | Wipe off the dirt with a soft cloth | . 10-1 |
|      | 10.1.2   | Carriage Shaft                      | . 10-1 |
|      | 10.1.3   | Platen                              | 10-2   |

#### CHAPTER 11 CODE DEFINITION

| 11.1  | 8 Bit Code Table                                  |      |
|-------|---------------------------------------------------|------|
| 11.2  | 7 Bit Code Table                                  |      |
| 11.3  | 7 Bit Code Table, Depending on 2a~5a Strings      |      |
| 11.4  | Substitution List for International Character Set |      |
| QUICK | REFERENCE                                         | 12-1 |

#### APPENDIX A PARALLEL INTERFACE

hanse ut

| 1 | Parallel<br>1.1<br>1.2<br>1.3 | Interface Description<br>Data Input Method<br>Control Signals<br>Data Buffer | A-1<br>A-1<br>A-1<br>A-1 |
|---|-------------------------------|------------------------------------------------------------------------------|--------------------------|
| 2 | Input/O<br>2.1                | utput Signals<br>DATA 1-8                                                    | A-2<br>A-2               |
|   | 2.2<br>2.3<br>2.4             | DATA.STB (DATA.STROBE)<br>ACK (ACKNOWLEDGE)                                  | A-2<br>A-2               |
|   | 2. <del>4</del><br>2.5<br>2.6 | SELECT<br>INPUT PRIME                                                        | A-2<br>A-2<br>A-3        |
|   | 2.7<br>2.8<br>2.9             | FAULT<br>PAPER EMPTY (PE)                                                    | A-3<br>A-3<br>A-3        |
| 3 | Timing<br>3.1                 | Chart<br>Data is being received                                              | A-4<br>A-4               |
|   | 3.2<br>3.3                    | PE is detected                                                               | A-4<br>A-5               |
| 4 | Interfac                      | e Connector Pin Assignments                                                  | A-6                      |
| 5 | Signal I<br>5.1<br>5.2        | Electrical Characteristics<br>Signal Level<br>Input/Output Gate              | A-7<br>A-7<br>A-7        |

#### APPENDIX B SERIAL INTERFACE

| 1 | Serial In <sup>-</sup><br>1.1<br>1.2<br>1.3         | terface (RS232C)<br>Data Input Method<br>Data Input Codes    | .B-1<br>.B-1<br>.B-1<br>B-1                  |
|---|-----------------------------------------------------|--------------------------------------------------------------|----------------------------------------------|
|   | 1.4                                                 | Data Transmission Speed                                      | .B-1                                         |
|   | 1.5                                                 | Data Protocol                                                | .B-1                                         |
|   | 1.6                                                 | Synchronization System                                       | .B-1                                         |
|   | 1.7                                                 | Error Detection                                              | .B-2                                         |
|   | 1.8                                                 | Connector Pin Assignment Table                               | .B-2                                         |
|   | 1.9                                                 | Applicable Connector (RS232C)                                | .B-2                                         |
| 2 | Signal D<br>2.1<br>2.2                              | Descriptions<br>DATA RDY/BSY Protocol<br>X ON/X OFF Protocol | .B-3<br>.B-3<br>.B-3                         |
| 3 | Input/Ou                                            | Itput Circuit Configurations                                 | .B-4                                         |
| 4 | Printer S<br>4.1<br>4.2<br>4.3<br>4.4<br>4.5<br>4.6 | Status and Control SW/Control Code                           | .B-5<br>.B-5<br>.B-6<br>.B-6<br>.B-7<br>.B-7 |

#### APPENDIX C VFU

1

| VFU | (Vertical Form Unit)  | C-1 |
|-----|-----------------------|-----|
| 1.1 | VFU Function          | C-1 |
| 1.2 | VFU Initialization    | C-1 |
| 1.3 | Setting Method of VFU | C-2 |
| 1.4 | VFU Operation         | C-3 |
| 1.5 | VFU Specification     | C-4 |

## CHAPTER 1 OVERVIEW

Ç

The Model C310 is a compact, table-top dot matrix serial impact printer equipped with a 9-wire print head. It is used as a data communication terminal for producing hard copy for CRT displays, and as a peripheral terminal for minicomputers and small business computers. Each character is composed of a 9 (H)  $\times$  9 (V), 17 (H)  $\times$  17 (V) or 27 (H)  $\times$  17 (V) dot matrix. The printing speed is Max. 300 characters per second in data processing mode.

## **1.1 Features of Model C310**

The printer provides a very large selection of features.

**a. High-speed Printing** A high print speed of Max. 300 CPS is available in DP (Data Processing) mode.

#### b. High-quality Print

High-quality print is produced in LQ (Letter Quality) mode.

#### c. Non-volatile setup Mode

Most Modes of operation are selectable by using the user friendly setup menu.

#### d. Paper Feed Features

Push or pull paper feed can be provided by using the built-in tractors. Paper can be fed by means of a bottom feed also.

#### e. Auto Loading Feature

Auto loading allows easy paper insertion and automatic placement of the paper at the initial printing position for cut sheet paper in friction feed, and for fan-fold paper in push tractor position.

#### f. **Proportional Printing**

Proportional Printing mode allows fine printing.

#### g. Auto Sheet Feeder (Optional)

Installation of an optional auto sheet feeder permits automatic feed of cut sheet paper.

#### h. CG Cassettes (Optional)

Installation of optional CG (Character Generator) cassettes provides user selection of additional character fonts.

#### i. Color Print Capability (Color Printer only)

When the optional four-color ribbon is installed, printing can be performed in seven different colors.

## **1.2 Preparation Prior to Operation**

#### **1.2.1 Names of Printer Parts**

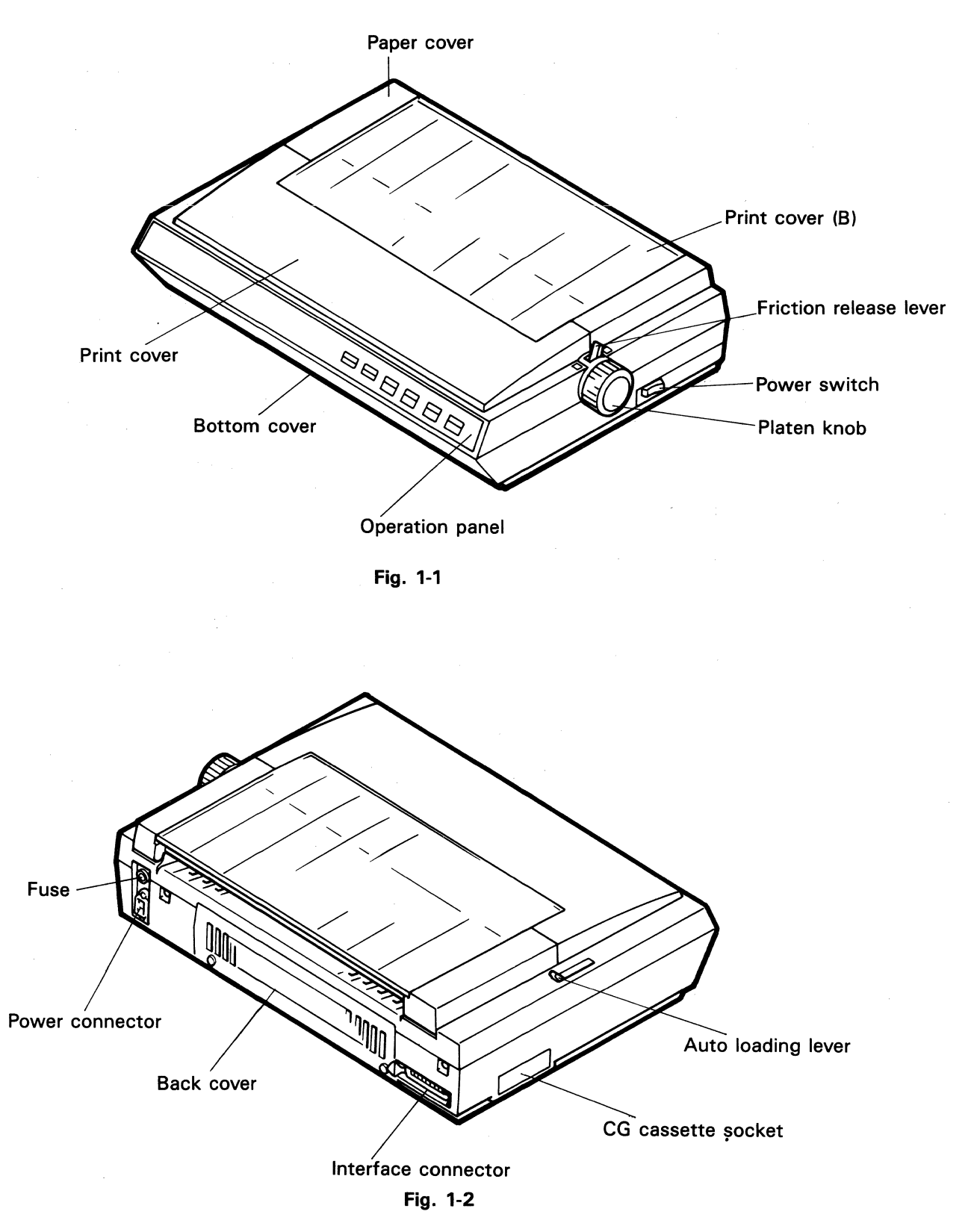

#### **1.2.2 Printer location**

- a. The Dot Matrix Printer is designed to be placed on an ordinary table. However, it should be level to avoid an excessive load on the carriage movement.
- b. The printer should not be used in a location with excessively high or low temperatures or high humidity. (Refer to the environmental requirements in Section 1.3 "Basic Specifications.")
- c. Do not place the printer in a location where it will be subject to strong shock or vibration.
- d. Avoid using the printer in a dusty or oily location.
- e. Avoid using the unit in a location with direct sunlight.
- f. Avoid getting the printer wet.

#### **1.2.3 Accessories**

Ribbon Cassette Power Cord User's Manual

## **1.3 Basic Specifications**

- 1.3.1 Product Name
- 1.3.2 Print Method
- 1.3.3 Print Speed
- 1.3.4 Line Feed Speed
- 1.3.5 Character Format

Dot Matrix Serial Impact Printer

Logic Seek Printing Max. 300 CPS (DP : Data Processing Mode) 50 CPS (NLQ : Near Letter Quality Mode) 33 CPS (LQ : Letter Quality Mode) 3.2 IPS

| MODE            | HORIZONTAL | VERTICAL |
|-----------------|------------|----------|
| Data Processing | 9          | 9        |
| NLQ             | 17         | 17       |
| Letter Quality  | 27         | 17       |

#### 1.3.6 Character Pitch

Graphics

1.3.7

| Char./In. | Char./Line | Character Pitch |
|-----------|------------|-----------------|
| 9         | 72         | Elongated       |
| 10        | 80         | Pica            |
| 12        | 96         | Elite           |
| 13.4      | 107        | Condensed 3     |
| 15        | 120        | Condensed 2     |
| 17        | 136        | Condensed 1     |
| 18        | 144        | Condensed 0     |
| *         | *          | Proportional    |

\* : Varies according to the characters.

| Horizontal<br>(DPI) | Vertical<br>(DPI) | Dot Matrix<br>(Horizontal) |
|---------------------|-------------------|----------------------------|
| 60                  | 72                | Full                       |
| 72                  | 72                | Full                       |
| 80                  | 72                | Full                       |
| 96                  | 72                | Full                       |
| 107                 | 72                | Full                       |
| 120                 | 72                | Full                       |
| 136                 | 72                | Full                       |
| 144                 | 72                | Full                       |
| 160                 | 72                | Full                       |
| 240                 | 72                | Full                       |

| 1.3.8  | Type of Character    | Double Width                                             |
|--------|----------------------|----------------------------------------------------------|
|        |                      | Emphasized                                               |
|        |                      | Underline                                                |
|        |                      | Super/Subscript                                          |
|        |                      | Italic                                                   |
| 1.3.9  | Paper Feed Direction | Forward                                                  |
|        |                      | Reverse (When Friction or Push Pin Feed is used)         |
| 1.3.10 | Line Spacing         | 1/6", 1/8", or N/144"                                    |
| 1.3.11 | Paper Feed Method    | Friction Feed                                            |
|        |                      | Pin Feed (Push or Pull)                                  |
|        |                      | Automatic Sheet Feeder (Option)                          |
| 1.3.12 | Form                 |                                                          |
|        | a. Form Width        | 107.9 to 279.4 mm (4.25" to 11")                         |
|        | b. Form Thickness    | 0.05 to 0.28 mm (0.002" to 0.011")                       |
|        | c. Copy Capability   | Original + 3                                             |
|        |                      | (The total paper thickness should be within the range in |
|        |                      | item 1.3.12.b, above.)                                   |
|        | d. Type of Form      | Fan-folded Sprocket Paper                                |
|        |                      | Single Sheet Paper (Cut Form)                            |
| 1.3.13 | Inked Ribbon         |                                                          |

| Туре       | Cassette<br>(CLABK-12802)                     | Cassette<br>(CQABK-12901)                       |
|------------|-----------------------------------------------|-------------------------------------------------|
| Color      | Black                                         | 4 Color                                         |
| Dimensions | 13 (W)×13,000 mm (L)<br>0.51" (W)×511.81" (L) | 21.6 (W)×13,000 mm (L)<br>0.85″ (W)×511.81″ (L) |
| Life       | 2 Million Characters                          | 1 Million Characters                            |

| 1.3.14 | Life of Head                                                          | 100 Million Characters                                                                                                    |
|--------|-----------------------------------------------------------------------|----------------------------------------------------------------------------------------------------|
| 1.3.15 | Life of Printer                                                       | 5 Million Lines                                                                                                    |
| 1.3.16 | Interface                                                             | 8 Bit Parallel (Centronics Compatible), Serial (RS-232C)                                                                              |
| 1.3.17 | Power Requirements                                                    | 100 V $\pm$ 10%, 115 V $\pm$ 10%, 220 V $\pm$ 10%, 240 V $\pm$ 10%                                                                    |
| 1.3.18 | Environmental Requirements                                            |                                                                                                    |
|        | Operating Temperature &<br>Humidity<br>Storing Temperature & Humidity | $10^{\circ}C \sim 40^{\circ}C (50^{\circ}F \sim 104^{\circ}F) (10\% \sim 85\% \text{ RH})$<br>-25°C~+60°C (-13°F~+140°F) (10%~90% RH) |
| 1.3.19 | Power Consumption<br>Operating<br>Standby                             | 120 W<br>15 W                                                                                                    |
| 1.3.20 | Weight                                                                | 9.5 kg (25.3 lb)                                                                                                    |
| 1.3.21 | Dimensions                                                            | 442 (W) $\times$ 346 (D) $\times$ 128 (H) mm (17.4" $\times$ 13.6" $\times$ 5.0")                                                     |
|        |                                                                       |                                                                                                    |

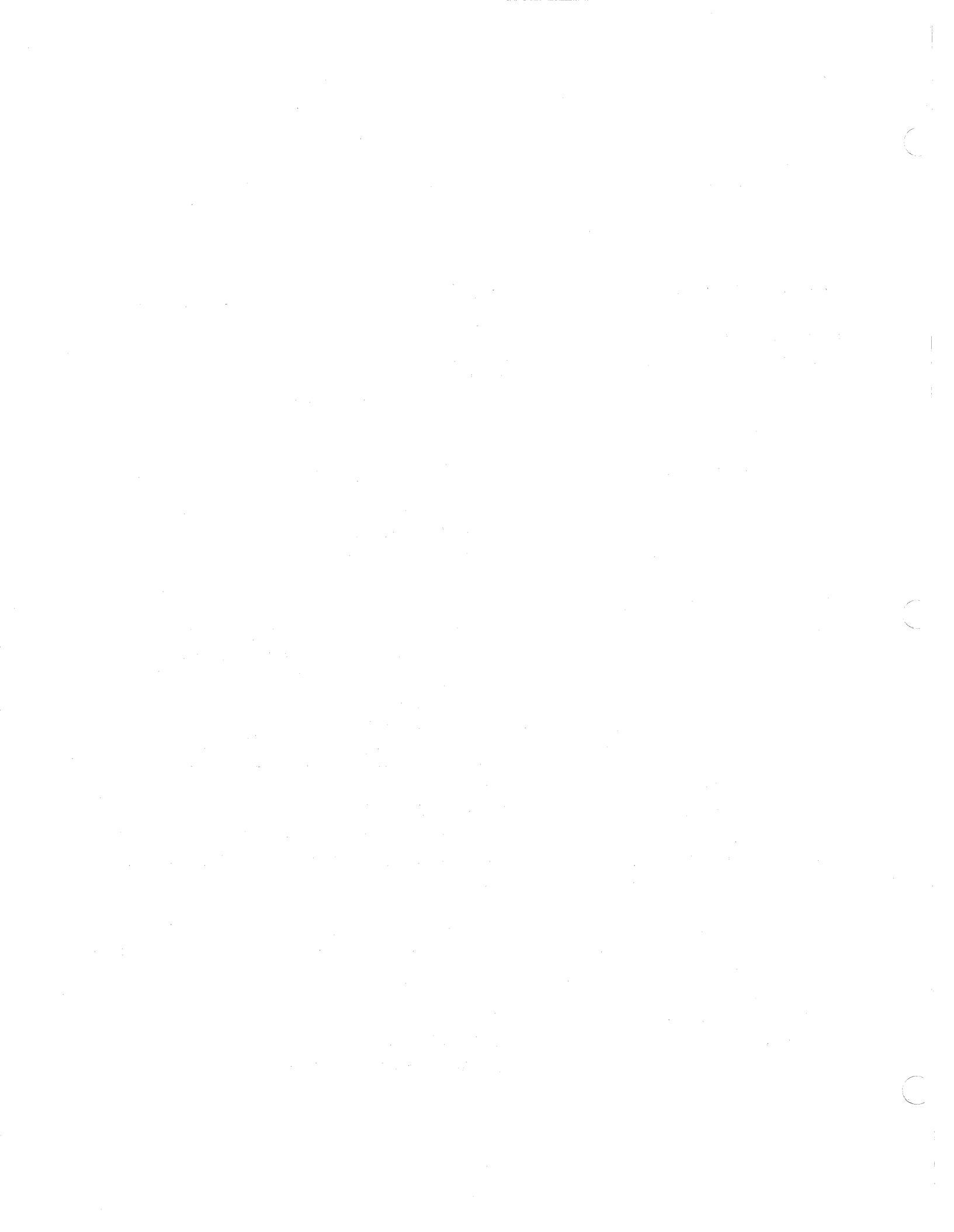

## CHAPTER 2 OPERATION

 $\sim$ 

.

. . ·

### 2.1 Power Switch and Power Cord

#### 2.1.1 Power Switch

The power switch is located on the right side of the printer, near the rear, as shown in Fig. 2-1. Pushing the front "|" side of the switch will turn on the printer, and pushing the rear " $\bigcirc$ " side of the switch will turn off the printer. The printer on-off state is indicated by the power indicator on the operation panel (see Fig. 2-3).

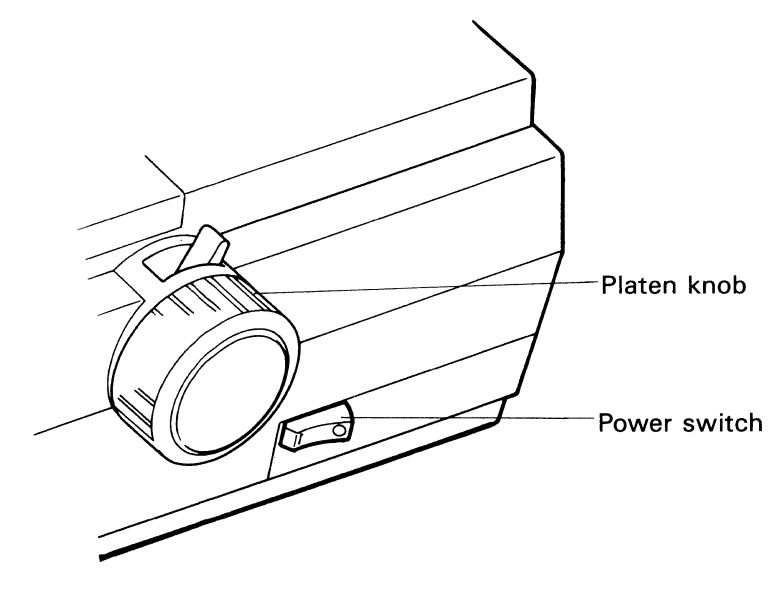

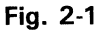

#### 2.1.2 Power Cord

Attach the power cord to the inlet at the back of the printer as shown in Fig. 2-2. Before connecting the power cord to the outlet, be sure that the power switch is off.

NOTE: Remove all shipping restraints before appling power. Permanent damage can occur!

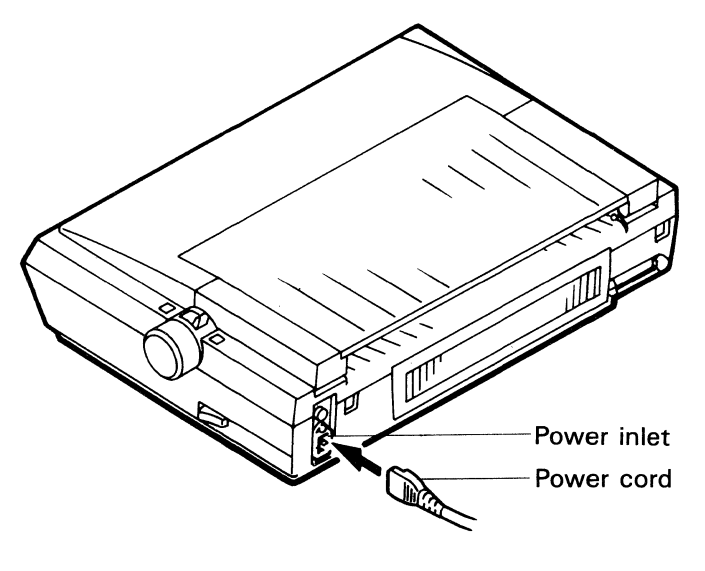

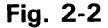

### **2.2 Operation Panel**

This printer has an operation panel, at the front right-hand side of the top cover, as shown in the figure below. There are four push switches, three green LED indicator lamps, and one red LED indicator lamp.

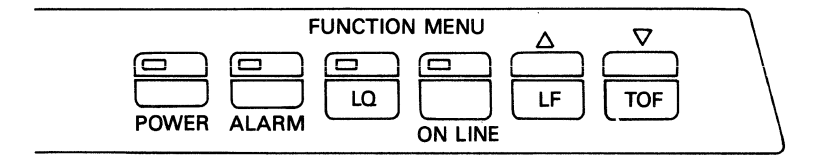

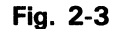

#### 2.2.1 Operation Switches (In Normal Printer Mode)

a. LQ Switch

Pressing this switch will toggle the DP (Data Processing) mode and the NLQ (Near Letter Quality) or LQ (Letter Quality) mode. But be sure to perform the LQ switching while no printing is taking place.

b. ON LINE Switch

By pressing this switch, the printer can be placed on-line or off-line.

c. LF Switch

When this switch is pressed in an off-line state, one-line feed takes place. When the switch is kept pressed, four line feeds take place and then the paper is fed continuously.

d. TOF Switch

When this switch is pressed in an off-line state, the paper is automatically fed to the TOF position set in the VFU (Vertical Format Unit).

#### **2.2.2 Indicator Lamps**

#### a. POWER Lamp

When the printer power is turned on, this lamp lights. The lamp remains lit until the power is turned off.

#### b. ALARM Lamp

When an abnormal condition such as Cover Open and PE (Paper Empty) occurs in the printer, this lamp lights or blinks. The lamp goes out when the abnormal condition is cleared.

#### c. LQ Lamp

This lamp lights when the LQ (Letter Quality) or NLQ (Near Letter Quality) mode is selected.

#### d. ON LINE Lamp

This lamp lights when the printer is ready to receive data (on-line). The lamp is off when the printer is not ready to receive data (off-line).

## 2.3 Alarm Switch

#### **Cover Open Switch**

- This is an interlock switch which indicates that the print cover is open (Cover Open).
- When the cover is opened during printing, the printer automatically stops after printing one line and then is deselected. When no printing is taking place, the printer is immediately deselected.
- To resume the printer operation, close the cover and press the ON LINE switch to place the printer on-line.

#### **Paper Empty Switch**

- This switch indicates that the paper end is near or no paper is inserted.
- The switch is installed behind the platen. When it detects the absence of paper (PE: Paper Empty), the ALARM lamp comes on. The printer continues printing to a position of about one inch from the paper end and then is placed off-line to stop printing. To continue printing, press the ON LINE switch so that the printer prints one line and stops again.
- If a PE state is detected when the power is turned on or an INPUT PRIME signal is received, the printer will immediately be placed off-line.

## 2.4 How to Mount and Remove the Ribbon Cassette

The ribbon cassette should be mounted on the printer in the following manner.

- ① Check that the printer power is off.
- 2 Remove the print cover. Move the carrier to the left.
- ③ Turn the cassette drive knob of the ribbon cassette clockwise to take up the slack.
- ④ Place the rear of the ribbon cassette below the cover, and insert the ribbon cassette between the ribbon guide plate and the ribbon guide. Align the left and right notches of the cassette with the cassette supporters and push the cassette against the ribbon deck until a click is heard.
  - If the cassette is lifted, push down the cassette while turning the cassette drive knob clockwise.
- (5) After the ribbon cassette is mounted, turn the cassette drive knob clockwise and check that the cassette is properly engaged with the ribbon drive gear.

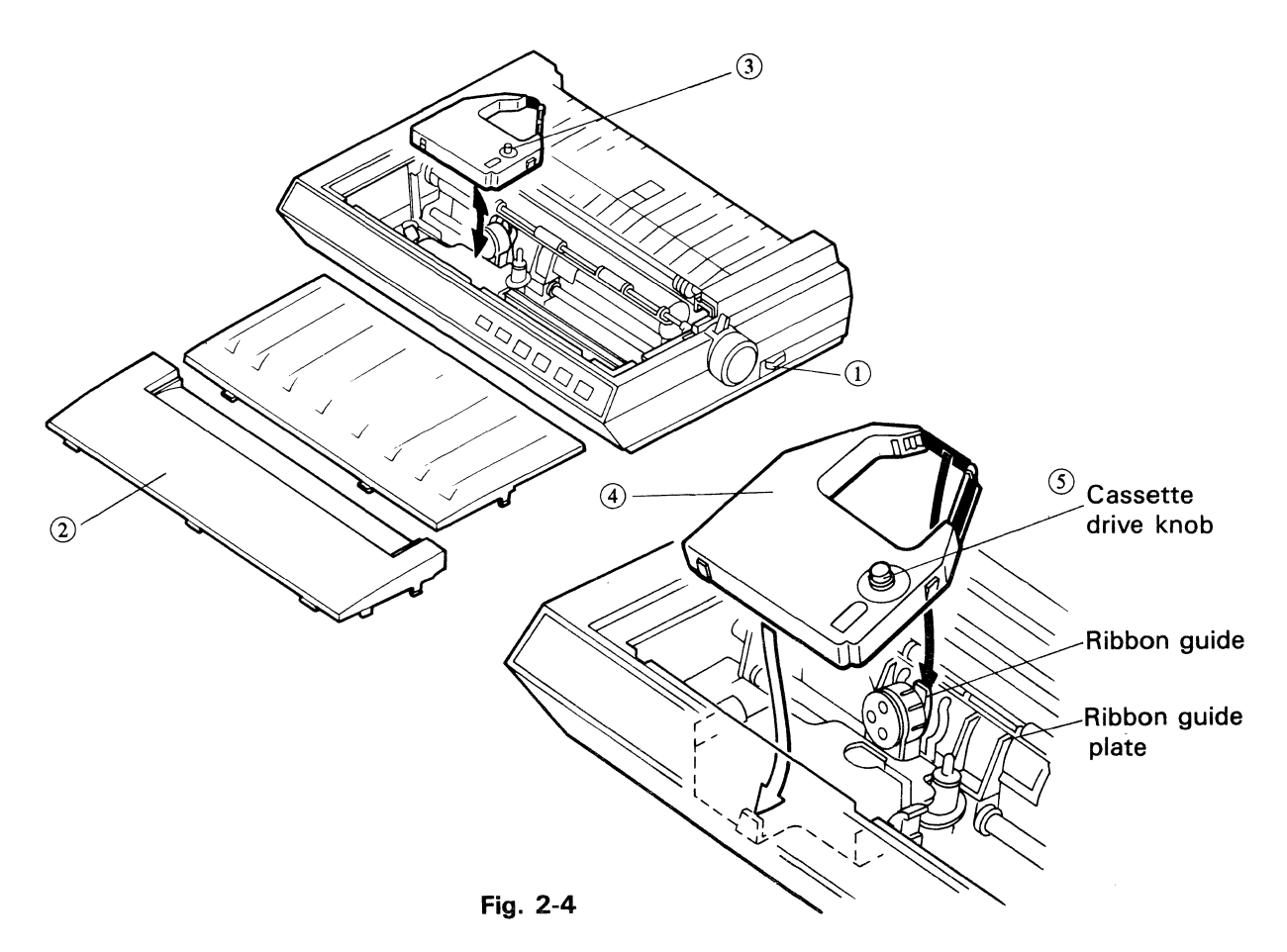

To remove the ribbon cassette, pull upon the cassette while pushing the cassette holding clasps away from the cassette.

In order to perform color printing, the color-ribbon must be installed (color printer only).

## 2.5 Adjustment of Gap Between Print Head and Platen

The gap between the print head and the platen can be adjusted for four positions by means of the gap adjust lever.

- 1) Moving the gap adjust lever towards the rear of the printer will decrease the gap between the print head and the platen. The lever should usually be set at the rear most position when single sheet paper is used.
- 2) For multiple copies, move the gap adjust lever and adjust it for the desired paper thickness.

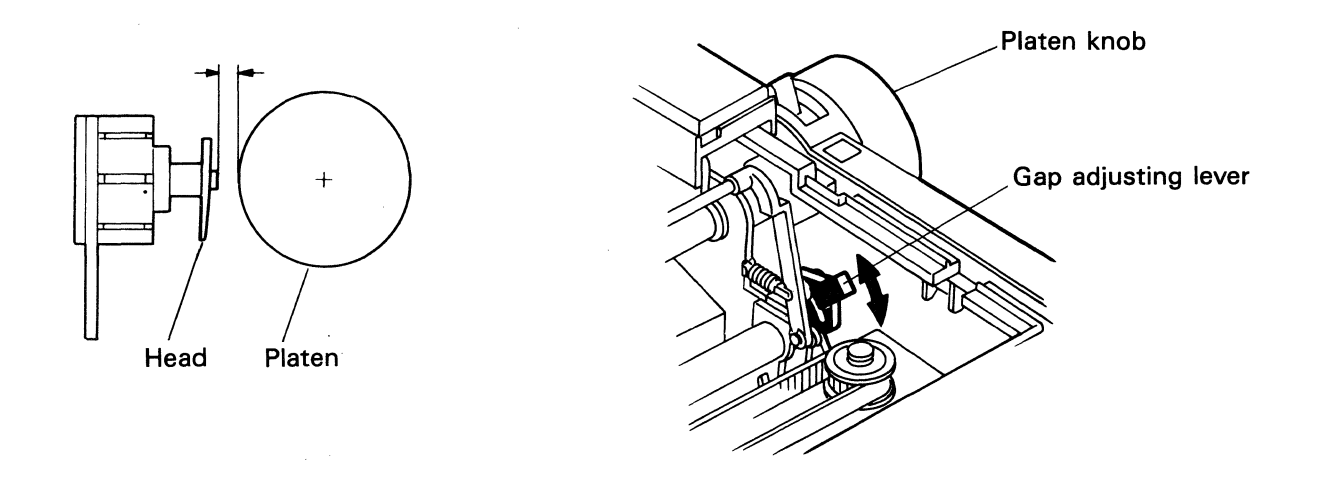

Fig. 2-5

## 2.6 How to Insert Paper

This printer can provide four kinds of paper handling. You can select the most convenient one among them. For details, see the sections that are referred to in each example.

Paper settings are:

① Friction Feed. (Section 2.6.1)

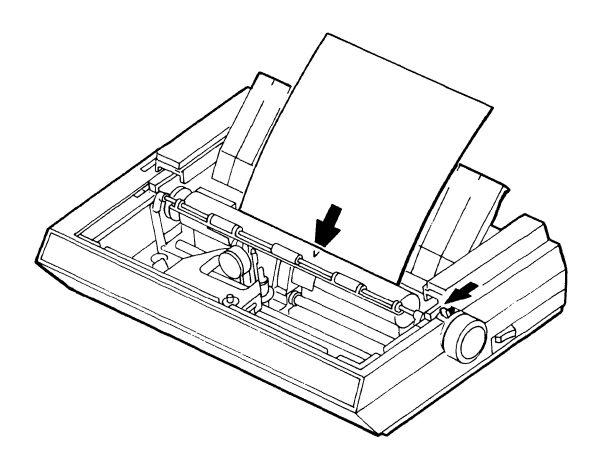

2 Push tractor, (Section 2.6.2)

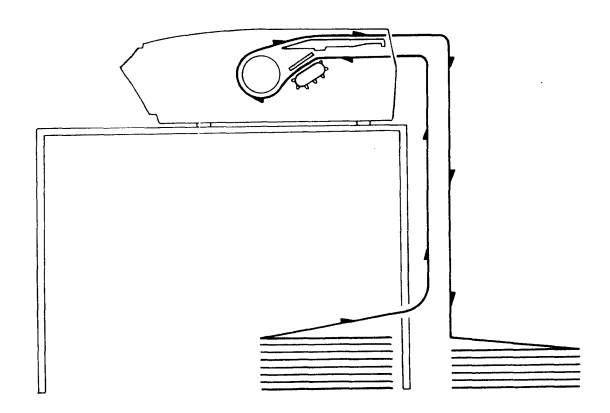

③ Pull tractor, (Section 2.6.3)

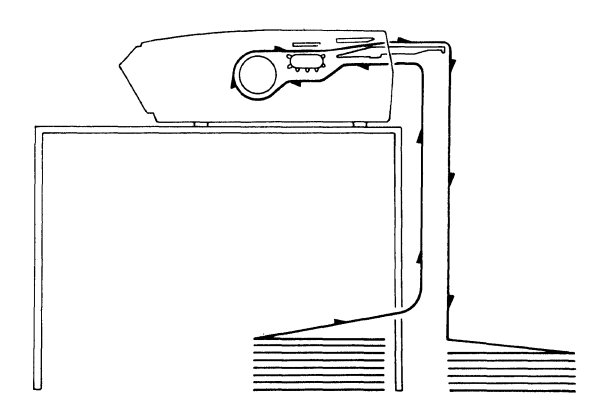

④ Bottom feed, (Section 2.6.4)

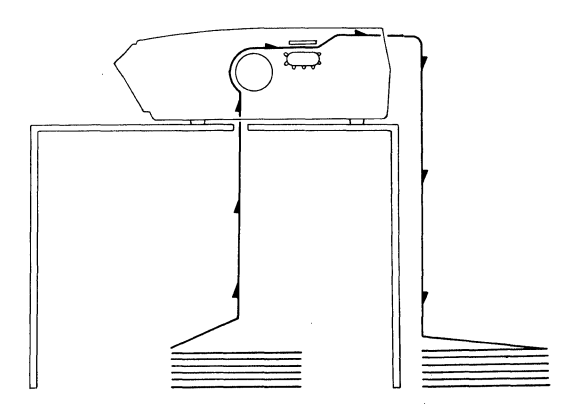

Fig. 2-6

#### 2.6.1 Friction Feed (Using Single Sheet Paper)

2.6.1.1 Remove the print cover and the print cover (B), and open the paper cover rearward by rotating it. (Fig. 2-7)

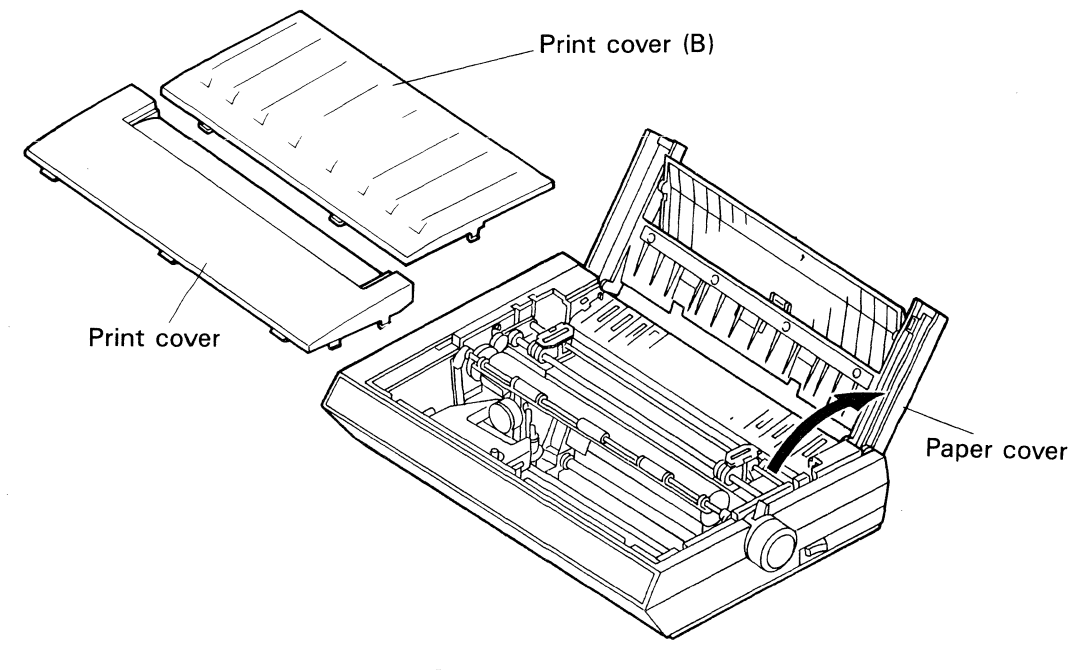

Fig. 2-7

Pull the left and right tractor unit lock levers toward you to release the tractor unit; then push down the tractor unit.

NOTE: If you have trouble pushing down the center of the tractor unit, please push down its left side.

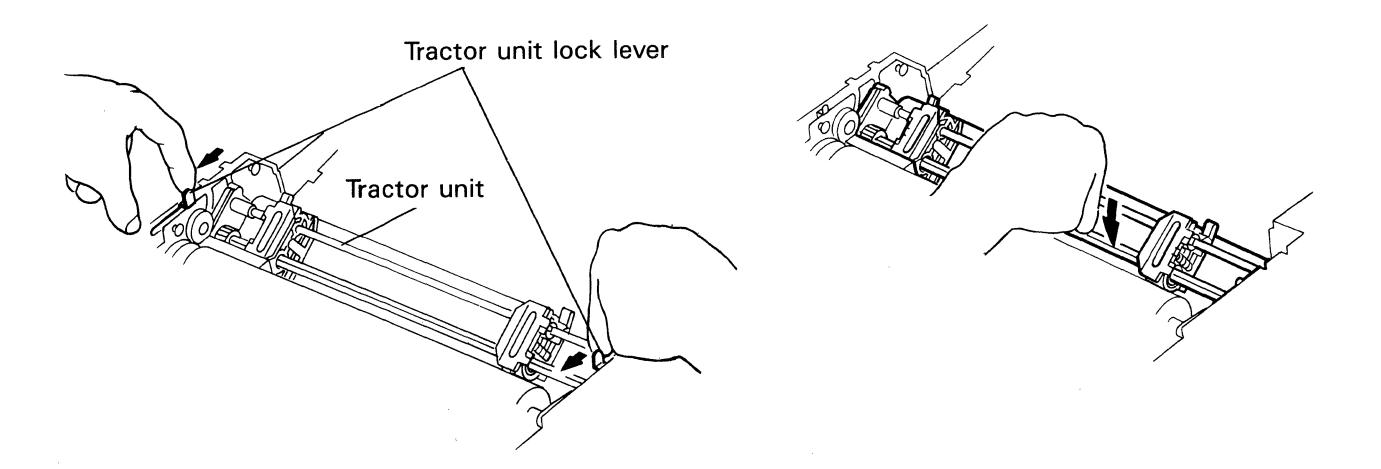

Fig. 2-8

2.6.1.2 Close the paper cover on the printer and raise the paper guide cover by rotating it 40 degrees forward ; then close the print cover.

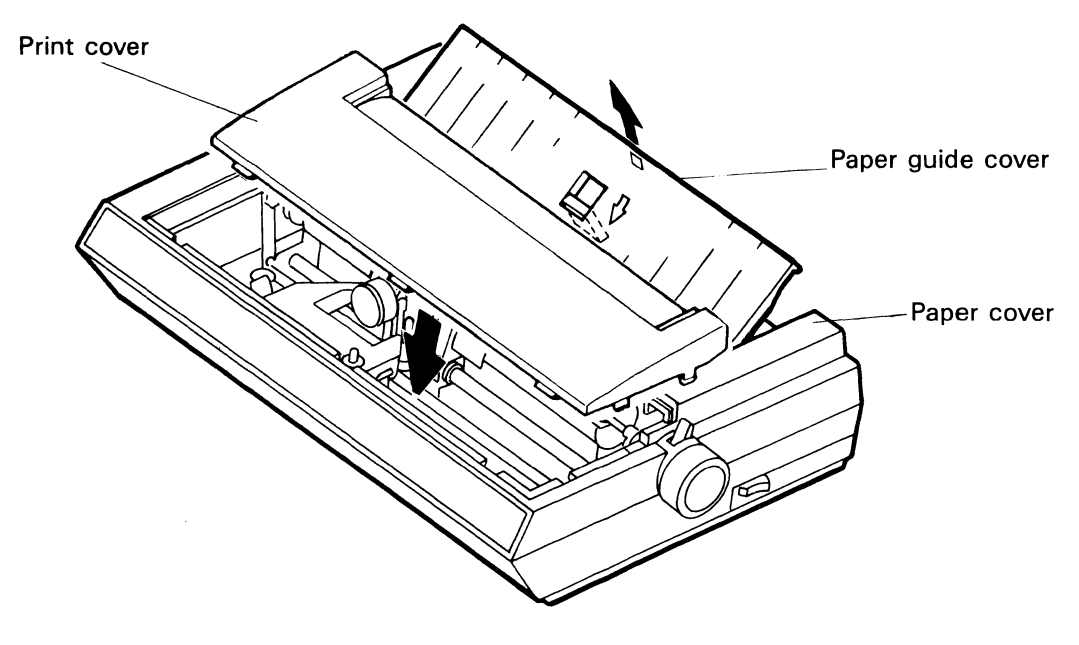

Fig. 2-9

2.6.1.3 Pull up the paper stand located at the rear of the paper guide cover. Insert the paper straight along the paper guide cover with the friction release lever set to the friction feed position.

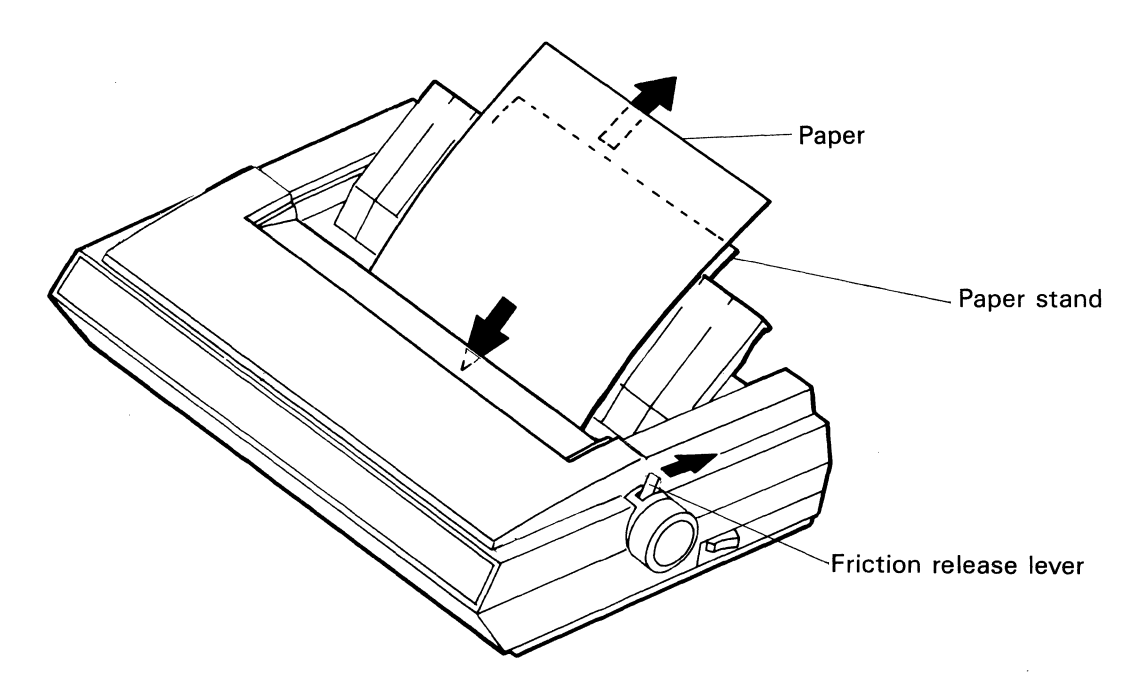

Fig. 2-10

2.6.1.4 Turn the power on. Then pull the auto loading lever all the way forward to engage the auto loading switch until the paper appears in front of the platen; then release the lever. (The paper will automatically be fed.)

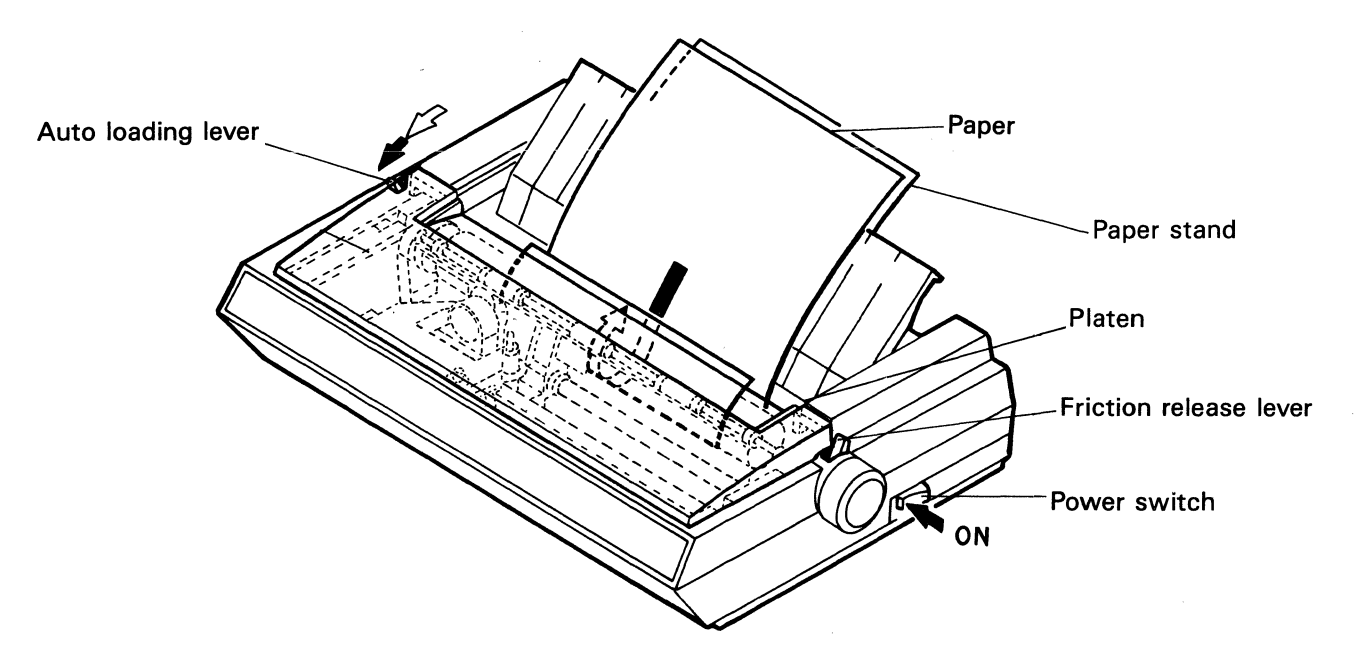

Fig. 2-11

#### 2.6.2 Push Tractor Operation

2.6.2.1 Remove the print cover and print cover (B), and open the paper cover.

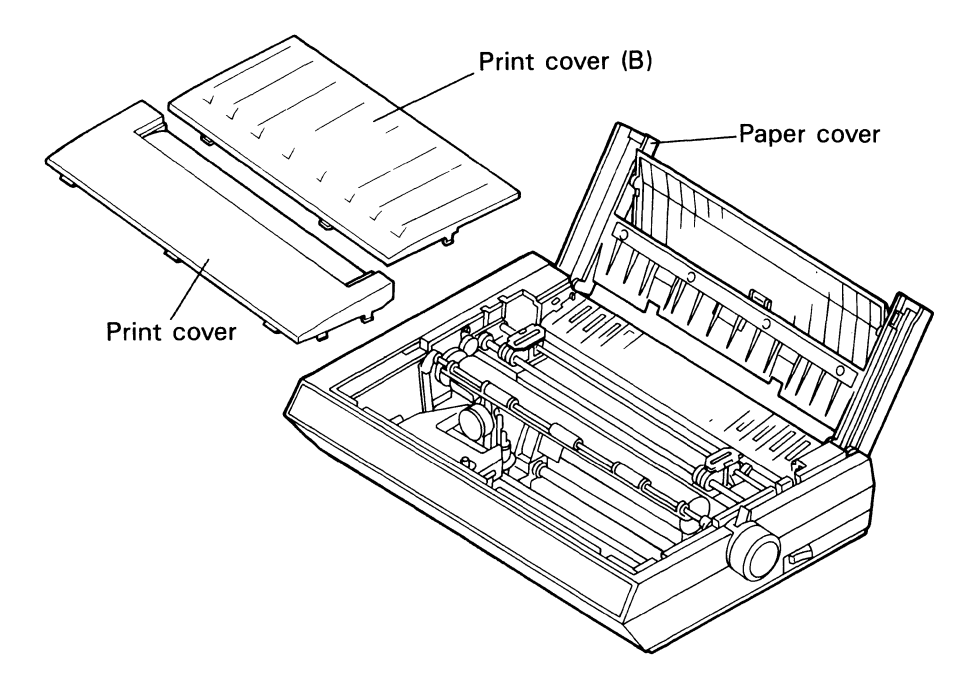

Fig. 2-12

Pull the left and right tractor unit lock levers toward you to release the tractor unit; then push down the tractor unit.

NOTE: If you have trouble pushing down the center of the tractor unit, please push down its left side.

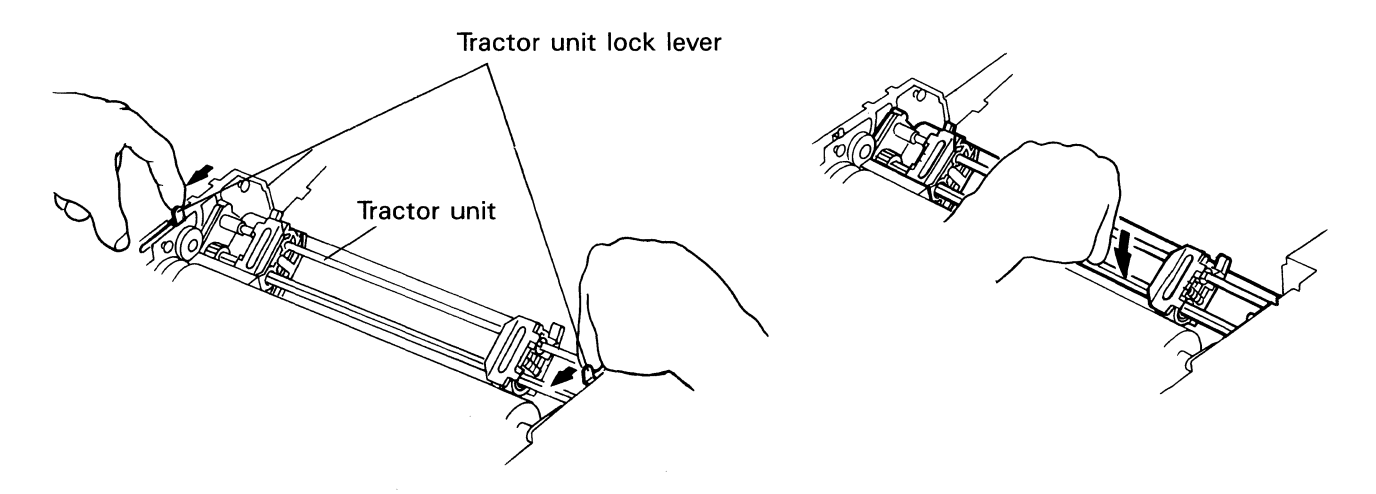

Fig. 2-13

2.6.2.2 Insert the paper below the paper cover of the printer and move the friction release lever to the pin feed position and adjust the right and left sprocket tractor positions for proper paper width.

Pull the tractor set lever of the left tractor toward you. Move the tractor to the left edge of the paper. Then push the tractor set lever back to lock the tractor.

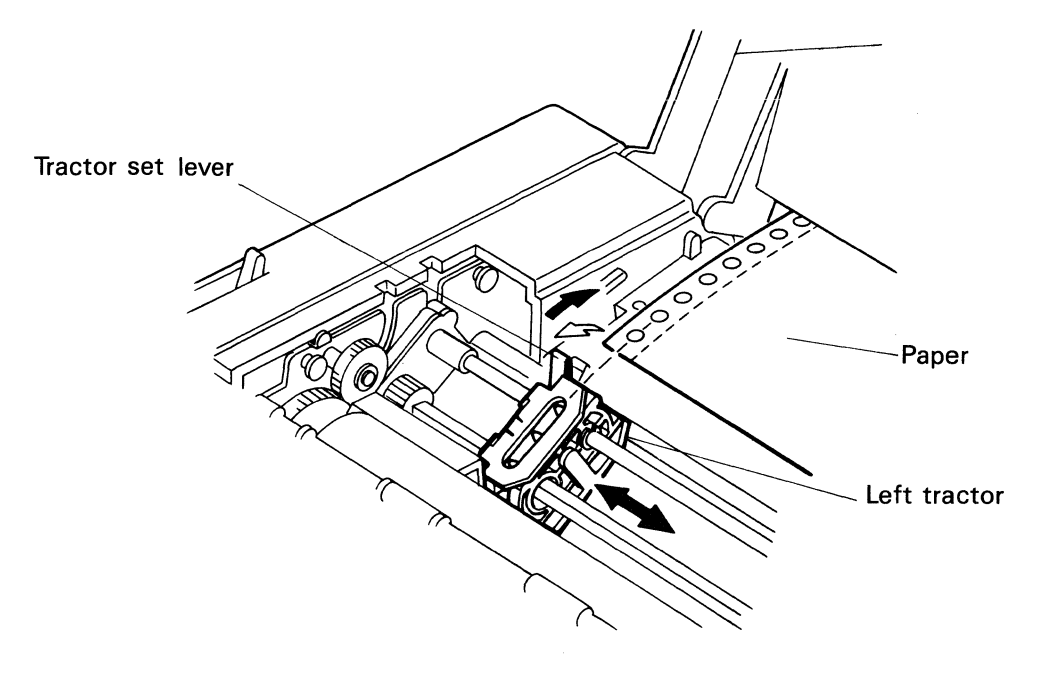

Fig. 2-14

Open the paper holder. Align the left-hand side holes of the paper with the tractor pins. Then close the paper holder.

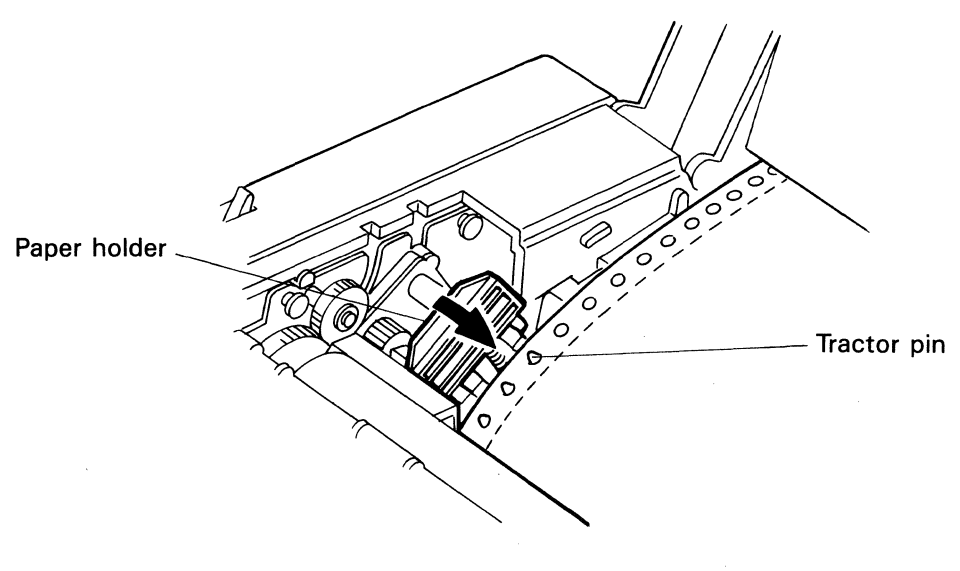

Fig. 2-15

Pull the tractor set lever of the right tractor toward you and open the paper holder.

Align the right-hand side holes of the paper with the tractor pins, and close the paper holder.

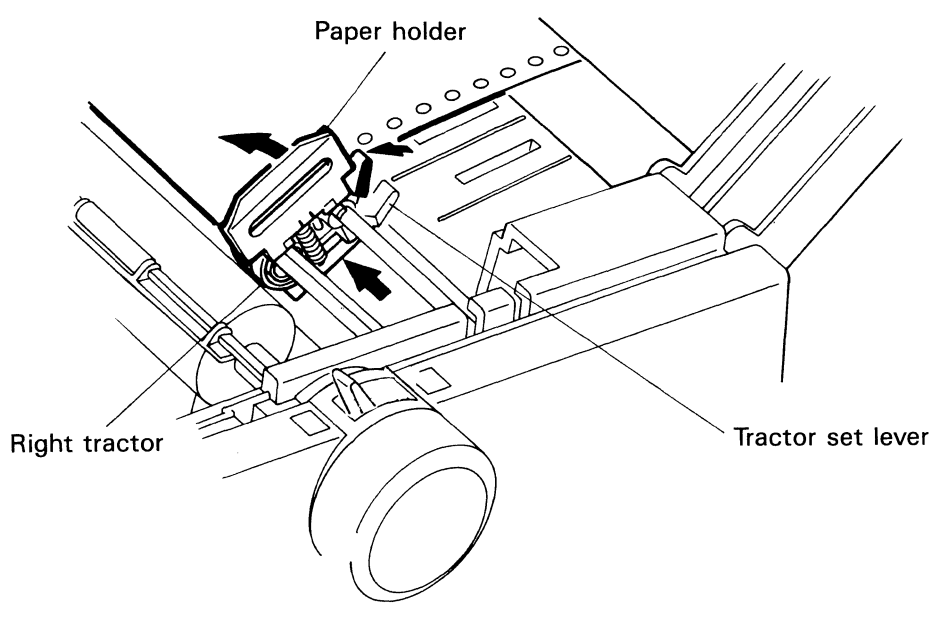

Fig. 2-16

Move the right tractor until the horizontal paper slack is eliminated. Push the tractor set lever to the back to lock the tractor.

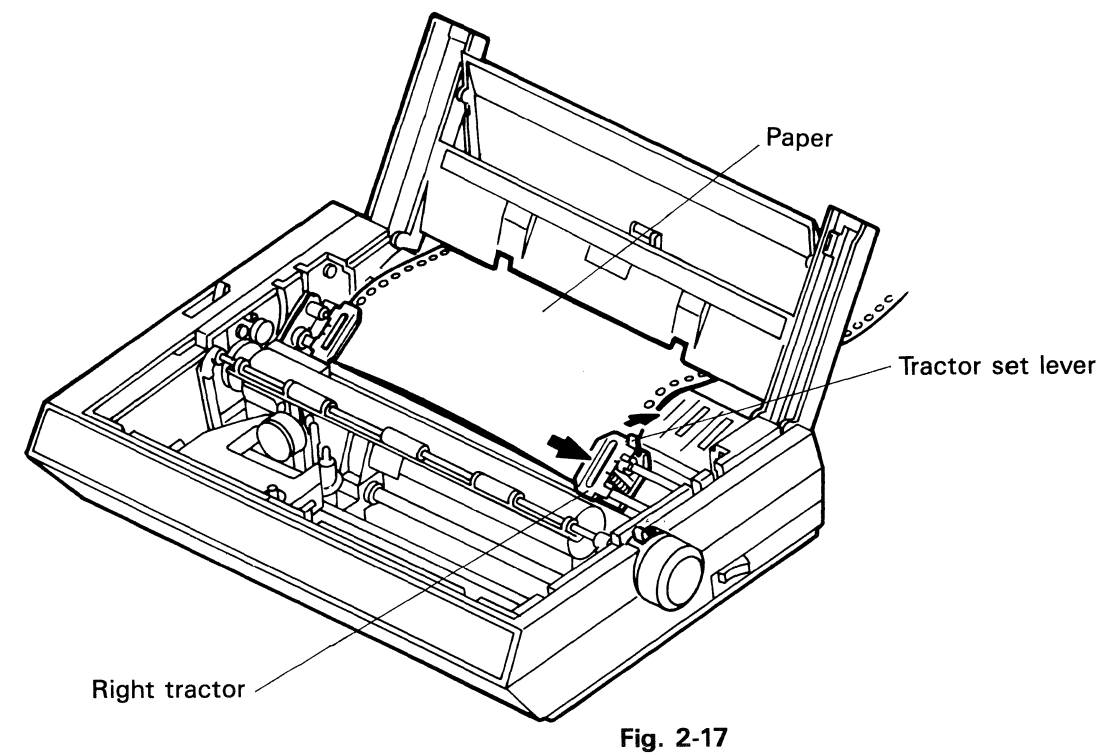

2.6.2.3 Move the carrier to the center, and turn the platen clockwise as indicated by the arrow in Fig. 2-18 to feed the paper.

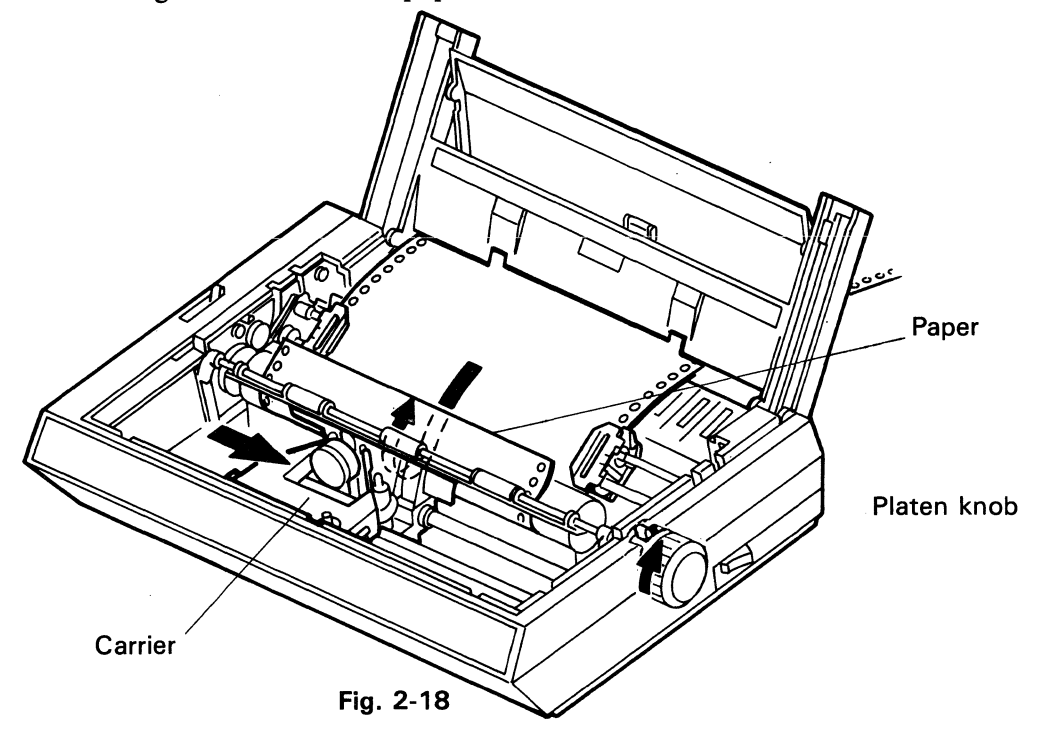

2.6.2.4 Close the paper cover and reposition the print cover and the print cover (B).

NOTE: The paper should pass over the paper cover.

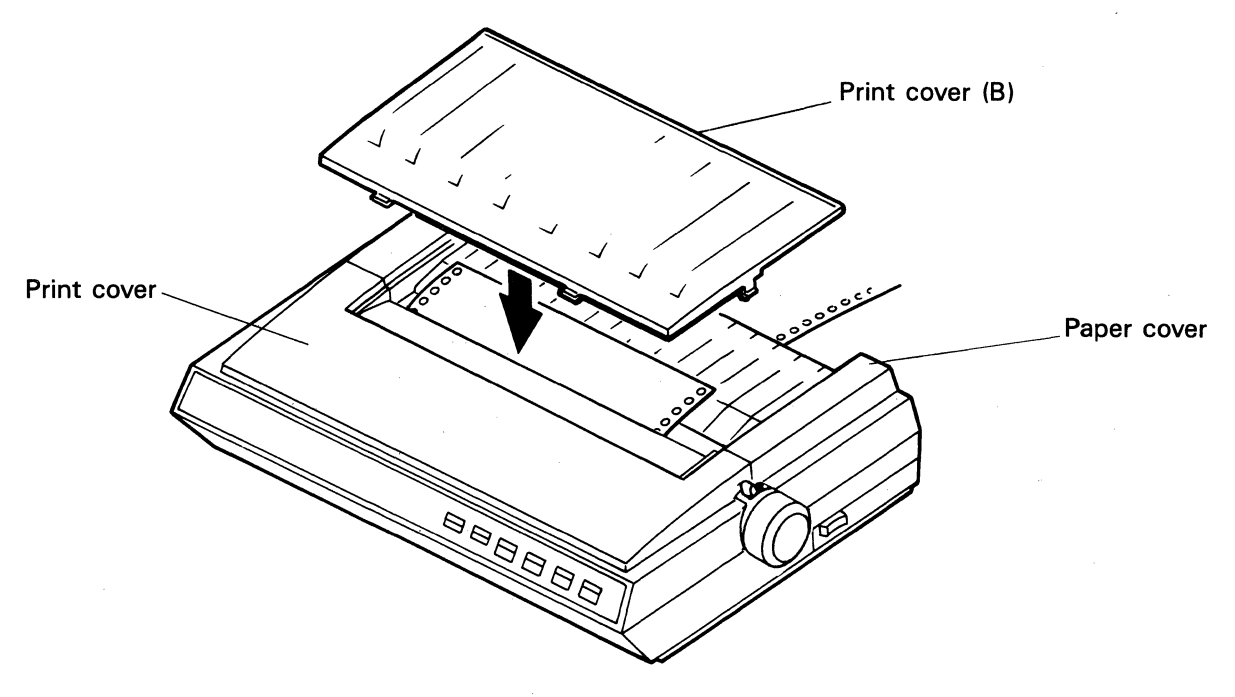

Fig. 2-19

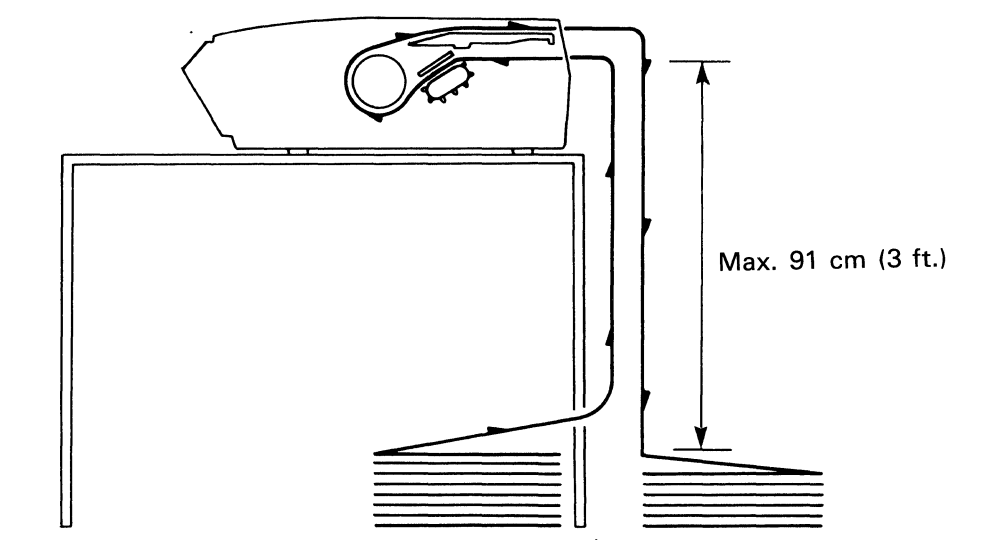

2.6.2.5 Recommended paper path for use with push tractors

Fig. 2-20

#### 2.6.3 Pull Tractor Operation

- 2.6.3.1 Remove the print cover and the print cover (B).
- 2.6.3.2 Remove the paper cover and detach the paper guide cover from the paper cover.
- 2.6.3.3 After detaching the paper guide cover, reposition only the paper cover on the printer.

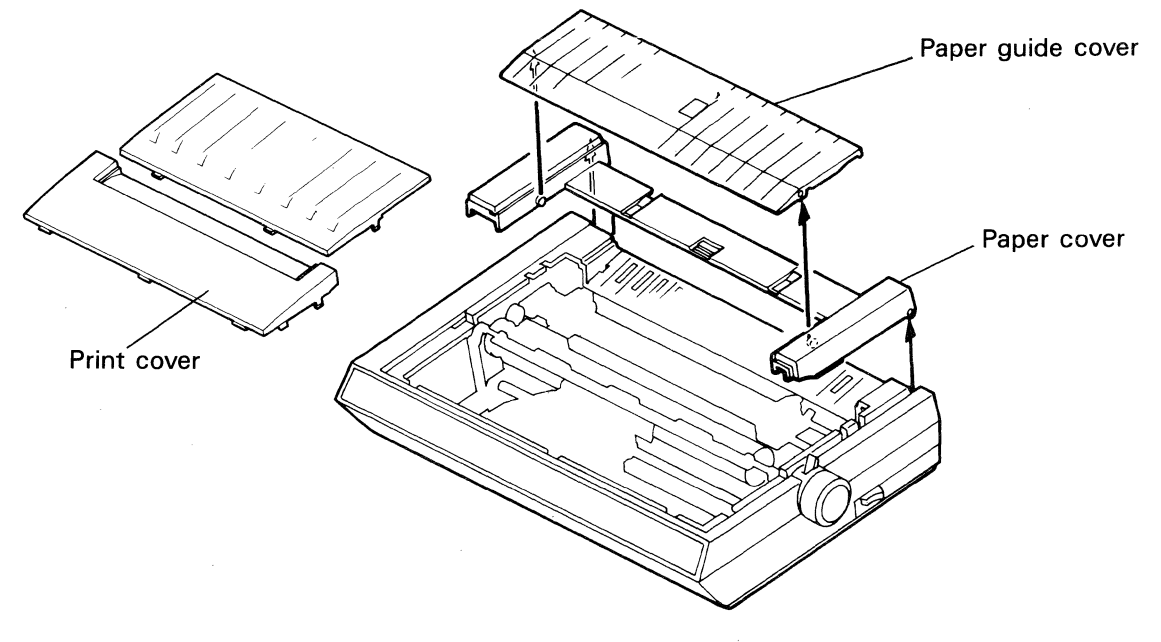

Fig. 2-21

Pull the left and right tractor unit lock levers toward you to release the tractor unit; then pull up the tractor unit.

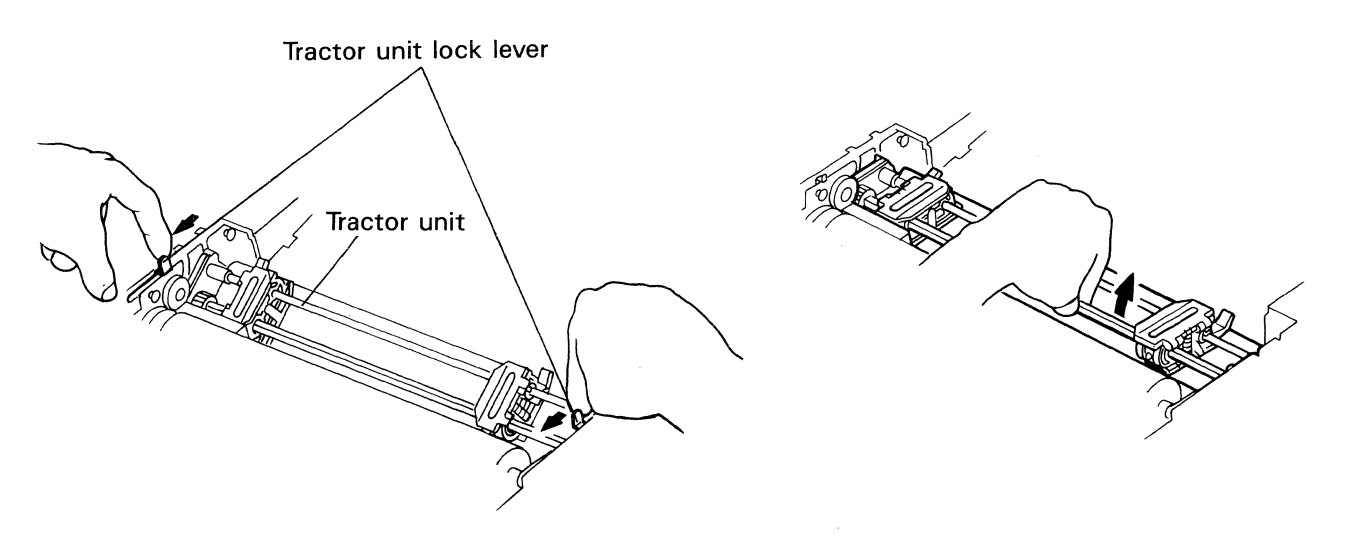

Fig. 2-22

2.6.3.4 Adjust the left and right tractor positions for proper paper width.

Pull the tractor set lever of the left tractor toward you. Move the tractor to the left edge of the paper. Then push the tractor set lever away from you to lock the tractor.

Open the paper holder. Align the left-hand side holes of the paper with tractor pins and close the paper holder (Fig. 2-23).

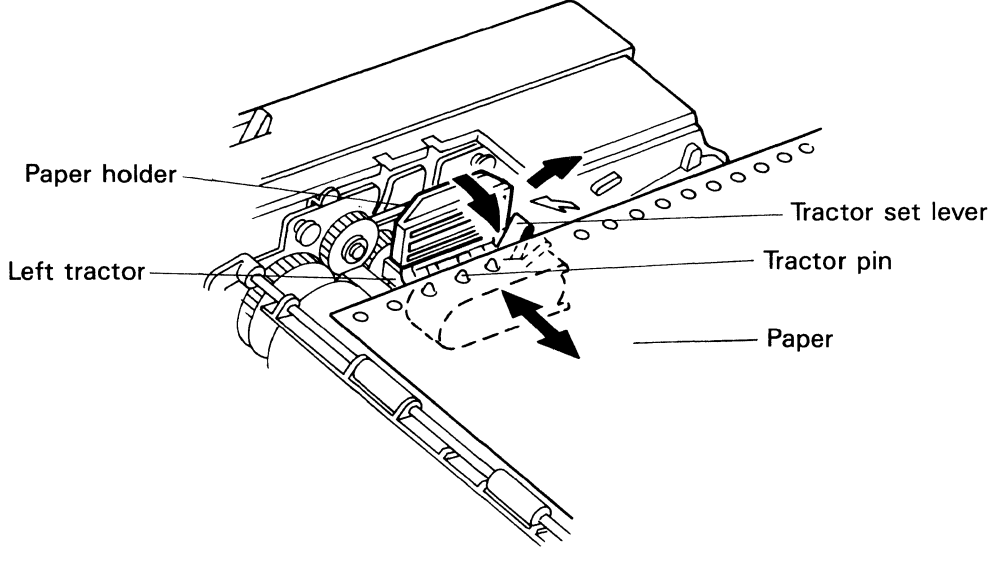

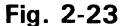

Pull the Tractor set lever of the right tractor toward you and open the paper holder.

Align the right-hand side holes of the paper with the tractor pins. Close the paper holder.

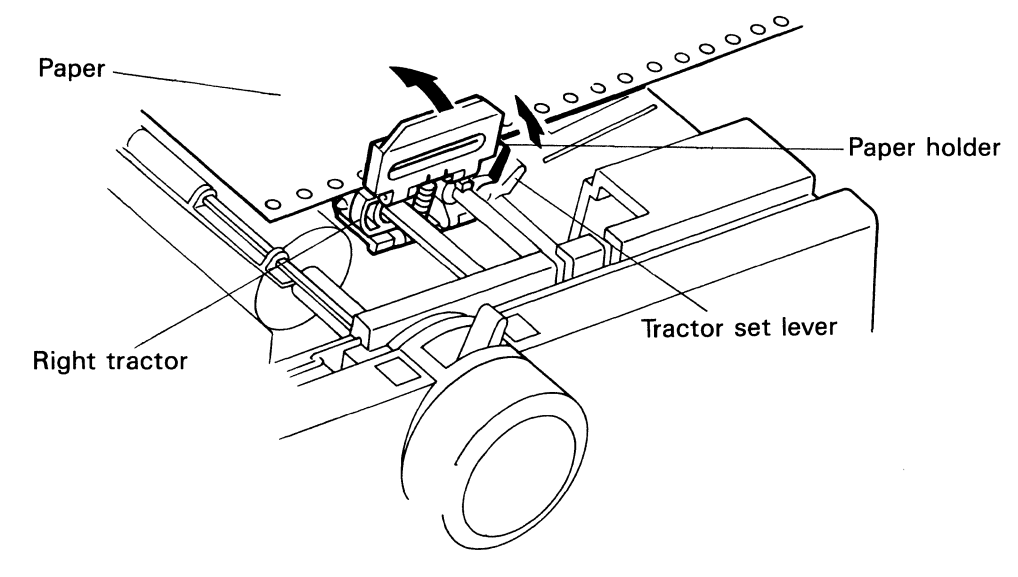

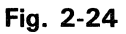

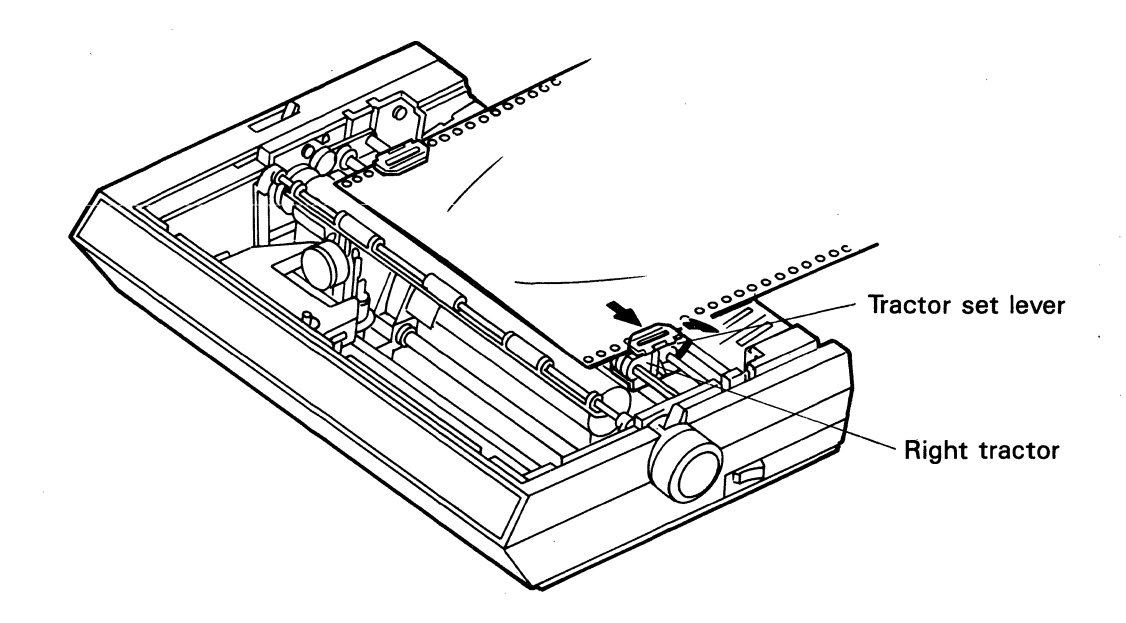

Move the right tractor until the horizontal paper slack is eliminated. Push the tractor set lever away from you to lock the tractor in place.

Fig. 2-25

- 2.6.3.5 After positioning the tractors, open the paper holders of the left and right tractors and remove the paper.
- 2.6.3.6 Set the friction release lever to the friction position and insert the paper as indicated by the arrow in Fig. 2-26.

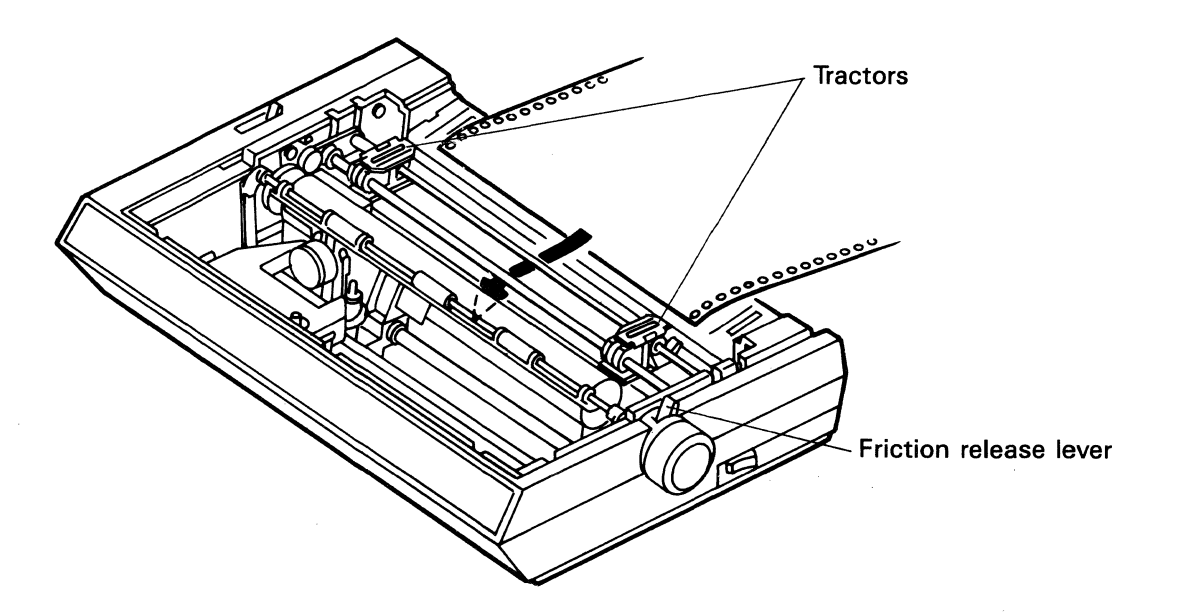

Fig. 2-26

2.6.3.7 Move the carrier to the center and turn the platen knob clockwise to feed the paper to the front of the platen.

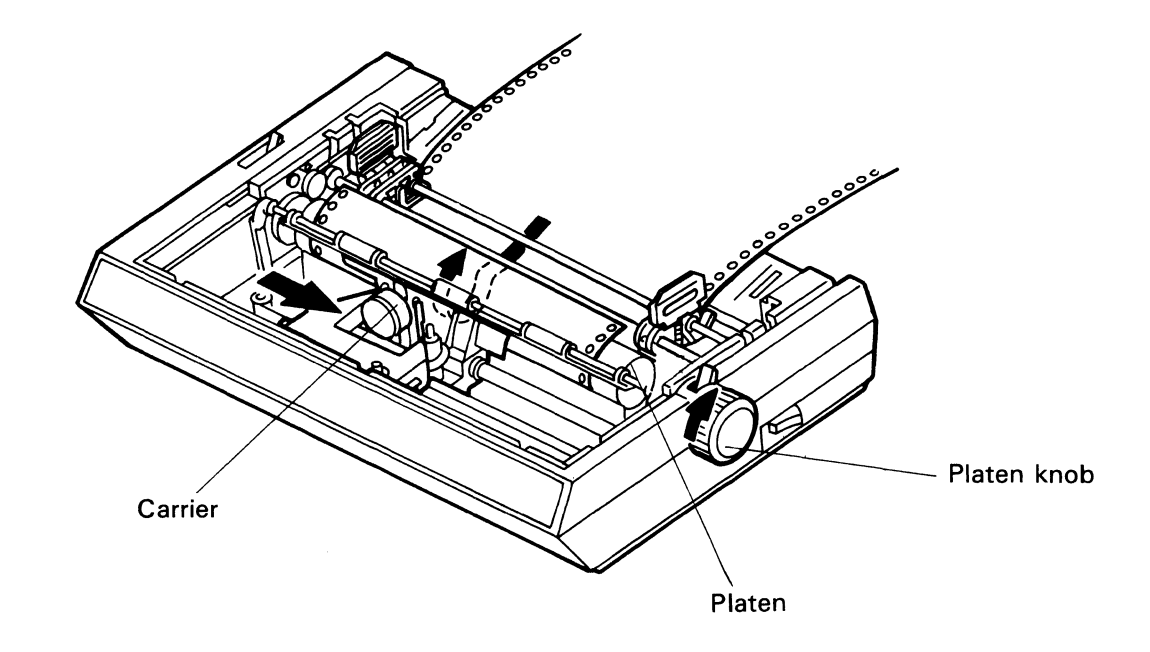

Fig. 2-27

2.6.3.8 When the paper exits in front of the platen, set the friction release lever to the pin feed position. Align the left-hand and right-hand side holes of the paper with the left and right tractors pins respectively. Close the paper holders.

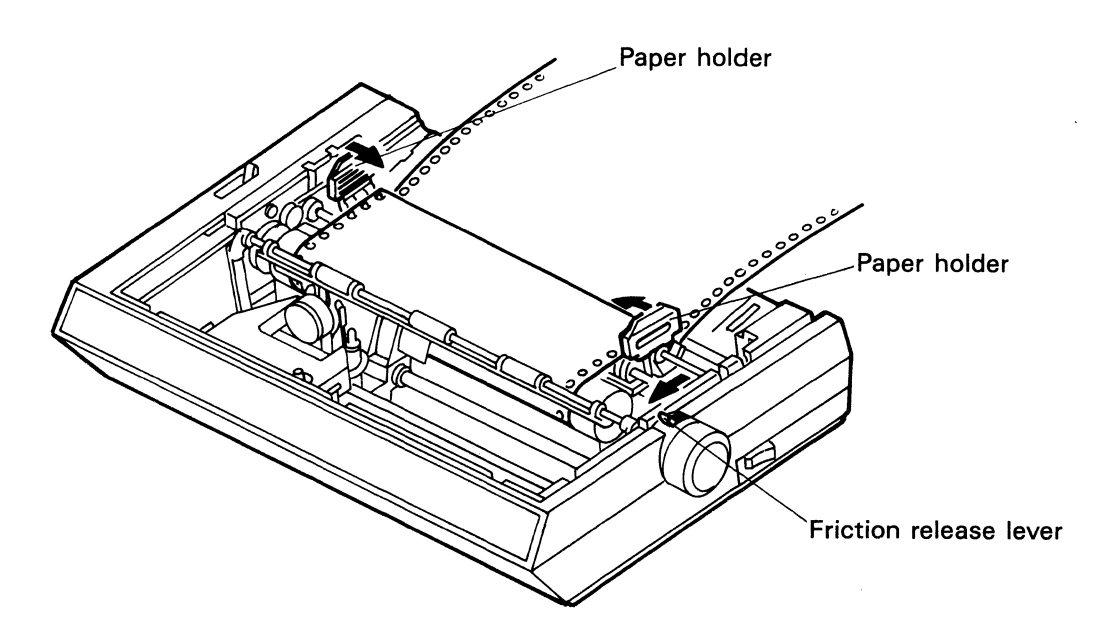

Fig. 2-28

2.6.3.9 After inserting the paper, reposition the paper guide cover on the paper cover as shown below. Next, attach the paper guide cover from the rear of the paper cover. In this case, set the paper so that the top of paper appears between the paper cover and the paper guide cover and the paper guide cover.

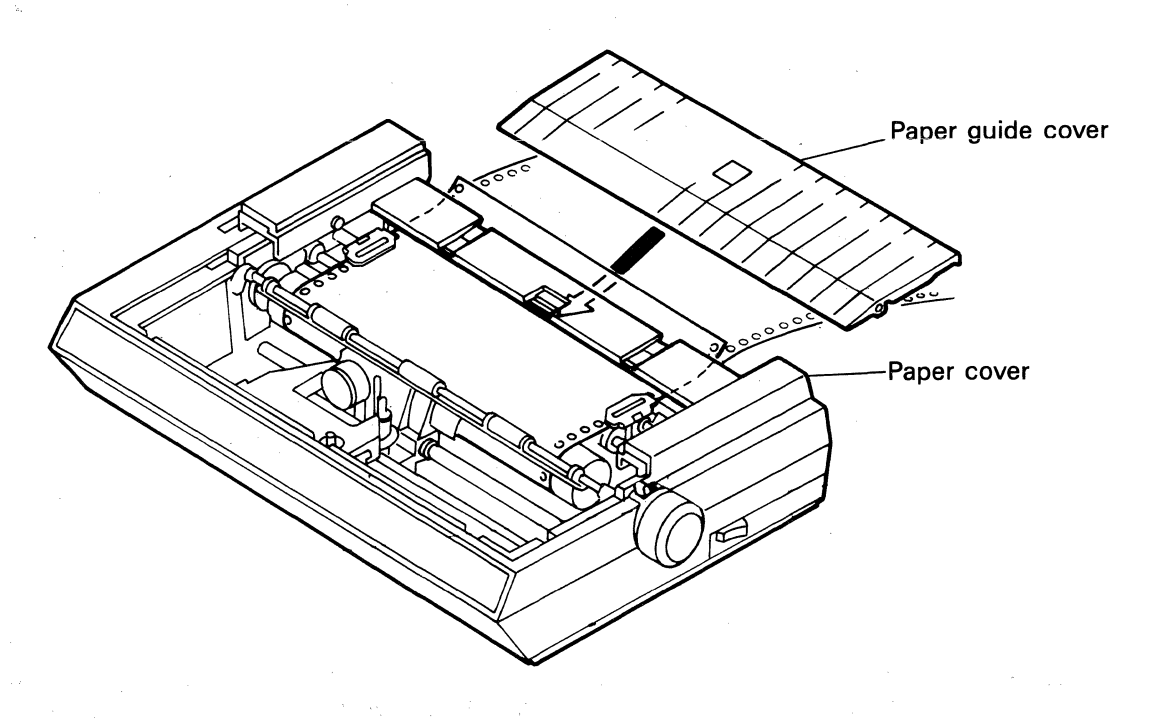

Fig. 2-29

Reposition the paper guide cover as shown in the figure below.

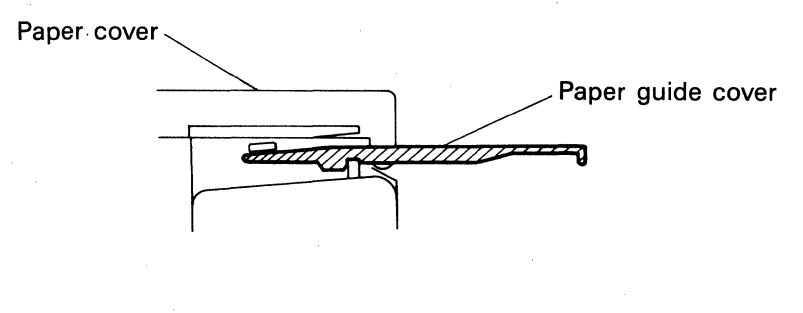

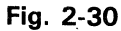
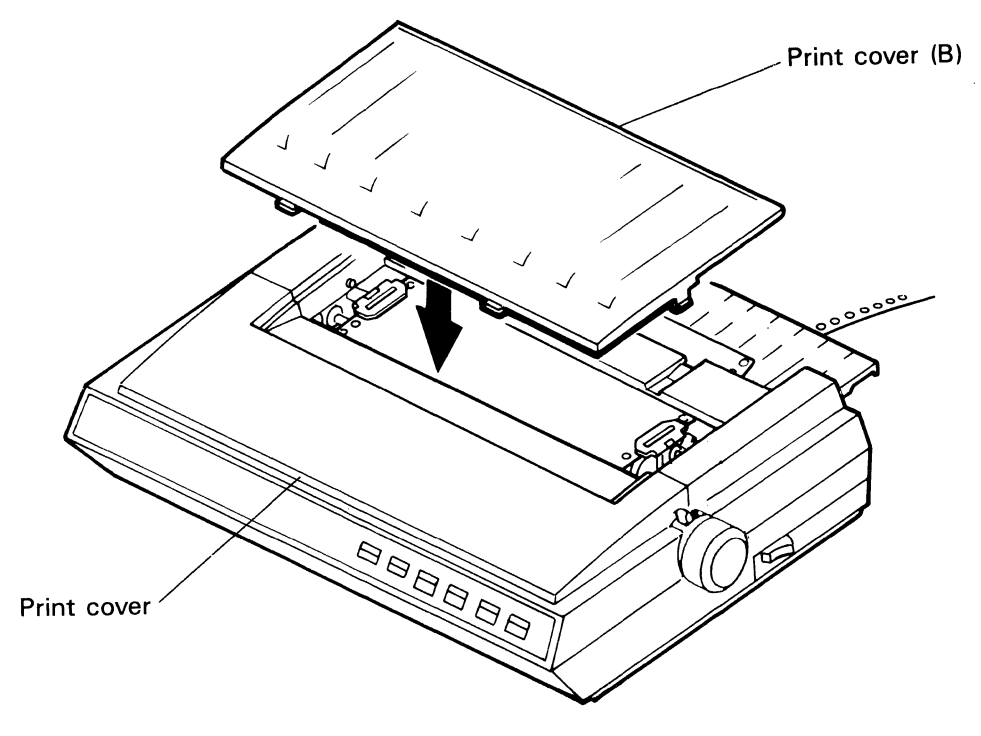

2.6.3.10 Mount the print cover and the print cover (B) to finish paper loading.

Fig. 2-31

2.6.3.11 Recommended paper path for pull tractor operation.

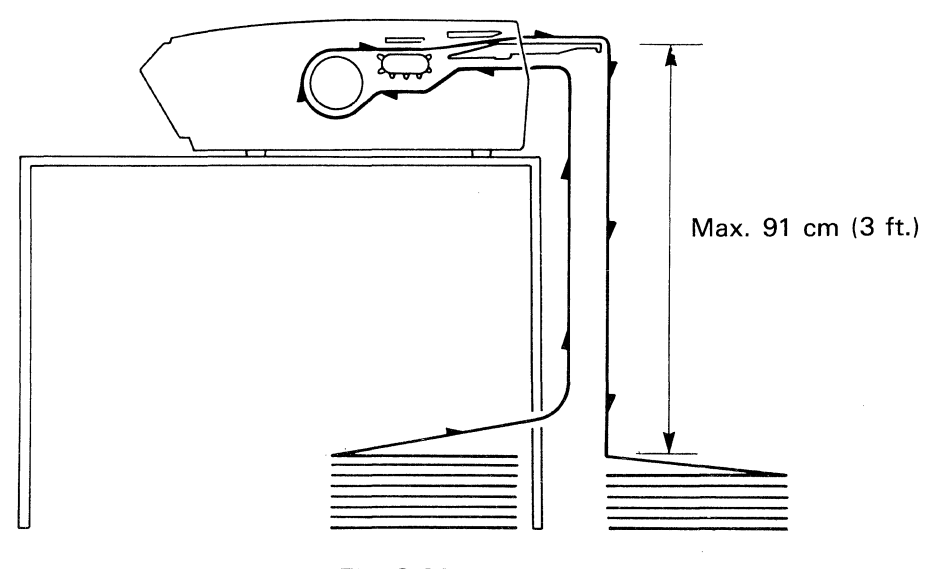

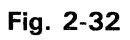

In this state, reverse feed cause paper to be entangled.

### 2.6.4 Bottom Feed

- 2.6.4.1 Remove the print cover and the print cover (B).
- 2.6.4.2 Remove the paper cover.
- 2.6.4.3 After detaching the paper guide cover, reposition only the paper cover on the printer.

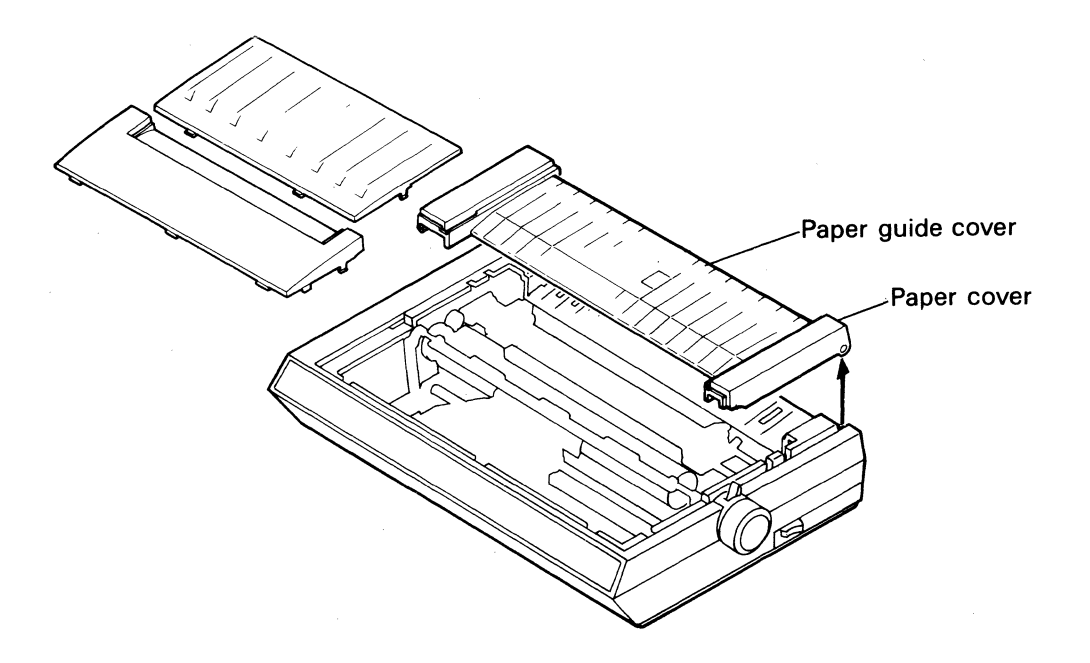

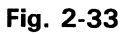

Pull the left and right tractor unit lock levers toward you to release the tractor; then pull up the tractor unit.

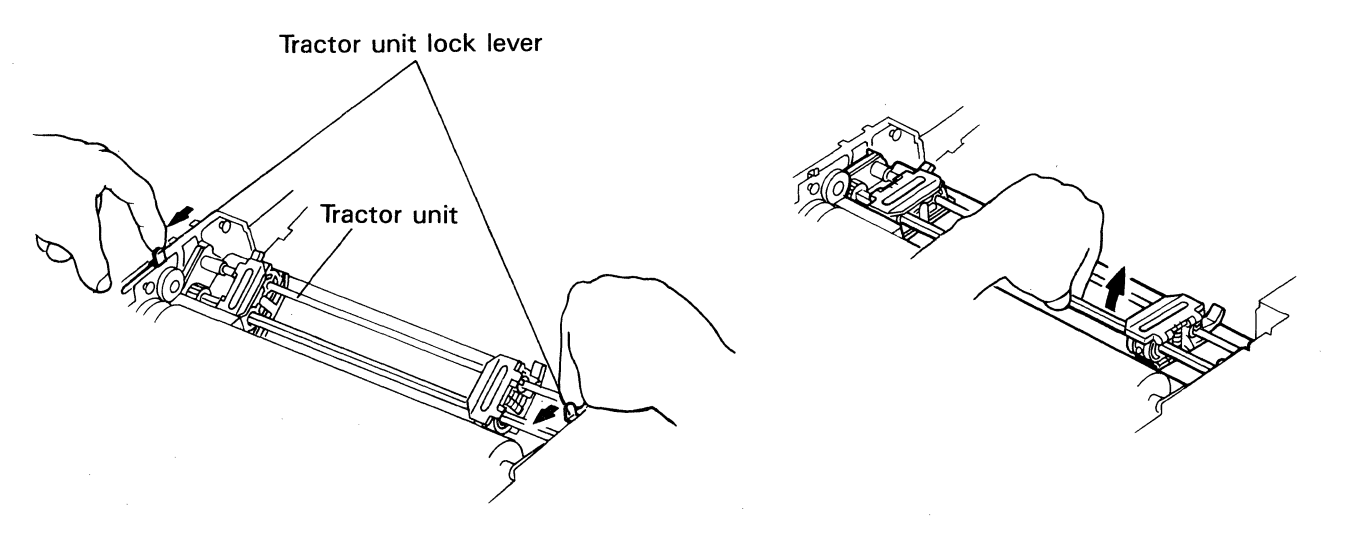

Fig. 2-34

2.6.4.4 Adjust the left and right tractor positions for proper paper width.

Pull the tractor set lever of the left tractor toward you. Move the tractor to the left edge of the paper. Then push the tractor set lever away from you to lock the tractor.

Open the paper holder. Align the left-hand side holes of the paper with the tractor pins and close the paper holder. (Fig. 2-35)

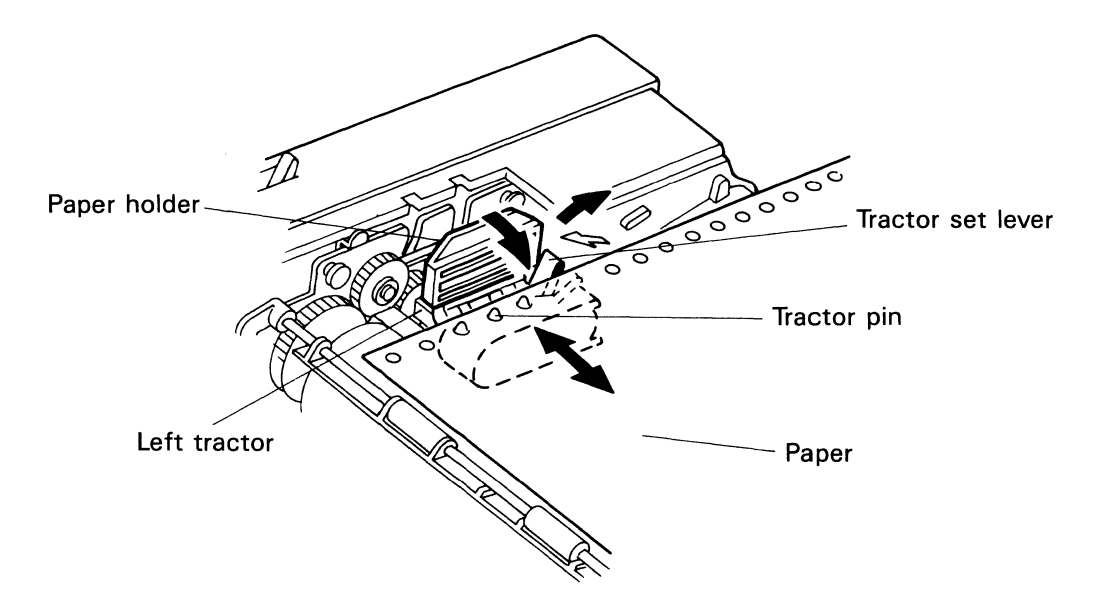

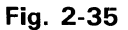

Pull the tractor set lever of the right tractor toward you and open the paper holder.

Align the right-hand side holes of the paper with the tractor pins and close the paper holder.

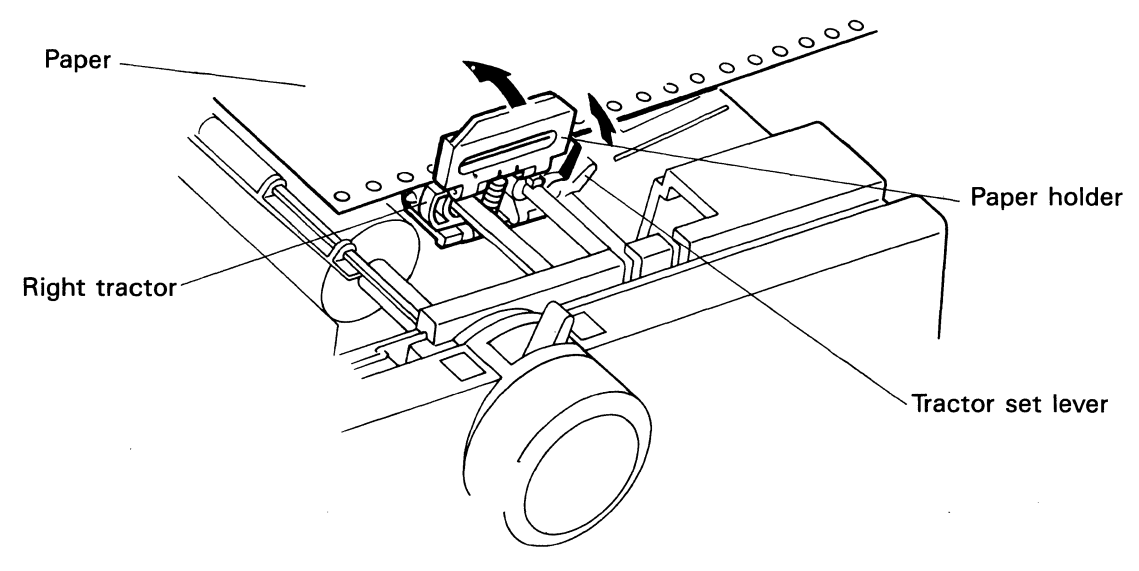

Fig. 2-36

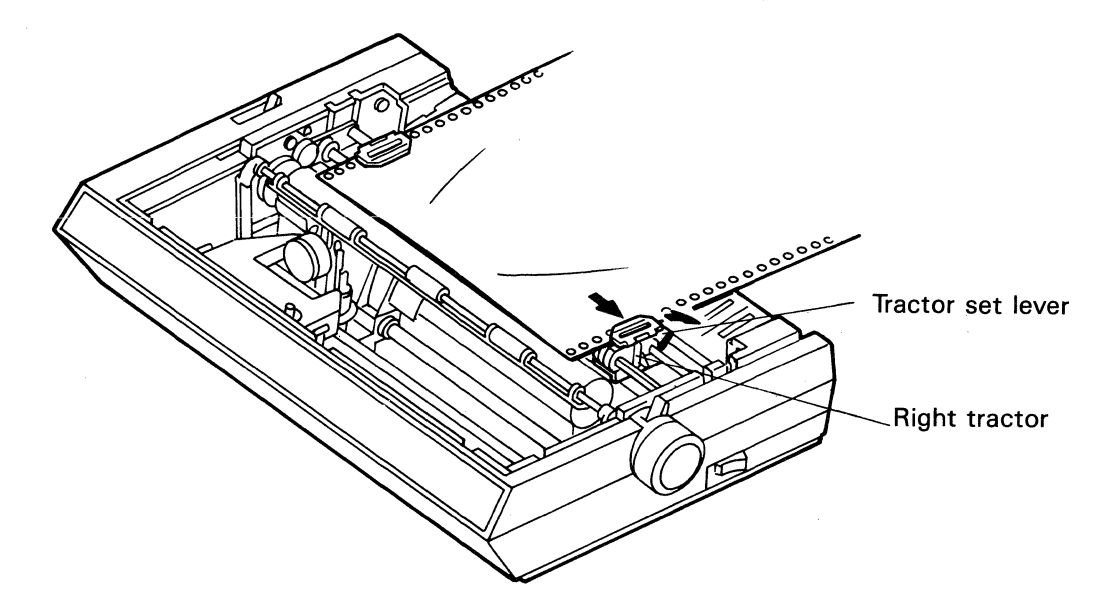

Move the right tractor until the horizontal paper slack is eliminated. Push the tractor set lever away from you to lock the tractor in place.

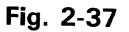

- 2.6.4.5 After positioning the tractors, open the paper holders of the left and right tractors and remove the paper.
- 2.6.4.6 Remove the power cord and computer interface cable from the printer.

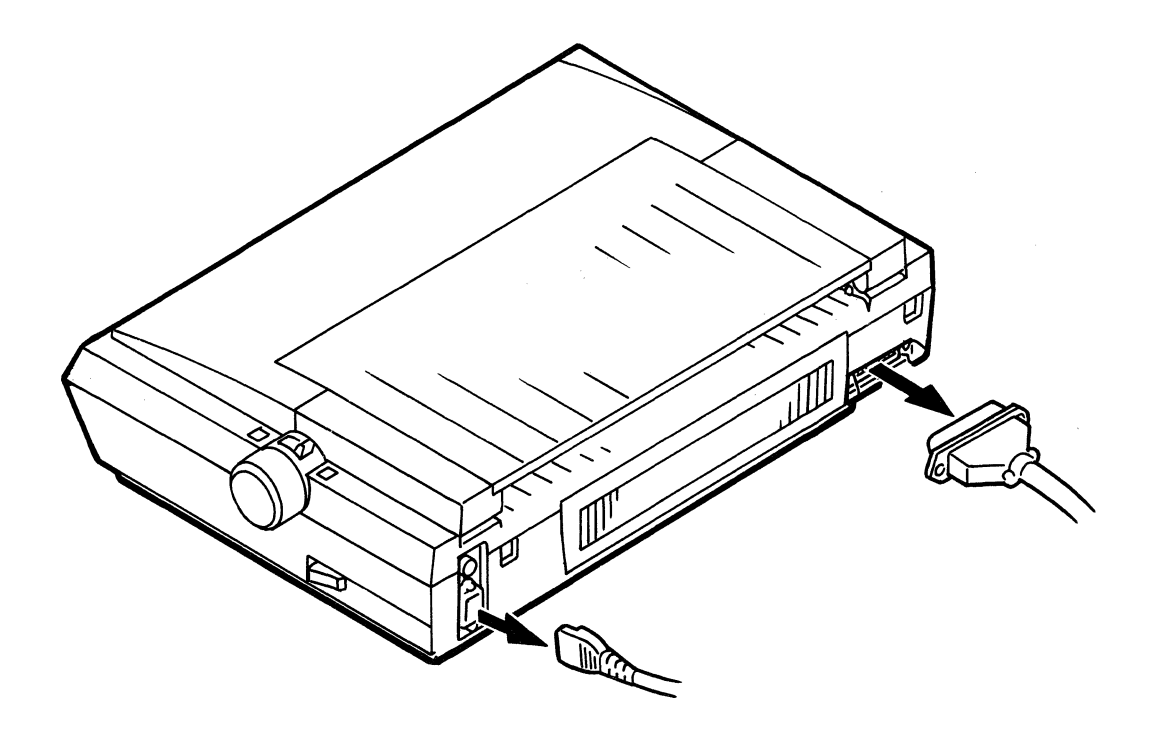

Fig. 2-38

2.6.4.7 After setting the tractors and removing the cables, place the printer on end. Insert the paper through the bottom paper inlet.

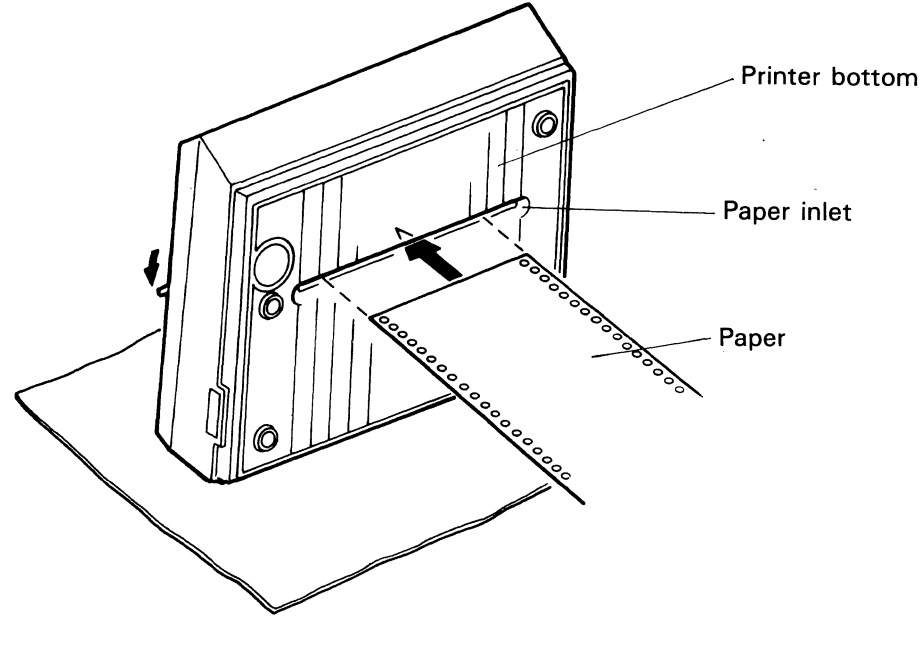

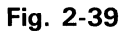

2.6.4.8 Open the paper holders of the tractors and pass the paper in front of the platen. Then align the left-hand and right-hand side holes of the paper, with the tractor pins. Close the paper holders.

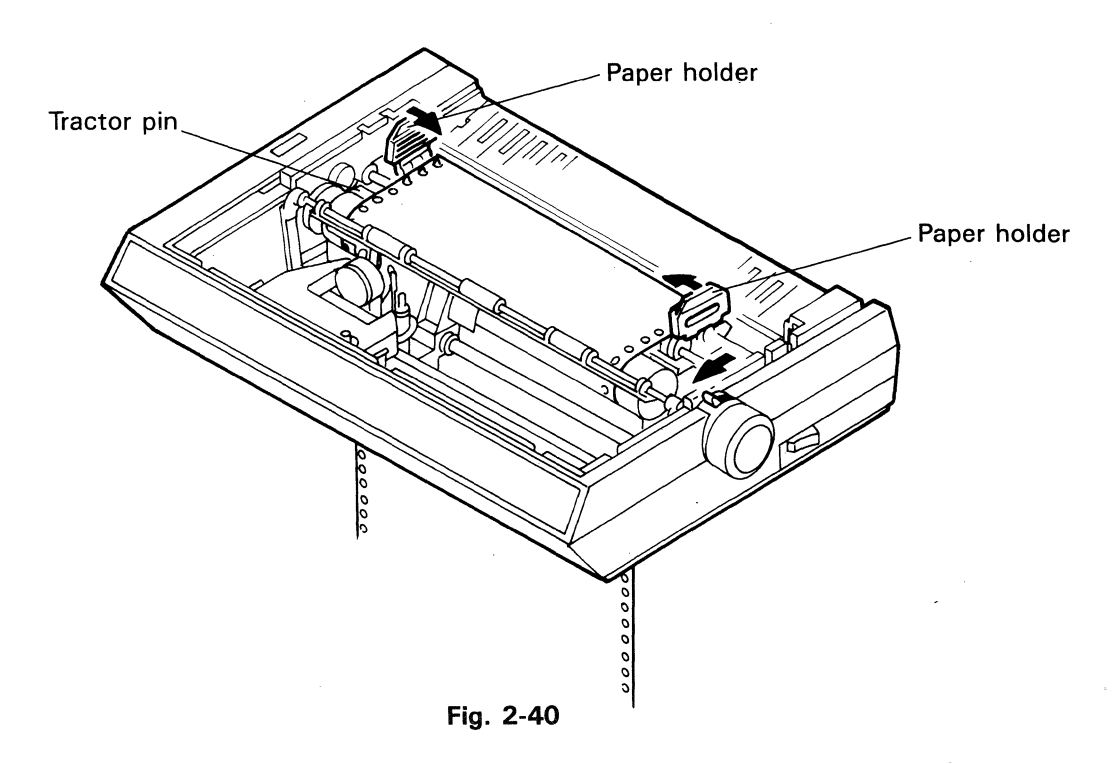

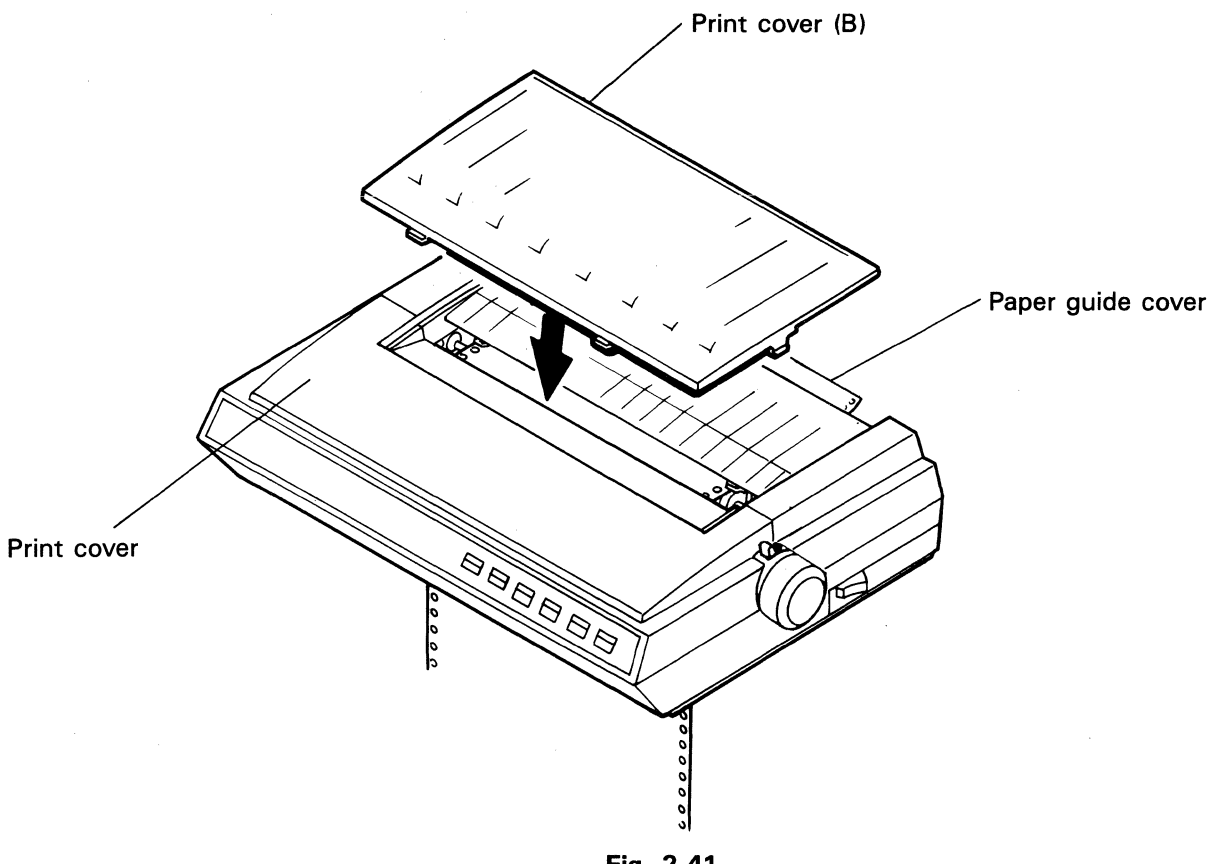

2.6.4.9 After setting the paper, attach the paper cover and paper guide cover. Then attach the print cover and the print cover (B).

Fig. 2-41

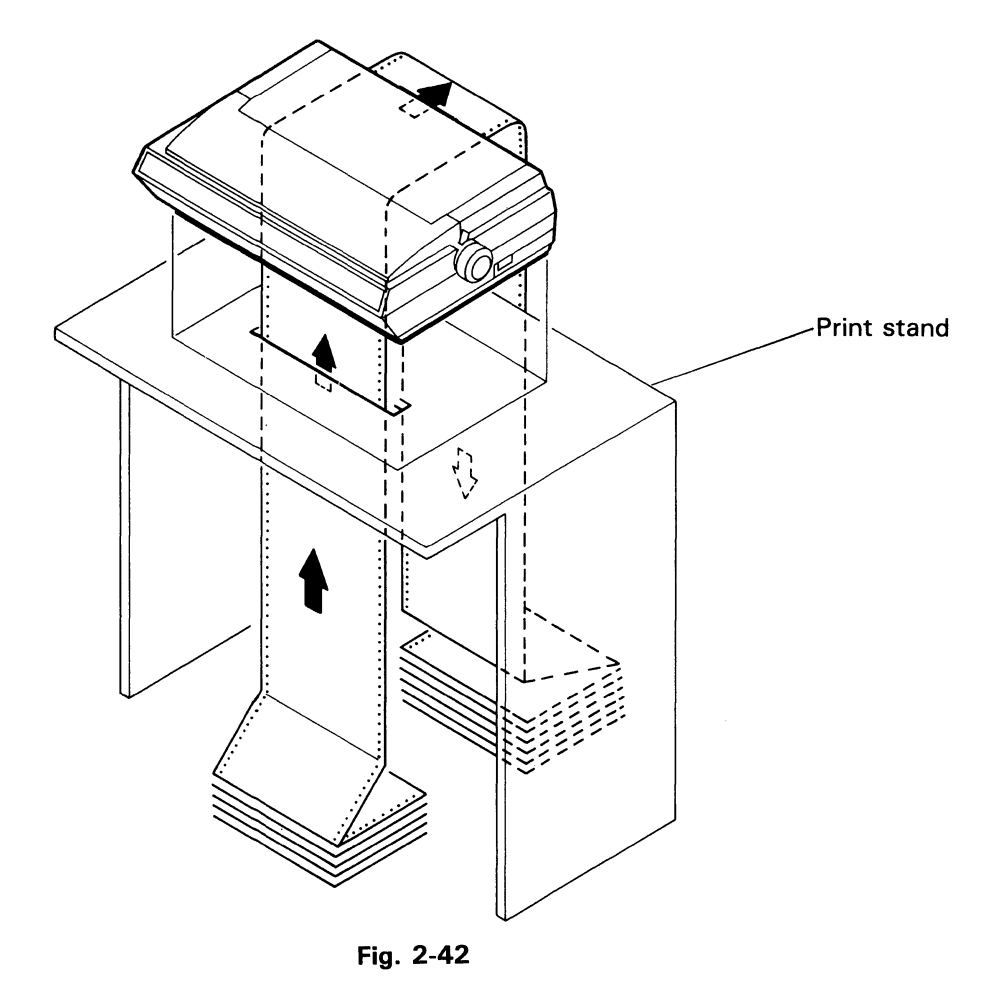

2.6.4.10 It is now possible to use a bottom feed print stand.

2.6.4.11 Recommended paper path for bottom feed

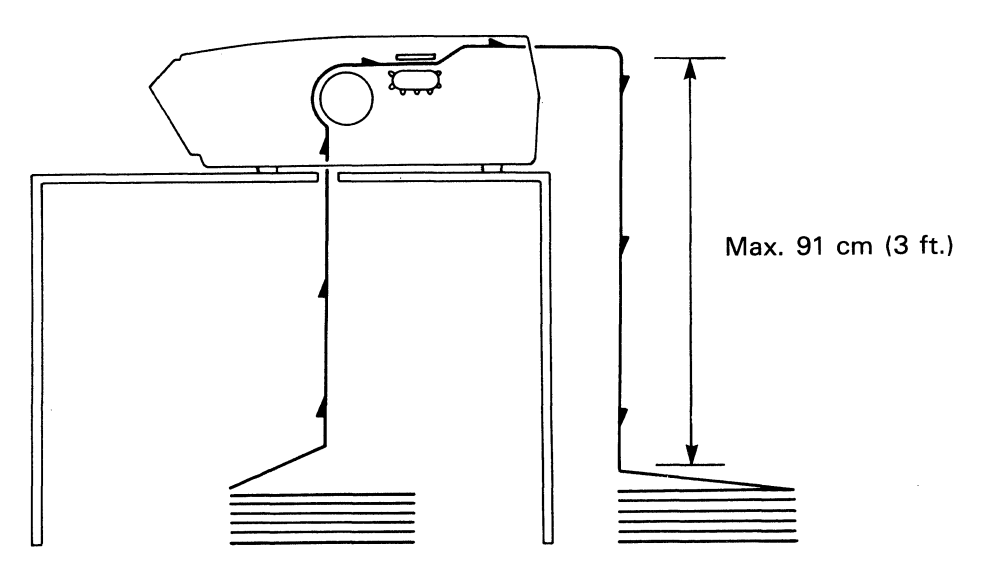

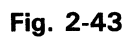

# 2.7 How to Change the Fuse (Auswechseln der Sicherung)

- ① Disconnect the power cord from the printer. (Das Netzkabel aus dem Printer abziehen.)
- Turn the fuse holder cap counterclockwise while pushing it, and remove the fuse holder cap. (Den Sicherungshalter im Gegenuhrzeigersinn drehen und dabei eindrücken. Anschließend kann er abgezogen werden.)

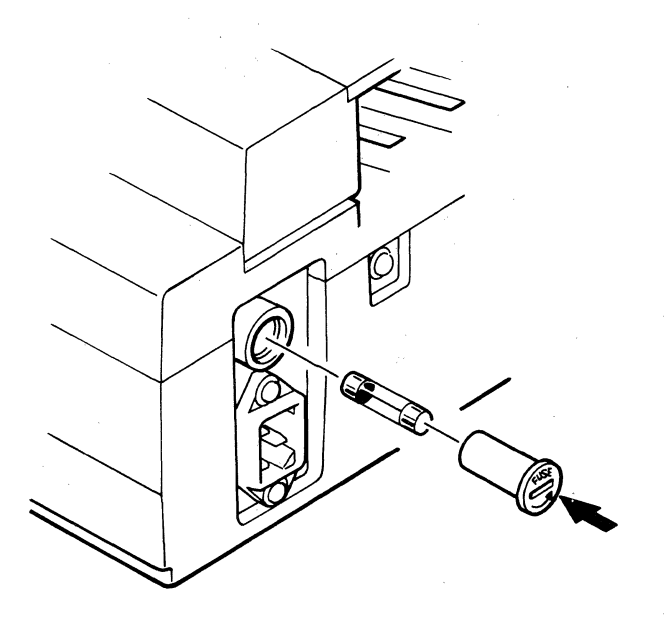

Fig. 2-44

③ Change the fuse after disconnecting the fuse holder cap.
 Take care to use the recommended fuse.
 (Nach dem Abnehmen der Sicherung auswechseln.
 Immer Sicherungen mit der vorgeschriebenen Stärke verwenden.)

# 2.8 Removing and Installing the Print Head

### 2.8.1 Removal

2.8.1.1 Remove the print cover and the print cover (B). Move the carrier to a position where the bail rollers and operation panel are not in the way. (At this time, the ribbon cassette should also be removed.)

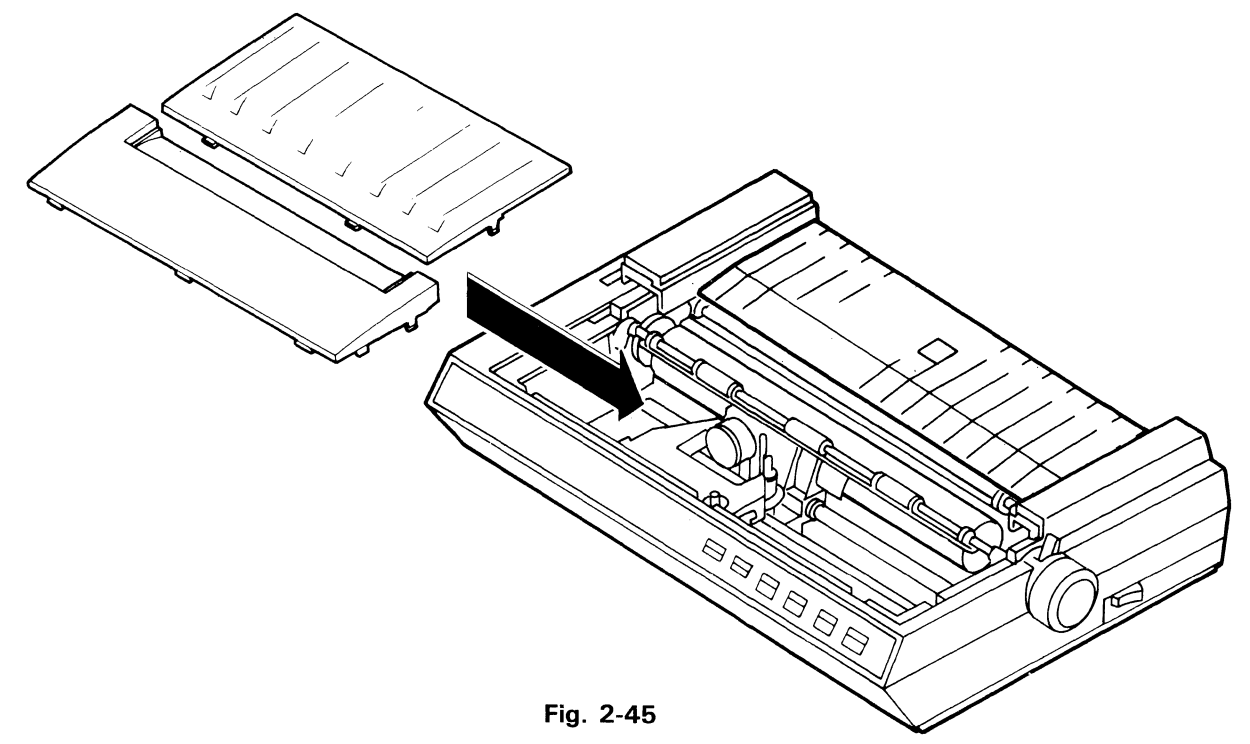

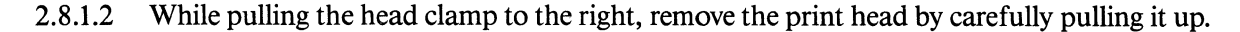

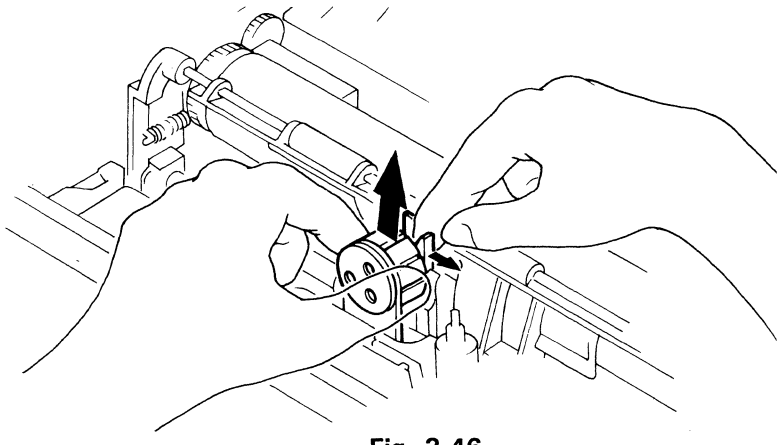

Fig. 2-46

### 2.8.2 Installation

- 2.8.2.1 While opening the head clamp, mate and insert the print head into the connector on the carrier block.
- 2.8.2.2 Load the ribbon cassette and repositioin the print cover and the print cover (B).

# **2.9 How to Connect the Interface Cable**

The interface cable should be connected as shown in figure 2-47.

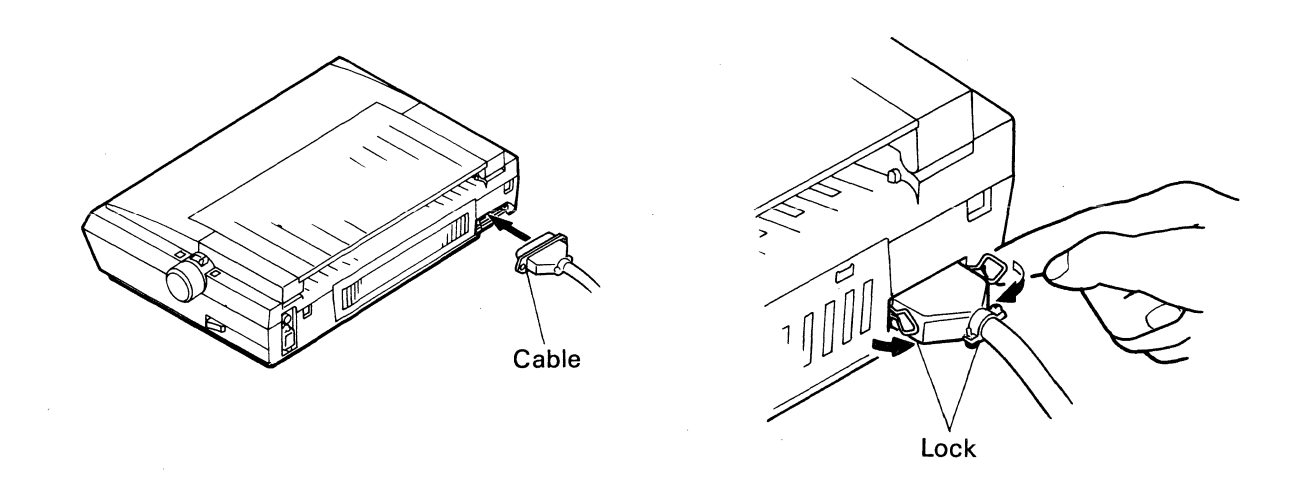

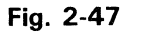

# 2.10 Self Print Test Function

This printer has a self test function which allows the printer to check its operation without being connected to a data source. This test can be performed in the following manner.

- Turning the power on while pressing the TOF switch on the operation panel causes the printer to print the Type 1 self test pattern.
- Turning the power on while pressing the LF switch on the operation panel causes the printer to print the Type 2 self test pattern.

'"##%%^()\*+.-./0123456789:;<=>?@ABCDEFGHIJKLMNOPQRSTUVWXYZIN1^\_`abcdefghijklmno Type 1 "##%& ()\*+,-./0123456789:;<=>?@ABCDEFGHIJKLMNOPQRSTUVWXYZ[\]^\_`abcdefghijklmnop "##%%'()\*+.-./0123456789:;<=>?@ABCDEFGHIJKLMNOPQRSTUVWXYZ[\]^\_`abcdefghijklmnopq

#### Type 2

NOTE: Some characters may be different depending on the setting of function.

\*\*\* DP MODE \*\*\* !"#\$%&'()\*+,-./0123456789:;{=>?@ABCDEFGHIJKLMNOFQRSTUVWXYZ[¥]^\_`abcdefghijklmno pqrstuvwxyz(i)~\_\_\_ チリテトナニスネノハヒフヘホマミムメモヤユヨラリルレロワン\*\*=ドキオ▲▼\*▲♥◆★●ロノヘン:四年月日時会移行市区町村人※ 。「コ、・をおいらえおやっちっつおいう之おかきくけござしすせそたちつてとなにぬねのはひぶへほまみむめもやゆよらりるれうれん ϫϐϔϐϲϐϠϐϲϗϪϷϒϛϭͲϷϭϮͽϭϪͷϣͿͲΣͶΩϮϢͲϯϤϞ϶϶ϫϞϨ≤≈϶ϐϣ;ϨϥϾϳϩϨ϶ϛϛϩϐϛϲ;϶;ϲ;϶;ͺ;϶; \*\*\* NLQ MODE \*\*\* !"#\$%&'()\*+,-./01234567B9:;{=)?@ABCDEFGHIJKLMNOPQRSTUVWXYZ[¥]^\_`abcdefghijklmno pqrstuvwxyz(!)~ チリテトナニヌネノハヒフヘホマミムメモヤユヨラリルレロワン"。= = = = ▲ ▼▲♥◆★●○ノヘ×円年月日時会刊〒市区町付人業 ■「」、・をないうまおやみよっーあいう之おかきくけこさしすせそたちつてとなにぬねのはひふへほまみむめもやゆよらりるれうわん 𝔅βΥラΕξϠθικλμνξΟπ₽στνφΧψωΔΓΣΛΩ⊄ν□↑↓ϵ→±ξ≥≤≈.θφα..½¼♀1≥3₄56789‹)+-・米/--|↓-+|+++<del>|</del> \*\*\* LQ MODE \*\*\* !"#\$%&'()\*+,-./0123456789:;<=>?@ABCDEFGHIJKLMNOPQRSTUVWXYZ[Y]^\_`abcdefghijklmno 「」、・をまいうえおゃぁよっーあいう之おかきくけこさしすせそたちつてとなにぬねのはひふへほまみむめもやゆよらりるれうわん ∝βγδεξηθικλμνξοπρστύσχωωΔΓΣΛΩ⊄√□↑↓←→±Ϟ≥≤≈・⊕∞..½40123456789<>+-・\*/--|<del>↓,|</del>++++<del>+</del>+<del>++</del>+

Reduction percent (83%)

# 2.11 Hex Print Mode

In this mode, the data received from the computer is printed in hex representation. This mode is useful for decoding data sent from the computer. The mode can be activated in the following manner.

• Turn the printer power on while pressing the ON LINE switch on the operation panel.

### Example

«Sample Program»

10 LPRINT CHR\$(27);"m0";"ABCDEFGHIJKLMNOPQRSTUVWXYZ"
20 LPRINT CHR\$(27);"m1";"ABCDEFGHIJKLMNOPQRSTUVWXYZ"
30 LPRINT CHR\$(27);"m2";"ABCDEFGHIJKLMNOPQRSTUVWXYZ"

«Printing»

### ABCDEFGHIJKLMNOPORSTUVWXYZ ABCDEFGHIJKLMNOPORSTUVWXYZ ABCDEFGHIJKLMNOPORSTUVWXYZ

| (Hex Print Sample) | 18<br>52<br>47<br>0D<br>50 | 6D<br>53<br>48<br>0A<br>51 | 30<br>54<br>49<br>18<br>52 | 41<br>55<br>4A<br>6D<br>53 | 42<br>56<br>48<br>32<br>54 | 43<br>57<br>4C<br>41<br>55 | 44<br>58<br>4D<br>42<br>56 | 45<br>59<br>4E<br>43<br>57 | 46<br>5A<br>4F<br>44<br>58 | 47<br>0D<br>50<br>45<br>59 | 48<br>0A<br>51<br>46<br>5A | 49<br>1B<br>52<br>47<br>0D | 4A<br>6D<br>53<br>48<br>0A | 48<br>31<br>54<br>49 | 4C<br>41<br>55<br>4A | 40<br>42<br>56<br>48 | 4E<br>43<br>57<br>4C | 4F<br>44<br>58<br>4D | 50<br>45<br>59<br>4E | 51<br>46<br>5A<br>4F |
|--------------------|----------------------------|----------------------------|----------------------------|----------------------------|----------------------------|----------------------------|----------------------------|----------------------------|----------------------------|----------------------------|----------------------------|----------------------------|----------------------------|----------------------|----------------------|----------------------|----------------------|----------------------|----------------------|----------------------|
|--------------------|----------------------------|----------------------------|----------------------------|----------------------------|----------------------------|----------------------------|----------------------------|----------------------------|----------------------------|----------------------------|----------------------------|----------------------------|----------------------------|----------------------|----------------------|----------------------|----------------------|----------------------|----------------------|----------------------|

Reduction percent (60%)

# CHAPTER 3 SET-UP MODE

**`**.

# **3.1 Operation Panel in Set-up Mode**

The set-up mode is the method to set printer functions at power on time. The set-up mode is different from the normal print mode, and therefore in this mode the switches and lamps have the meanings which are completely different from those in the normal print mode.

The shaded area on the following panel shows the function of each switch in the set-up mode.

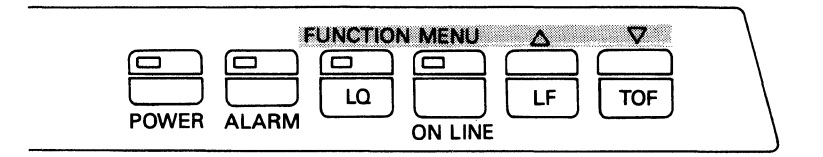

### Fig. 3-1

For the printer to enter this mode, be sure to insert the paper and reliably close to cover. If no paper is inserted, the printer cannot enter the set-up mode. In such a case, the printer is placed in the normal mode.

When the set-up mode is activated, Paper Empty (no paper present) detection and Cover Open (cover open or not reliably closed) detection become invalid. Use paper that is long enough and reliably close the cover. The auto sheet feeder and the auto loading function cannot be used in this mode.

## (1) LQ Switch

The LQ switch is used to select the function select mode at the start or end of set-up mode.

1) Start of Set-up Mode

NOTE: In either case, the function select mode is activated.

2) End of Set-up Mode

[Function Select Mode] (LQ lamp blinks)

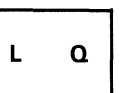

(All the lamps except the POWER lamp go out and light depending on the set-up.)

Set-up mode is deactivated by pressing the LQ switch while the function select mode is active in the set-up mode. The normal printer mode then operates according to the newly set function and menu numbers.

- NOTE: If the printer power is turned off without pressing the <u>LQ</u> switch to end the set-up mode, the setting changes made so far are ignored and the printer returns to the settings that were in effect before entering set-up mode.
- 3) Selection of Function Select Mode

[Menu Select Mode] (ON LINE lamp blinks)

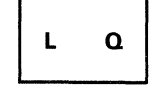

(ON LINE lamp goes out and LQ lamp blinks)

The change from the menu select mode to the function select mode is done by pressing the  $\boxed{LQ}$  switch.

## (2) ON LINE Switch

Selection of Menu Select Mode

[Function Select Mode] (LQ lamp blinks)

# ON LINE

(LQ lamp goes out and ON LINE lamp blinks)

Changing from the function select mode to the menu select mode is done by pressing the ON LINE switch.

(3) **LF** Switch

[Function Select Mode] [Menu Select Mode] (LQ lamp or ON LINE lamp blink)

The function or menu number is incremented and printed by pressing the LF switch in the function and menu select modes. The number is incremented each time the switch is pressed; the last number is followed by the first number. When the LF switch is pressed for the first time after the set-up mode is started, the first preset function number and its current menu value are printed.

### (4) **TOF** Switch

[Function Select Mode] [Menu Select Mode] (LQ lamp or ON LINE lamp blink)

TOF

The function or menu number is decremented and printed by pressing the TOF switch in the function and menu select modes. The number is decremented each time the switch is pressed. When the TOF switch is pressed for the first time after the set-up mode is started, the last preset function number and its current menu value are printed.

# **3.2 Operational Procedures in Set-up Mode**

Set-up Mode (Operation examples and their printouts)

Q

L

Example 1

**Condition:** 

There are no setting changes in the five frequently used functions.

**Operation:** 

+ Power ON s

Turn on the printer power while pressing the LQ switch. (Function select mode)

Print:

| FUNCTION       | MENU       |
|----------------|------------|
| No.            | No. STATUS |
| 01 FORM LENGTH | 09 11      |
| 02 LPI         | 01 6       |
| 03 CPI         | 01 10      |
| 04 LQ DR NLQ   | 01 LQ      |
| 05 BUZZER      | 01 DN      |
| FUNCTION       | MENU       |
| No.            | No. STATUS |
| 01 FORM LENGTH | 09 11      |

**Print Sample 1** 

### Example 2

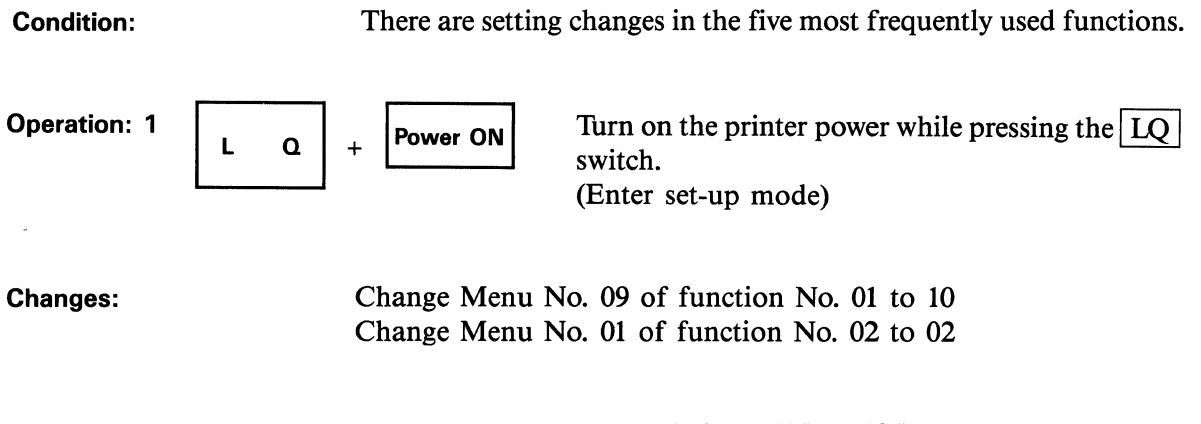

- Change the form length from 11" to 12".
- Change the Line Spacing from 1/6" to 1/8".

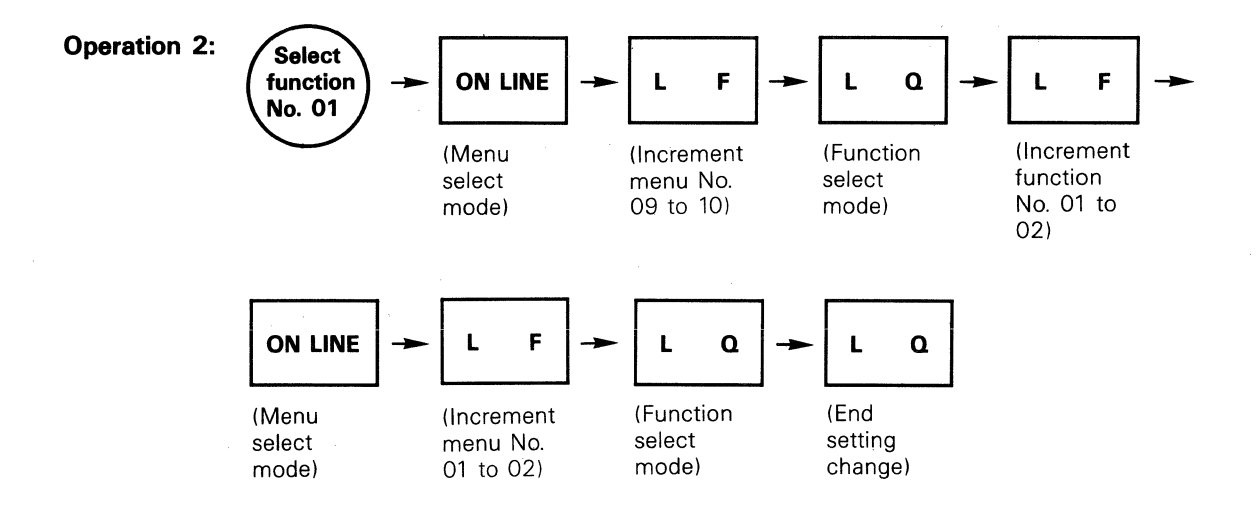

NOTE: Press the LF switch continuously in the function mode and function numbers change as follows; 01, 02, ... 05, 01, 02, ... 05. While pressing the TOF switch, the change of function numbers is reverse; 01, 05, 04 ... 01, 05, 04 ... 01.

| FUNC | TION        | MENL     | J      |
|------|-------------|----------|--------|
| No.  |             | No.      | STATUS |
| 01   | FORM LENGTH | 09       | 11     |
| 02   | LPI         | 01       | 6      |
| 03   | CPI         | 01       | 10     |
| 04   | LQ OR NLQ   | 01       | LQ     |
| 05   | BUZZER      | 01       | ON     |
| FUN( | CTION       | MENI     | J      |
| No.  |             | No .     | STATUS |
| 01   | FORM LENGTH | 09       | 11     |
| 02   | LPI         | 01<br>02 |        |

Check:

Check if the setting changes have been made in the initial function status set mode.

Print:

3-6

| Operation 3: | Power OFF $\rightarrow$ | L | ۵ | + | Powe | r ON |   |
|--------------|-------------------------|---|---|---|------|------|---|
|              |                         | L |   |   | Turn | off  | + |

Turn off the printer power, and turn on the printer power again while pressing the LQ switch.

Print:

| FUN( | CTION       | MENI | J      |
|------|-------------|------|--------|
| No.  |             | No.  | STATUS |
| 01   | FORM LENGTH | 10   | 12     |
| 02   | LPI         | 02   | 8      |
| 03   | CPI         | 01   | 10     |
| 04   | LQ OR NLQ   | 01   | L0     |
| 05   | BUZZER      | 01   | ON     |
| FUN( | CTION       | MENU | J      |
| No.  |             | No.  | STATUS |
| 01   | FORM LENGTH | 10   | 12     |

Print Sample 1

#### Example 3

Condition:

There are setting changes in the set-up mode. (Including functions other than the five most frequently functions.)

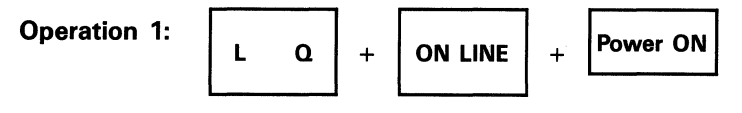

Turn the power on while pressing the LQ switch and ON LINE switch. (Function select mode)

Changes:

Change Menu No. 10 of function No. 01 to 09 Change Menu No. 02 of function No. 02 to 01 Change Menu No. 01 of function No. 13 to 02 Change Menu No. 01 of function No. 15 to 02

- Change the form length from 12" to 11".
- Change the Line Spacing from 1/8" to 1/6".
- Change the Selection at Power on time from ON Line to OFF Line.
- Change the LF or non LF at Buffer full Print from LF to non LF.

**Operation 2:** 

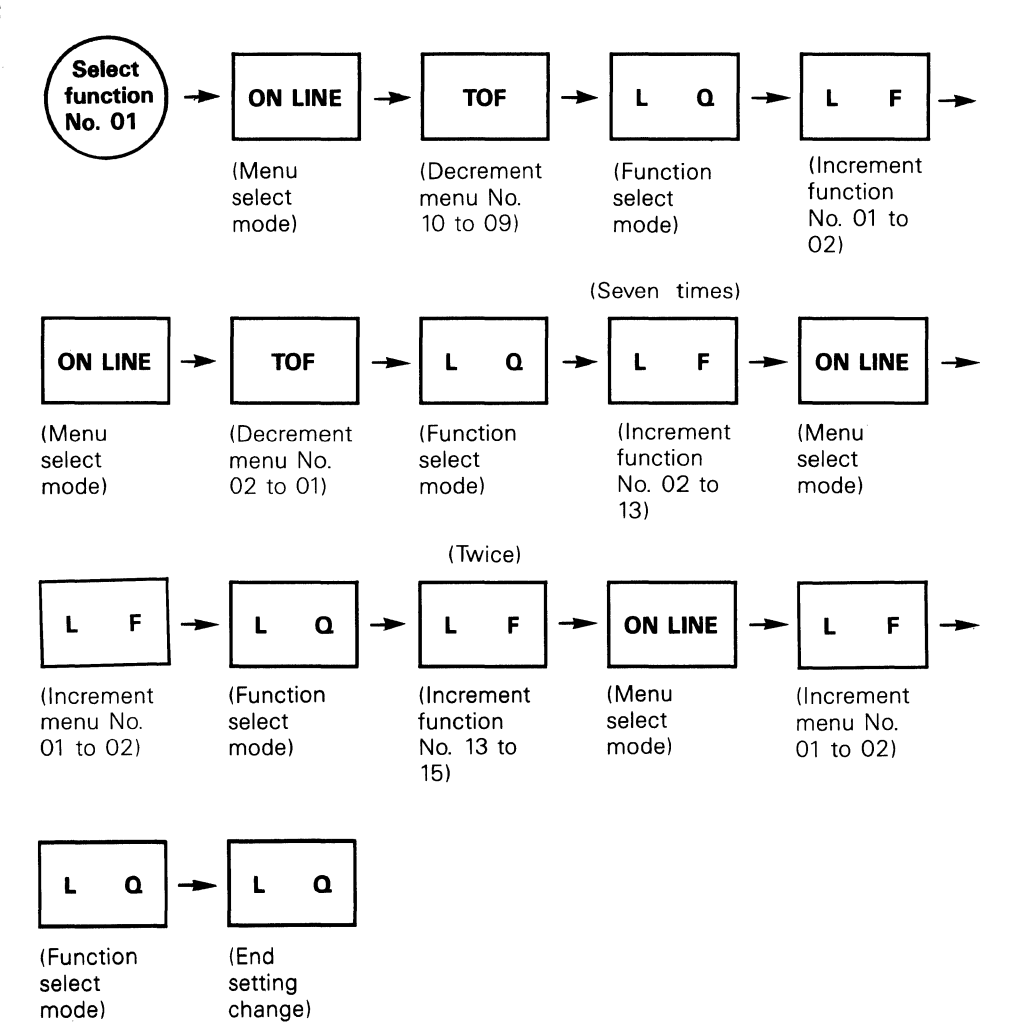

|                 | FUNCTION<br>No.                                                                                                    | MENU<br>No. STATUS                                                                                                    |
|-----------------|----------------------------------------------------------------------------------------------------|----------------------------------------------------------------------------------------------------|
| See NOTE below* | 01 FORM LENGTH<br>02 LPI<br>03 CPI<br>04 LQ OR NLQ<br>05 BUZZER<br>06<br>11<br>12<br>13<br>14<br>15<br>16<br>18<br>19<br>21<br>22<br>23<br>24<br>25<br>26<br>27<br>41<br>61<br>81<br>82<br>83<br>84<br>85<br>86<br>91<br>92<br>93<br>94<br>95<br>96<br>00 | 10       12         02       8         01       10         01       LQ         01       ON         02       02         02       02         01       01         01       01         01       01         01       01         01       01         01       01         01       01         01       01         01       01         02       01         01       01         01       02         01       01         02       01         03       02         01       01         01       01         01       01         01       01         03       04         01       01 |
|                 | FUNCTION<br>No.                                                                                                    | MENU<br>No. STATUS                                                                                                    |
|                 | 01 FORM LENGTH                                                                                                    | 10 12<br>09 11                                                                                                    |
|                 | 02 LPI                                                                                                    | 02 8<br>01 6                                                                                                    |
|                 | 03 CPI<br>04 LQ OR NLQ<br>05 BUZZER<br>06<br>11<br>12<br>13                                                                                                    | 01 10<br>01 LQ<br>01 ON<br>02<br>02<br>02<br>01                                                                                                    |
|                 | 14<br>15                                                                                                    | 01<br>01<br>02                                                                                                    |

NOTE: \*Function numbers 81 to 96 are printed only if your printer is equipped with a serial interface.

Check:

Print:

Check if the setting changes have been made in the initial function status set mode.

| <b>Operation 3:</b> | Power OFF | <b>→</b>                                                                                                    | L        | ۵                                  | +                 | ON LINE                               | +                      | Power O                                                                                                    | N                                                   |
|---------------------|-----------|----------------------------------------------------------------------------------------------------|----------|------------------------------------|-------------------|---------------------------------------|------------------------|----------------------------------------------------------------------------------------------------|-----------------------------------------------------|
|                     |           | ' I                                                                                                    |          |                                    |                   | Turn off t<br>power agai<br>LINE swit | he pr<br>in wh<br>tch. | rinter po<br>ile pressi                                                                                                    | wer. Turn on the printer<br>ng the LQ switch and ON |
| Print:              |           | FL<br>No                                                                                                    | JNC1<br> | ΓΙΟΝ                               |                   |                                       |                        | MEN<br>No.                                                                                                    | IU<br>STATUS                                        |
|                     |           | 01<br>02<br>00<br>01<br>11<br>11<br>11<br>11<br>12<br>22<br>22<br>24<br>68<br>88<br>88<br>88<br>99<br>99<br>90<br>90<br>90<br>90<br>90<br>90<br>90<br>90<br>90<br>90<br>90 |          | FORM<br>_PI<br>_PI<br>_Q 0<br>3UZZ | LEI<br>R NI<br>ER | NGTH<br>∟Ω                            |                        | $\begin{array}{c} 09\\ 01\\ 01\\ 02\\ 02\\ 02\\ 01\\ 02\\ 01\\ 01\\ 01\\ 01\\ 01\\ 01\\ 01\\ 02\\ 01\\ 01\\ 01\\ 02\\ 01\\ 01\\ 01\\ 01\\ 01\\ 01\\ 01\\ 01\\ 01\\ 01$ | 11<br>6<br>10<br>LQ<br>ON                           |
|                     |           | FU<br>No                                                                                                    | NCT      | ION                                |                   |                                       |                        | MENI<br>No.                                                                                                    | J<br>STATUS                                         |
|                     |           | 01                                                                                                    | F        | ORM                                | LEN               | IGTH                                  |                        | 09                                                                                                    | 11                                                  |

3-11

The general explanation for the set-up mode is finished. If you want your printer to return to the initial status, perform the following operations.

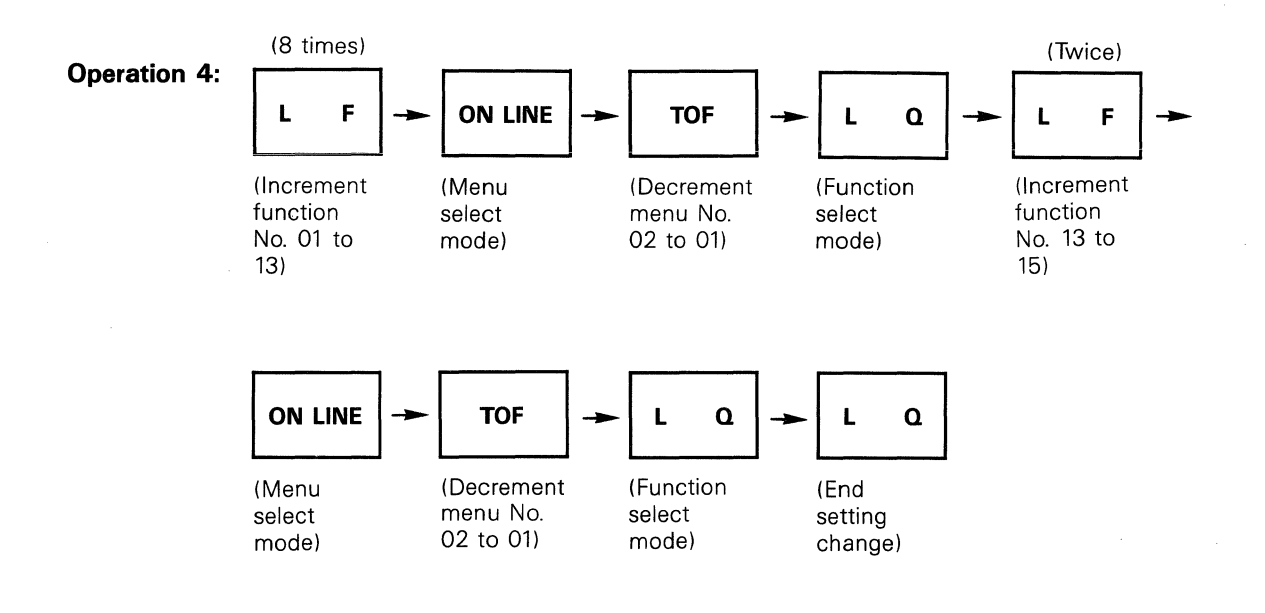

Check:

Perform Operation 3 again to confirm the above changes. After you have confirmed the changes, push the LQ switch or turn the printer off and then on to leave the set-up mode.

# 3.3 Set-up Mode Table

The menu numbers, functions and contents in the set-up mode are listed in the table below.

| Function No. | Function                     | Menu No.                                                               | Content                                                                                                    |
|--------------|------------------------------|------------------------------------------------------------------------|----------------------------------------------------------------------------------------------------|
| 00           | Reset command selection      | ☆ 01<br>02                                                             | ESC c 1<br>ESC c                                                                                                    |
| 01           | Form length                  | 01<br>02<br>03<br>04<br>05<br>06<br>07<br>08<br>∞ 09<br>10<br>11<br>12 | <ul> <li>3 inches</li> <li>3.5 inches</li> <li>4 inches</li> <li>5.5 inches</li> <li>6 inches</li> <li>7 inches</li> <li>8 inches</li> <li>8.5 inches</li> <li>11 inches</li> <li>12 inches</li> <li>14 inches</li> <li>15 inches</li> </ul> |
| 02           | Line spacing                 | ☆ 01<br>02                                                             | 1/6" Line spacing<br>1/8" Line spacing                                                                                                    |
| 03           | Character pitch              | ☆ 01<br>02<br>03<br>04                                                 | 10 CPI ( 80 DPI)<br>12 CPI ( 96 DPI)<br>17 CPI (136 DPI)<br>Proportional                                                                                                    |
| 04           | Change Function of LQ switch | ☆ 01<br>02                                                             | Selection of LQ<br>Selection of NLQ                                                                                                    |
| 05           | Sound buzzer                 | ☆ 01<br>02                                                             | Yes<br>No                                                                                                    |
| 06*1         | LQ CG selection              | 01<br>☆ 02                                                             | Built-in CG<br>Cassette CG                                                                                                    |
| 11           | Receive buffer               | 01<br>☆ 02                                                             | 1 line buffer method<br>N line buffer method                                                                                                    |
| 12           | Data bits                    | 01<br>☆ 02                                                             | 7 bit code<br>8 bit code                                                                                                    |
| 13           | Selection at power on time   | ☆ 01<br>02                                                             | On line<br>Off line                                                                                                    |
| 14           | Print direction              | ☆ 01<br>02<br>03                                                       | Bidirectional* <sup>2</sup><br>Bidirectional* <sup>3</sup><br>Unidirectional                                                                                                    |
| 15           | LF or NON-LF at buffer full  | ☆ 01<br>02                                                             | LF<br>NON-LF                                                                                                    |
| 16           | PE Detection                 | ☆ 01<br>02                                                             | Valid<br>Invalid                                                                                                    |
| 18           | Type of Numeral<br>ZERO      | ☆ 01<br>02                                                             | 0<br>0                                                                                                    |

 $\Rightarrow$ : Shows the defoult setting

| Function No. | Function                        | Menu No.                                                                                       | Content                                                                                                    |
|--------------|---------------------------------|------------------------------------------------------------------------------------------------|----------------------------------------------------------------------------------------------------|
| 19           | Selection of character<br>set   | 01<br>02<br>☆ 03<br>04<br>05<br>06<br>07<br>08<br>09<br>10<br>11<br>12<br>13<br>14<br>15<br>16 | JA(Japanese)FR(French)US(American)UK(British)GE(German)SW(Swedish)IT(Italian)SP(Spanish)DN(Danish)NOR(Norwegian)NET(Netherlandish)AF(African)US(American)FRC(French Canada)FRII(French II)UKII(British II) |
| 21           | Print command code              | 01<br>☆ 02                                                                                     | CR only<br>CR, LF, VT, FF, US                                                                                                    |
| 22           | CR Function                     | ☆ 01<br>02                                                                                     | CR<br>CR + LF                                                                                                    |
| 23           | CAN code                        | ☆ 01<br>02                                                                                     | Valid<br>Invalid                                                                                                    |
| 24           | Processing of<br>DC1/DC3        | ☆ 01<br>02                                                                                     | Valid<br>Invalid                                                                                                    |
| 25           | Processing of SO/SI             | ☆ 01<br>02                                                                                     | Valid<br>Invalid                                                                                                    |
| 26           | Processing of FF code           | ☆ 01<br>02<br>03                                                                               | FF Operation<br>LF Operation<br>Ignored                                                                                                    |
| 27           | Selection of VT setting         | ☆ 01<br>02                                                                                     | Set every 1"<br>Set every line                                                                                                    |
| 41           | Selection of expanded<br>CG RAM | ☆ 01<br>02<br>03<br>04                                                                         | Refer to page 3-15                                                                                                    |
| 61           | Selection of auto sheet feeder  | 01<br>☆ 02                                                                                     | ASF310                                                                                                    |

\*1: Valid only when a cassette is installed.

\*2 : Excluding the bit image and CG graphic modes.

\*3: Excluding the CG graphic modes.

| Menu No. |                  | STD              | * OPTION                             |
|----------|------------------|------------------|--------------------------------------|
|          | Data Buffer      | 2K Byte          | 10K Byte                             |
| 01       | Down Load Buffer |                  |                                      |
|          | Data Buffer      | 1K Byte          | 2K Byte                              |
| 02       | Down Load Buffer | DP 95 characters | DP 95 characters<br>LQ 95 characters |
|          | Data Buffer      | 1K Byte          | 2K Byte                              |
| 03       | Down Load Buffer | DP 95 characters | DP 190 characters                    |
|          | Data Buffer      | 1K Byte          | 1K Byte                              |
| 04       | Down Load Buffer | DP 95 characters | LQ 128 characters                    |

41 Selection of expanded CG RAM

Note: Character code is below.

95 characters: 32 ~ 126 (20)H ~ (7E)H 128 characters: 32 ~ 126 (20)H ~ (7E)H 160 ~ 192 (A0)H ~ (7C)H 190 characters: 32 ~ 126 (20)H ~ (7E)H 160 ~ 255 (A0)H ~ (FE)H

\* OPTION RAM (8K Bytes) is required.

| Function No. | Function                                                       | Ménu No.                                                     | Content                                                                                                    |
|--------------|----------------------------------------------------------------|--------------------------------------------------------------|----------------------------------------------------------------------------------------------------|
| 81           | Data processing after<br>deselection by the<br>ON-LINE switch. | ☆ 01<br>02                                                   | Receive all input data even in DESELCT<br>state<br>Receive data for 350ms after DESELCT<br>and ignore following data                                                       |
| 82           | Selection of<br>Valid/Invalid DSR                              | 01<br>☆ 02                                                   | Valid<br>Invalid                                                                                                    |
| 83           | Selection Timing of<br>RTS                                     | ☆ 01<br>02                                                   | Will be fixed at a high level while in<br>SELECT mode. (Can be used for distin-<br>guishing SELECT/DESELECT)<br>Syncronize it with DTR. (Can be used<br>as RDY/BSY signal) |
| 84           | Validity of CD.                                                | 01<br>☆ 02                                                   | Valid<br>Invalid                                                                                                    |
| 85           | Selection of CTS                                               | 01<br>☆ 02                                                   | Valid<br>Invalid                                                                                                    |
| 86*1         | Selection of SD or<br>CER                                      | ☆ 01<br>02                                                   | SD<br>CER                                                                                                    |
| 91           | OVER RUN<br>BUFFER TYPE<br>(READY/BUSY)<br>(XON/XOFF)          | <ul> <li>☆ 01</li> <li>02</li> <li>03</li> <li>04</li> </ul> | 20 bytes-busy 100 bytes-ready<br>256 bytes-busy 336 bytes-ready<br>512 bytes-busy 592 bytes-ready<br>1024 bytes-busy 1104 bytes-ready*2                                    |
| 92           | Selection of 7 bit or 8 bit data                               | 01<br>☆ 02                                                   | 7 bit<br>8 bit                                                                                                    |
| 93           | Protocol                                                       | ☆ 01<br>02<br>03                                             | RDY/BSY (LOW) <sup>*3</sup><br>RDY/BSY (HIGH) <sup>*4</sup><br>XON/XOFF                                                                                                    |
| 94           | Stop Bit                                                       | ☆ 01<br>02                                                   | 1 bit<br>2 bit                                                                                                    |
| 95           | Parity Bit                                                     | 01<br>02<br>☆ 03<br>04                                       | No parity<br>Odd parity<br>Even parity<br>Ignore parity                                                                                                    |
| 96           | Baud Rate                                                      | 01<br>02<br>03<br>☆ 04<br>05<br>06<br>07<br>08               | 9600 BPS<br>4800 BPS<br>2400 BPS<br>1200 BPS<br>600 BPS<br>300 BPS<br>200 BPS<br>110 BPS                                                                                   |

Function numbers 81 to 96 are for serial printers only.

\*1 Although menu No. 02 (CER) of Function No. 86 may be set, menu No. 01 (SD) will actually be set internally if Function No. 93 is set to menu No. 03 (X ON/X OFF Protocol).

Note: Selection of the porality of CER

\*2 When the capacity of the receive buffer is set to 1K byte by Function No. 41, the over run buffer operates as stated in Function 91, Menu No. 03.

# 3.4 Explanation of Function & Menu

The items set in the Set-up mode become active when the power is turned ON or when the printer is reset. Some sequences among those can be changed. While the power is ON, send the ESC codes to change the printer status.

| Function No. | Menu No. | Explanation                                                                                                    | Override command                                             |
|--------------|----------|----------------------------------------------------------------------------------------------------|--------------------------------------------------------------|
| 00           | 01,02    | Select printer command. The reception of ESC c 1 resets the printer when Menu No. is 01. The reception of ESC c resets the printer when Menu No. is 02.                                                                           |                                                              |
| 01           | 01~12    | Sets page length. The length from 3" to 15" is specified according to Menu No.                                                                                                    | ESC v                                                        |
| 02           | 01,02    | Sets line spacing. The line spacing of 1/6" or 1/8" by LF command or buffer full is specified according to the Menu No.                                                                                                    | ESC A<br>ESC B<br>ESC T (n)                                  |
| 03           | 01~04    | Selects character pitch. The character pitch (10, 12, 17 and proportional) is specified according to the Menu No.                                                                                                    | ESC n, ESC q<br>ESC e, ESC p<br>ESC N, ESC Q<br>ESC E, ESC P |
| 04           | 01,02    | Sets the printing quality selected by the LQ switch on the front panel. The LQ mode is selected by depressing the LQ switch when Menu No. is 01. Pressing the LQ switch selects the LQ or NLQ characters when the LQ lamp is lit. | ESC m 0<br>ESC m 1<br>ESC m 2                                |
| 05           | 01,02    | Determines whether the internal buzzer sounds or not.<br>The buzzer sounds (active) when Menu No. is 01, no<br>sound (inactive) when Menu No. 02.                                                                                 |                                                              |

### - Five most frequently used Functions -

#### - Others -

| Function No. | Menu No. | Explanation                                                                                                    | Override command |
|--------------|----------|----------------------------------------------------------------------------------------------------|------------------|
| 06           | 01,02    | Selects LQ CG. These specifications are effective only<br>when the optional CG cassette is installed. The built-in LQ<br>CG is active when Menu No. is 01. The CG cassette is<br>active when Menu No. is 02.                                                                                                    | ESC ~0<br>ESC ~2 |
| 11           | 01 ,02   | Selects the type of data buffer. The buffer capacity is 1 line when Menu No. is 01. The buffer receives data line by line. The buffer capacity is N lines when Menu No. is 02. The buffer can receive a large amount of data from the host computer at once.                                                                                                    |                  |
| 12           | 01,02    | Selects 7-bit or 8-bit system.<br>7-bit system is selected when Menu No. is 01.<br>8-bit system is selected when Menu No. is 02.                                                                                                    |                  |
| 13           | 01,02    | Selects the printer status when the power is turned ON or<br>the printer is reset. ON LINE status is selected when<br>Menu No. is 01, OFF LINE when Menu No. is 02.                                                                                                    |                  |
| 14           | 01~03    | Selects print direction. Bidirectional print is selected (except bit image print) when Menu No. is 01.<br>Bidirectional print is selected without exception when<br>Menu No. is 02<br>CG Graphics are always printed unidirectionally. Unidirec-<br>tional print is selected when Menu No. is 03.<br>Even if ESC < code is received, bit image is printed out<br>unidirectional as long as Menu No. 01 is selected. | ESC <<br>ESC >   |

| Function No. | Menu No. | Explanation                                                                                                    | Override command |  |
|--------------|----------|----------------------------------------------------------------------------------------------------|------------------|--|
| 15           | 01,02    | When Menu No. is 01, a LF is performed upon a buffer<br>full condition. This prevents lines from being printed on<br>top of each other.<br>When Menu No. is 02, no LF is performed upon a buffer<br>full condition therefore causing one line to be printed over<br>the preceding line. |                  |  |
| 16           | 01,02    | Determines whether PE detection is effective or not. PE<br>detection is effective when Menu No. is 01. Printing stops<br>at 1 inch from the paper end.<br>PE detection is ineffective when Menu No. is 02.<br>Caution: Printing continues even if the paper becomes<br>empty.           | ESC O<br>ESC o   |  |
| 18           | 01,02    | Selects printing of the number 0 with or without a slash.<br>0 is selected when Menu No. is 01.<br>Ø is selected when Menu No. is 02.                                                                                                    |                  |  |
| 19           | 01 ~16   | Selects the specified character set. The international character can be selected according to Menu No.                                                                                                    | ESC D<br>ESC Z   |  |
| 21           | 01,02    | Determines which codes are assigned as printing<br>command.<br>The CR code is only used for printing function when<br>Menu No. is 01.<br>The CR, LF, VT, FF or US command is used for printing<br>function when Menu No. is 02.                                                         |                  |  |
| 22           | 01,02    | Specifies the functions of CR.<br>When Menu No. is 01, the CR code performs the follow-<br>ing functions: printing command, carriage return.<br>When Menu No. is 02, the CR code performs the follow-<br>ing functions; printing command, carriage return, line feed.                   |                  |  |
| 23           | 01,02    | Selects whether the CAN code is effective or not.<br>The CAN code is effective when Menu No. is 01.<br>The CAN code is ineffective when Menu No. is 02.                                                                                                    |                  |  |
| 24           | 01,02    | Determines whether the DC1/DC3 codes are valid or<br>invalid.<br>The DC1/DC3 codes becomes valid when Menu No. is<br>01.<br>The DC1/DC3 codes becomes invalid when Menu No. is<br>02.                                                                                                   |                  |  |
| 25           | 01,02    | Determines whether the SO/SI codes are valid or invalid.<br>The SO/SI codes becomes valid when Menu No. is 01.<br>The SO/SI codes becomes invalid when Menu No. is 02.                                                                                                    |                  |  |
| 26           | 01~03    | Specifies the functions of the FF(0C)H code.<br>The reception of FF performs the normal TOF when Menu<br>No. is 01.<br>The reception of FF performs the same operation as LF<br>when Menu No. is 02.<br>The reception of FF is ignored when Menu No. is 03.                             |                  |  |
| 27           | 01,02    | Determines the initial status of VT.<br>VT is set every inch when Menu No. is 01.<br>VT is set every line when Menu No. is 02. (VT performs<br>the same operation as LF.)                                                                                                    |                  |  |

| Function No. | Menu No. |            | E                | Override command |                                      |  |
|--------------|----------|------------|------------------|------------------|--------------------------------------|--|
| 41           | 01~04    | Starts or  | ends download    |                  |                                      |  |
|              |          | Menu No.   |                  | STD              | OPTION                               |  |
|              |          |            | Data Buffer      | 2K Byte          | 10K Byte                             |  |
|              |          | 01         | Down Load Buffer | _                | -                                    |  |
|              |          |            | Data Buffer      | 1K Byte          | 2K Byte                              |  |
|              |          | 02         | Down Load Buffer | DP 95 characters | DP 95 characters<br>LQ 95 characters |  |
|              |          |            | Data Buffer      | 1K Byte          | 2K Byte                              |  |
|              |          | 03         | Down Load Buffer | DP 95 characters | DP 190 characters                    |  |
|              |          |            | Data Buffer      | 1K Byte          | 1K Byte                              |  |
|              |          | 04         | Down Load Buffer | DP 95 characters | LQ 128 characters                    |  |
| 61           | 01,02    | Selects th | e kind of ASF.   |                  |                                      |  |

# CHAPTER 4 CONTROL CODES

This printer performs many actions apart from printing characters. These actions include paper movement, forms setting, and sounding the buzzer. The control codes are not printable characters, but provide a means of controlling the printer.
## **4.1 Function Codes**

| Code Name | Hex. Code | Dec. Code | Function                          | Ref. Page |
|-----------|-----------|-----------|-----------------------------------|-----------|
| EOT       | 04        | 4         | END DOWNLOAD CHARACTER            | 4-2       |
| BEL       | 07        | 7         | BELL                              | 4-3       |
| BS        | 08        | 8         | BACKSPACE                         | 4-4       |
| HT        | 09        | 9         | HORIZONTAL TABULATION             | 4-5       |
| LF        | 0A        | 10        | LINE FEED                         | 4-6       |
| VT        | OB        | 11        | VERTICAL TABULATION               | 4-7       |
| FF        | OC        | 12        | FORM FEED                         | 4-8       |
| CR        | 0D        | 13        | CARRIAGE RETURN                   | 4-9       |
| SO        | OE        | 14        | SELECT DOUBLE WIDTH<br>CHARACTER  | 4-10      |
| SI        | OF        | 15        | RELEASE DOUBLE WIDTH<br>CHARACTER | 4-10      |
| DC1       | 11        | 17        | SELECT PRINTER                    | 4-11      |
| DC2       | 12        | 18        |                                   | *         |
| DC3       | 13        | 19        | DESELECT PRINTER                  | 4-11      |
| DC4       | 14        | 20        |                                   | *         |
| CAN       | 18        | 24        | CANCEL                            | 4-12      |
| ESC       | 1B        | 27        | ESCAPE                            | 4-13      |
| GS        | 1D        | 29        | GROUP SEPARATOR                   | 4-14      |
| RS        | 1E        | 30        | RECORD SEPARATOR                  | 4-14      |
| US        | 1F        | 31        | UNIT SEPARATOR                    | 4-14      |

NOTE:\*When Japanese 7-bit mode is active (Function No. 19=Menu No. 01 and Function No. 12=Menu No. 01); DC2, DC4, SO and SI have the following functions:

DC2 - Set Double Width mode

DC4 — Clear Double Width mode

SO — Choose Katakana characters SI — Choose ASCII characters

| EOT |  |
|-----|--|
|     |  |

(4)

Hex. code (04)

Dec. code

EOT (End of Transmission) code terminates a download character. Downloading a character is described on page 5-26.

**«Format»** 

Hex. data

Dec. data

LPRINT CHR\$ (&H4) LPRINT CHR\$ (4)

| BEL                                                                                                    |
|----------------------------------------------------------------------------------------------------|
| (07)                                                                                                    |
| (7)                                                                                                    |
| The BEL code sounds the built-in buzzer.<br>When the printer receives a BEL code, the buzzer sounds for 0.1 sec. |
| This code will be ignored if Function No. 05 is set to 02.                                                       |
|                                                                                                    |
| LPRINT CHR\$ (&H7)                                                                                               |
| LPRINT CHR\$ (7)                                                                                                 |
|                                                                                                    |

#### BS

(8)

Hex. code (08)

Dec. code

The BS (Backspace) code moves the carriage one character space to the left. When the printer receives a BS code continuously, the backspacing will be performed all at one time.

**«Format**»

Hex. data

Dec. data

LPRINT CHR\$ (&H8) LPRINT CHR\$ (8)

Example

Print "^" over "a" using BS code.1. Print "a".2. Send the BS code.3. Print "^".

«Sample Program»

10 LPRINT "a";CHR\$(8);"^"

«Printing»

|                  | нт                                                                                                    |
|------------------|----------------------------------------------------------------------------------------------------|
| Hex. code        | (09)                                                                                                    |
| Dec. code        | (9)                                                                                                    |
|                  |                                                                                                    |
|                  | The HT (Horizontal Tabulation) code moves the carriage to the next horizontal tab position to the right of the current carriage position. If none are set, this code is ignored. To set tabs, refer to page 5-19.                                                                                                    |
| «Format»         |                                                                                                    |
| Hex. data        | LPRINT CHR\$ (&H9)                                                                                                    |
| Dec. data        | LPRINT CHR\$ (9)                                                                                                    |
| Example          | <ul> <li>Print "AAA", "BBB", "CCC", and "DDD" at horizontal tab locations.</li> <li>1. Print "AAA".</li> <li>2. Send one HT code and print "BBB".</li> <li>3. Send one HT code and print "CCC".</li> <li>4. Send two HT codes and print "DDD".</li> <li>(When the printer is powered up, Tabs are automatically set every 8 columns.)</li> </ul> |
| «Sample Program» | 10 LPRINT "123456789012345678901234567890<br>1234567890"<br>20 LPRINT "AAA";CHR\$(9);"BBB";CHR\$(9);"CCC"<br>;CHR\$(9);CHR\$(9);"DDD"                                                                                                    |
| «Printing»       | 1234567890123456789012345678901234567890<br>AAA BBB CCC DDD                                                                                                    |

|                  | LF                                                                                                    |
|------------------|----------------------------------------------------------------------------------------------------|
| Hex. code        | ( <b>0</b> A)                                                                                                    |
| Dec. code        | (10)                                                                                                    |
|                  | The LF (Line Feed) code moves the paper to the next printing line.<br>This code can also be a printing command depending on the setting of Func-<br>tion No. 21.<br>This code can move the paper either forward or reverse. |
| «Format»         |                                                                                                    |
| Hex. data        | LPRINT CHR\$ (&HA)                                                                                                    |
| Dec. data        | LPRINT CHR\$ (10)                                                                                                    |
| Example          | Print "AAA", "BBB", "CCC", and "DDD" with line feeding.                                                                                                    |
| «Sample Program» | 10 LPRINT "AAA";CHR\$(10);"BBB";CHR\$(10);"CCC"<br>;CHR\$(10);"DDD"                                                                                                    |
|                  |                                                                                                    |
| «Printing»       | AAA<br>BBB                                                                                                    |

CCC

| VT (Vertical Tabulation) code moves the paper to the next vertical tab posi-<br>set at Power ON or to predetermined vertical tab positions set in the VFU<br>to Appendix C).<br>In no vertical tabs are set below the current line the paper is fed to the next<br>position (next page's top of form). |
|----------------------------------------------------------------------------------------------------|
|                                                                                                    |
| INT CHR\$ (&HB)                                                                                                    |
| INT CHR\$ (11)                                                                                                    |
|                                                                                                    |
| "AAA", "BBB", "CCC", and "DDD" using the VT code.<br>int "AAA".<br>nd one VT code and print "BBB".<br>nd one VT code and print "CCC".<br>nd two VT codes and print "DDD".                                                                                                    |
| PRINT "AAA";CHR\$(11);"BBB";CHR\$(11);"CCC"<br>;CHR\$(11);CHR\$(11);"DDD"                                                                                                    |
|                                                                                                    |
|                                                                                                    |
|                                                                                                    |
|                                                                                                    |
|                                                                                                    |
|                                                                                                    |

4-7

VT Code

|                  | FF                                                                                                    |                                                                                                    |
|------------------|----------------------------------------------------------------------------------------------------|----------------------------------------------------------------------------------------------------|
| Hex. code        | (0C)                                                                                                    |                                                                                                    |
| Dec. code        | (12)                                                                                                    | an an tag                                                                                                    |
|                  |                                                                                                    |                                                                                                    |
|                  | The FF (Form Feed) code feeds paper to the next top of form pos-<br>line of the next page).<br>This code can also be a printing command depending on the settin<br>No. 21. | ition (the first<br>ng of function                                                                                                    |
| «Format»         |                                                                                                    |                                                                                                    |
| Hex. data        | LPRINT CHR\$ (&HC)                                                                                                    |                                                                                                    |
| Dec. data        | LPRINT CHR\$ (12)                                                                                                    |                                                                                                    |
| Example          | Print "TOF" and send FF code. Then print "TOF".<br>Function No. 01, Menu No. 01 Form Length 3".                                                                            | $\frac{1}{2} \frac{1}{2} \frac{1}$ |
| «Sample Program» | 10 LPRINT " TOF"<br>20 LPRINT " TOF"                                                                                                    | ;CHR\$(12)                                                                                                    |
| «Printing»       | TOF                                                                                                    |                                                                                                    |

TOF

Reduction Percent (85%)

|                  | CR                                                                                                    |
|------------------|----------------------------------------------------------------------------------------------------|
| Hex. code        | (0D)                                                                                                    |
| Dec. code        | (13)                                                                                                    |
|                  | The CR (Carriage Return) code prints any data received since the last print com-<br>mand and moves the next printing position to the left margin position. |
| «Format»         |                                                                                                    |
| Hex. data        | LPRINT CHR\$ (&HD)                                                                                                    |
| Dec. data        | LPRINT CHR\$ (13)                                                                                                    |
| Example          | Print "AAAAAAAAAA" by sending CR code.<br>Print "BBBBBBBBBB" and "CCCCCCCCC" by sending CR code.<br>Print "DDDDDDDDDD" by sending CR code.                 |
| «Sample Program» | 10 LFRINT "AAAAAAAAAA";CHR\$(13);CHR\$(10);<br>20 LFRINT "BBBBBBBBBB";<br>30 LFRINT "CCCCCCCCCC";CHR\$(13);CHR\$(10);<br>40 LFRINT "DDDDDDDDD"             |
| «Printing»       | AAAAAAAAA<br>BBBBBBBBBBCCCCCCCCC<br>DDDDDDDDD                                                                                                    |

|           | SO    | SI            |
|-----------|-------|---------------|
| Hex. code | (0E)  | ( <b>0F</b> ) |
| Dec. code | (14), | (15)          |

The SO code causes all subsequent characters to be Double width. The SI code ends the Double width print mode.

«Format»

(SO) Hex. data

Dec. data

(SI) Hex. data Dec. data LPRINT CHR\$ (&HE) LPRINT CHR\$ (14) LPRINT CHR\$ (&HF) LPRINT CHR\$ (15)

Example

Print "ABC" and send SO code. Then print "DEF". Send SI code and print "GHI".

«Sample Program»

10 LPRINT "ABC";CHR\$(14);"DEF";CHR\$(15);"GHI"

**«Printing»** 

ABCDEFGHI

# DC1/DC3 code

|           | DC1   | DC3  |
|-----------|-------|------|
| Hex. code | (11)  | (13) |
| Dec. code | (17), | (19) |

The DC1/DC3 codes control ON LINE/OFF LINE status from the host computer.

When the printer is OFF LINE, receipt of the DC1 code will place the printer ON LINE. When the printer is ON LINE, receipt of the DC3 code will place the printer OFF LINE.

However, if the printer is OFF LINE because of error, you must clear the error before sending the DC1 code.

These codes are ignored when Function 24 is set to menu 02.

**«Format**»

| (DC1) Hex. data | LPRINT CHR\$ (&H11) |
|-----------------|---------------------|
| Dec. data       | LPRINT CHR\$ (17)   |
| (DC3) Hex. data | LPRINT CHR\$ (&H13) |
| Dec. data       | LPRINT CHR\$ (19)   |

4-11

|                  | CAN                                                                                                    |
|------------------|----------------------------------------------------------------------------------------------------|
| Hex. code        | (18)                                                                                                    |
| Dec. code        | (24)                                                                                                    |
|                  |                                                                                                    |
|                  | The CAN (Cancel) code clears all printable data received since last print com-<br>mand. It does not cancel any function code which has been received. |
| «Format»         |                                                                                                    |
| Hex. data        | LPRINT CHR\$ (&H18)                                                                                                    |
| Dec. data        | LPRINT CHR\$ (24)                                                                                                    |
| Example          | Send "ABCDEF" and CAN code. Then send "GHIJKL".                                                                                                    |
| «Sample Program» | 10 LPRINT "ABCDEF";<br>20 LPRINT CHR\$(24);<br>30 LPRINT "GHIJKL"                                                                                     |
|                  |                                                                                                    |
| «Printing»       | GHIJKL                                                                                                    |

|           | ESC                                                                                                    |
|-----------|----------------------------------------------------------------------------------------------------|
| Hex. code | (1 <b>B</b> )                                                                                                    |
| Dec. code | (27)                                                                                                    |
|           | ESC (Escape) code starts multiple character function codes. This code is always followed by one or more additional codes. |
| «Format»  |                                                                                                    |
| Hex. data | LPRINT CHR\$ (&H1B)                                                                                                    |
| Dec. data | LPRINT CHR\$ (27)                                                                                                    |

# GS/RS/US Code

### VFU Setting Start/End/Operating Code

|           | GS   | RS   | US   |
|-----------|------|------|------|
| Hex. code | (1D) | (1E) | (1F) |
| Dec. code | (29) | (30) | (31) |

GS (Group Separator) code starts the VFU setting.

RS (Record Separator) code ends the VFU setting.

US (Unit Separator) code sets the vertical tab according to the VFU setting.

The US code can also be used for setting codes for multiple line feeds (N line feed,  $N=1\sim15$ ).

A US code is used to tab to a specific setting on an assigned channel.(i.e, US code must be followed by the VFU channel number.)

A VT code will tab to the next established vertical tab. No further modification of the VT code is required. The detailed explanations of each code are included in the VFU explanation (see Appendix C).

# CHAPTER 5 ESCAPE CODES: FUNCTION CODES

Escape codes are used to select functions or parameters of the printer. They are identified by starting with the Escape Control Code (1BHex). The data following consist of 1 or more ASCII characters.

# **5.1 Expanded Function Codes**

|                             | Code Name | Hex. Code | Dec. Code | Function                                                   | Ref. Page |
|-----------------------------|-----------|-----------|-----------|------------------------------------------------------------|-----------|
| Printing                    | ESC >     | 1B 3E     | 27 62     | Unidirectional Print                                       | 5-3       |
| Direction                   | ESC <     | 1B 3C     | 27 60     | Bidirectional Print                                        | 5-3       |
| Printing                    | ESC m0    | 1B 6D 30  | 27 109 48 | DP Mode                                                    | 5-4       |
| Quality                     | ESC m1    | 1B 6D 31  | 27 109 49 | NLQ Mode                                                   | 5-4       |
|                             | ESC m2    | 1B 6D 32  | 27 109 50 | LQ Mode                                                    | 5-4       |
| Character                   | ESC n     | 1B 6E     | 27 110    | 9 CPI (Elongated)                                          | 5-5       |
| Pitch                       | ESC N     | 1B 4E     | 27 78     | 10 CPI (Pica)                                              | 5-5       |
|                             | ESC E     | 1B 45     | 27 69     | 12 CPI (Elite)                                             | 5-5       |
|                             | ESC e     | 1B 65     | 27 101    | 13.4 CPI (Condensed 3)                                     | 5-5       |
|                             | ESC q     | 1B 71     | 27 113    | 15 CPI (Condensed 2)                                       | 5-5       |
|                             | ESC Q     | 1B 51     | 27 81     | 17 CPI (Condensed 1)                                       | 5-5       |
|                             | ESC p     | 1B 70     | 27 112    | 18 CPI (Condensed 0)                                       | 5-5       |
|                             | ESC P     | 1B 50     | 27 80     | Proportional                                               | 5-5       |
| Character                   | ESC \$    | 1B 24     | 27 36     | Alphanumeric/Symbol Mode                                   | 5-7       |
| Set<br>(7 bit               | ESC &     | 1B 26     | 27 38     | Greek Mode                                                 | 5-7*      |
| mode)                       | ESC #     | 1B 23     | 27 35     | CG Graphics Mode                                           | 5-7       |
| Down<br>Loaded<br>Character | ESC '     | 1B 27     | 27 39     | Expanded CG RAM<br>Designation Mode                        | 5-7       |
| Set                         | ESC *     | 1B 2A     | 27 42     | Expanded CG RAM Desig-<br>nation Mode (7-bit mode<br>only) | 5-7       |

Note \* When Japanese 7-bit mode is active (Function No. 19=Menu No. 01 and Function No. 12=Menu No. 01); ESC & selects Hiragana Character mode.

|                        | Code Name           | Hex. Code         | Dec. Code           | Function                                                       | Ref. Page |
|------------------------|---------------------|-------------------|---------------------|----------------------------------------------------------------|-----------|
| Line Feed              | ESC f               | 1B 66             | 27 102              | Forward Line Feed Mode                                         | 5-9       |
| Direction              | ESC r               | 1B 72             | 27 114 <sup>.</sup> | Reverse Line Feed Mode                                         | 5-9       |
| Linê Feed              | ESC A               | 1B 41             | 27 65               | 1/6" Line Feed                                                 | 5-10      |
| Spacing                | ESC B               | 1B 42             | 27 66               | 1/8" Line Feed                                                 | 5-10      |
|                        | ESC T               | 1B 54             | 27 84               | n/144" Line Feed                                               | 5-10      |
| Left/Right             | ESC L               | 1B 4C             | 27 76               | Set Left Margin                                                | 5-11      |
| Setting                | ESC /               | 1B 2F             | 27 47               | Set Right Margin                                               | 5-12      |
| Dot Cor-               | ESC G (n)           | 1B 47 (n)         | 27 71 (n)           | Graphics Mode                                                  | 5-13      |
| responding<br>Graphics | ESC S (n)           | 1B 53 (n)         | 27 83 (n)           | Graphics Mode                                                  | 5-13      |
| Mode                   | ESC g (n)           | 1B 67 (n)         | 27 103 (n)          | Graphics Mode (Byte)                                           | 5-14      |
| Dot<br>Spacing         | ESC (n)<br>n = 1-6  | 1B (n)<br>n=31-36 | 27 (n)<br>n=49-54   | 1-6 Dot Spacing<br>(For use with proportional<br>spacing only) | 5-15      |
| Repeat                 | ESC R (n)           | 1B 52 (n)         | 27 82 (n)           | Repeat Characters                                              | 5-16      |
| Control                | ESC V (n)           | 1B 56 (n)         | 27 86 (n)           | Repeat 8 Bit Dot Column                                        | 5-17      |
|                        | ESC F (n)           | 1B 46 (n)         | 27 70 (n)           | Dot Space Tabulation                                           | 5-18      |
| Horizontal             | ESC (               | 1B 28             | 27 40               | Set Horizontal Tab Position                                    | 5-19      |
| Tabulation             | ESC )               | 1B 29             | 27 41               | Clear Some Positions                                           | 5-19      |
|                        | ESC 0               | 1B 30             | 27 48               | Initialization                                                 | 5-19      |
| VFU                    | ESC v               | 1B 76             | 27 118              | Set VFU Positions                                              | 5-21      |
| Horizontal             | ESC %0              | 1B 25 30          | 27 37 48            | 60 DPI                                                         | 5-24      |
| Dot<br>Spacing         | ESC %1              | 1B 25 31          | 27 37 49            | 72 DPI                                                         | 5-24      |
| opuonig                | ESC %2              | 1B 25 32          | 27 37 50            | 80 DPI                                                         | 5-24      |
|                        | ESC %3              | 1B 25 33          | 27 37 51            | 96 DPI                                                         | 5-24      |
|                        | ESC <sup>+</sup> %4 | 1B 25 34          | 27 37 52            | 107 DPI                                                        | 5-24      |
|                        | ESC %5              | 1B 25 35          | 27 37 53            | 120 DPI                                                        | 5-24      |
|                        | ESC %6              | 1B 25 36          | 27 37 54            | 136 DPI                                                        | 5-24      |
|                        | ESC %7              | 1B 25 37          | 27 37 55            | 144 DPI                                                        | 5-24      |
|                        | ESC %8              | 1B 25 38          | 27 37 56            | 160 DPI                                                        | 5-24      |
|                        | ESC %9              | 1B 25 39          | 27 37 57            | 240 DPI                                                        | 5-24      |
| Download               | ESC @               | 1B 40             | 27 64               | CG Load                                                        | 5-26      |
|                        | ESC u               | 1B 75             | 27 117              | CG Copy                                                        | 5-26      |

| ESC >, E  | SC < Code                                                                                                    | Set Printing Direction                                                                                                    |
|-----------|----------------------------------------------------------------------------------------------------|----------------------------------------------------------------------------------------------------|
|           | ESC >                                                                                                    | ESC <                                                                                                    |
| Hex. code | ( <b>1B</b> ), ( <b>3</b> E)                                                                                                    | (1B), (3C)                                                                                                    |
| Dec. code | (27), (62)                                                                                                    | (27), (60)                                                                                                    |
|           | These codes select w<br>ESC > selects unidire<br>The printing mode a<br>Bidirectional printing<br>No. 14 to menu No.<br>Bidirectional printing<br>accurate positioning | hether the printer prints unidirectional or bidirectional.<br>ectional printing and ESC < selects bidirectional printing.<br>t Power ON is set by Function No. 14.<br>g in Bit Image mode can be prevented by setting Function<br>01 or 03.<br>g is set at power ON; unidirectional printing is for more<br>during text printing for one line only. |
| «Format»  |                                                                                                    |                                                                                                    |
| ESC >     |                                                                                                    |                                                                                                    |
| Hex. data | LPRINT CHR\$ (&                                                                                                    | :H1B); ">"                                                                                                    |
| Dec. data | LPRINT CHR\$ (2                                                                                                    | 7); ">"                                                                                                    |
| ESC <     |                                                                                                    |                                                                                                    |
| Hex. data | LPRINT CHR\$ (&                                                                                                    | :H1B); "<"                                                                                                    |
| Dec. data | LPRINT CHR\$ (2                                                                                                    | 7); "<"                                                                                                    |

## ESC m0, ESC m1, ESC m2, Code

## Set Printing Quality

|                  | ESC m0                                                                                                    | ESC m1                                                                                                    | ESC m2                                                |
|------------------|----------------------------------------------------------------------------------------------------|----------------------------------------------------------------------------------------------------|-------------------------------------------------------|
| Hex. code        | (1B),(6D),(30)                                                                                                    | (1 <b>B</b> ),(6 <b>D</b> ),(31)                                                                                                    | (1 <b>B</b> ),(6 <b>D</b> ),(32)                      |
| Dec. code        | (27), (109), (48)                                                                                                    | (27), (109), (49)                                                                                                    | (27), (109), (50)                                     |
|                  | These codes select DP, NI<br>ESC m0 selects DP (Data<br>DP mode prints at a high<br>ESC m1 selects NLQ mod<br>NLQ mode performs prin<br>ESC m2 selects LQ (Lette<br>LQ mode prints with imp | LQ or LQ mode.<br>Processing) mode.<br>a-speed of Max. 300 cps.<br>le.<br>ts at 50 cps.<br>r Quality) mode.<br>roved character quality at 33 | 3 cps.                                                |
| «Format»         |                                                                                                    |                                                                                                    |                                                       |
| ESC m0           |                                                                                                    |                                                                                                    |                                                       |
| Hex. data        | LPRINT CHR\$ (&H1B); "m0"                                                                                                    |                                                                                                    |                                                       |
| Dec. data        | LPKINI CHKŞ (27); "MU"                                                                                                    |                                                                                                    |                                                       |
| ESC m1           |                                                                                                    | · · · · · · · · · · · · · · · · · · ·                                                                                                    |                                                       |
| Hex. data        | LFKINI UHKƏ (&HIB); "MI"<br>I PRINT CHR\$ (27), "m1"                                                                                                    |                                                                                                    |                                                       |
| Dec. data        | LPKINI (1/); "MI"                                                                                                    |                                                                                                    |                                                       |
| ESC m2           |                                                                                                    | × ″ •••                                                                                                    |                                                       |
| Hex. data        | LPRINT CHR\$ (&H1B); "m2"                                                                                                    |                                                                                                    |                                                       |
| Dec. data        | LPRINT CHR\$ (27); "                                                                                                    | m2 <sup></sup>                                                                                                    |                                                       |
| Example          | Print the alphabet in DP                                                                                                    | mode, NLQ mode, and LQ                                                                                                    | mode.                                                 |
| «Sample Program» | 10 LPRINT CHR‡(27)<br>20 LPRINT CHR‡(27)<br>30 LPRINT CHR‡(27)                                                                                                    | ;"m0";"ABCDEFGHIJKL<br>;"m1";"ABCDEFGHIJKL<br>;"m2";"ABCDEFGHIJKL                                                                            | MNOFORSTUVWXYZ"<br>MNOFORSTUVWXYZ"<br>MNOFORSTUVWXYZ" |
| «Printing»       | ABCDEFGHIJKLMNOP<br>ABCDEFGHIJKLMNOP<br>ABCDEFGHIJKLMNOP                                                                                                    | QRSTUVWXYZ<br>QRSTUVWXYZ<br>YQRSTUVWXYZ                                                                                                    |                                                       |

## ESC n, ESC N, ESC E, ESC e, ESC q, ESC Q, ESC p, ESC P Code

**Select Character Pitch** 

|           | ESC n                        | ESC N                        |
|-----------|------------------------------|------------------------------|
| Hex. code | (1 <b>B</b> ), (6 <b>E</b> ) | (1B), (4E)                   |
| Dec. code | (27), (110)                  | (27), (78)                   |
|           | ESC E                        | ESC e                        |
| Hex. code | ( <b>1B</b> ), ( <b>45</b> ) | (1B), (65)                   |
| Dec. code | (27), (69)                   | (27), (101)                  |
|           | ESC q                        | ESC Q                        |
| Hex. code | ( <b>1B</b> ), (71)          | ( <b>1B</b> ), ( <b>51</b> ) |
| Dec. code | (27), (113)                  | (27), (81)                   |
|           | ESC p                        | ESC P                        |
| Hex. code | (1 <b>B</b> ), (7 <b>0</b> ) | (1B), (50)                   |
| Dec. code | (27), (112)                  | (27), (80)                   |

These codes select the character pitch. Character pitch selections are as follows:

| ESC n | 9    | CPI  | (Elongated)    |
|-------|------|------|----------------|
| ESC N | 10   | CPI  | (Pica)         |
| ESC E | 12   | CPI  | (Elite)        |
| ESC e | 13.4 | CPI  | (Condensed 3)  |
| ESC q | 15   | CPI  | (Condensed 2)  |
| ESC Q | 17   | CPI  | (Condensed 1)  |
| ESC p | 18   | CPI  | (Condensed 0)  |
| ESC P | Vari | able | (Proportional) |

The character pitch at Power ON and Printer Reset is determined by Function No. 03.

«Format» ESC n Hex. data

Dec. data

### LPRINT CHR\$ (&H1B); "n" LPRINT CHR\$ (27); "n"

ESC N Hex. data LPRINT CHR\$ (&H1B); "N" Dec. data LPRINT CHR\$ (27); "N" ESC E Hex. data LPRINT CHR\$ (&H1B); "E" Dec. data LPRINT CHR\$ (27); "E" ESC e Hex. data LPRINT CHR\$ (&H1B); "e" Dec. data LPRINT CHR\$ (27); "e" ESC q Hex. data LPRINT CHR\$ (&H1B); "q" LPRINT CHR\$ (27); "q" Dec. data ESC Q Hex. data LPRINT CHR\$ (&H1B); "Q" LPRINT CHR\$ (27); "Q" Dec. data ESC p Hex. data LPRINT CHR\$ (&H1B); "p" Dec. data LPRINT CHR\$ (27); "p" ESC P Hex. data LPRINT CHR\$ (&H1B); "P" Dec. data LPRINT CHR\$ (27); "P" Example Print the alphabet in all character pitches. «Sample Program» 10 LPRINT CHR#(27);"n";"ABCDEFGHIJKLMNOFORSTUVWXYZ" 20 LPRINT CHR\$(27);"N";"ABCDEFGHIJKLMNOPQRSTUVWXYZ" 30 LPRINT CHR#(27);"E";"ABCDEFGHIJKLMNOFQRSTUVWXYZ" 40 LFRINT CHR\$(27);"e";"ABCDEFGHIJKLMNOPQRSTUVWXYZ" 50 LPRINT CHR‡(27);"q";"ABCDEFGHIJKLMNOPQRSTUVWXYZ" 60 LPRINT CHR‡(27);"Q";"ABCDEFGHIJKLMNOPQRSTUVWXYZ" 70 LPRINT CHR#(27);"p";"ABCDEFGHIJKLMNOFQRSTUVWXYZ" 80 LPRINT CHR#(27);"P";"ABCDEFGHIJKLMNOP@RSTUVWXYZ" **«Printing»** ABCDEFGHIJKLMNOPORSTUVWXYZ ABCDEFGHIJKLMNOPQRSTUVWXYZ ABCDEFGHIJKLMNOPORSTUVWXYZ ABCDEFGHIJKLMNOPQRSTUVWXYZ ABCDEFGHI JKLMNOPQRSTUVWXYZ ABCDEFGHI JKLMNOFQRSTUVWXYZ

Reduction Percent (70%)

5-6

ABCDEFGHIJKLMNOFØRSTUVWXYZ

ABCDEFGHIJKLMNOPQRSTUVWXYZ

|           | ESC \$     | ESC &                        | ESC #               |
|-----------|------------|------------------------------|---------------------|
| Hex. code | (1B), (24) | (1B), (26)                   | (1 <b>B</b> ), (23) |
| Dec. code | (27), (36) | (27), (38)                   | (27), (35)          |
|           | ESC '      | ESC *                        |                     |
|           |            |                              |                     |
| Hex. code | (1B), (27) | ( <b>1B</b> ), ( <b>2A</b> ) |                     |

These codes select the character set to be printed.

After receipt of ESC \$ code in 7-bit mode, 20H-5FH of ASCII codes will print the alphanumeric/symbols (Standard ASCII).

After receipt of the ESC & code, 20H-5FH of ASCII codes will print the Greek characters.

After receipt of the ESC # code, 20H-5FH of ASCII codes will print the CG graphics characters.

When ESC' code is received in the 7-bit and 8-bit modes, the expanded CG RAM area is selected. When the ESC \* code is received in the 7-bit mode, the expanded CG RAM high area (codes  $A0 \sim FE$ ) is selected. (The ESC \* code is ignored in the 8-bit mode).

For ESC ' and ESC \*, see the download description on page 5-26.

| <b>«Format»</b> |
|-----------------|
|-----------------|

| ESC \$           |                                                                                                    |
|------------------|----------------------------------------------------------------------------------------------------|
| Hex. data        | LPRINT CHR\$ (&H1B); "\$"                                                                                                    |
| Dec. data        | LPRINT CHR\$ (27); "\$"                                                                                                    |
| ESC &            |                                                                                                    |
| Hex. data        | LPRINT CHR\$ (&H1B); "&"                                                                                                    |
| Dec. data        | LPRINT CHR\$ (27); "&"                                                                                                    |
| ESC #            |                                                                                                    |
| Hex. data        | LPRINT CHR\$ (&H1B); "#"                                                                                                    |
| Dec. data        | LPRINT CHR\$ (27); "#"                                                                                                    |
| Example          | Print 20(HEX)-5F(HEX) of ASCII code in each mode.                                                                                                    |
| «Sample Program» | 10 LPRINT CHR\$(27);"\$";<br>20 GOSUB 100<br>30 LPRINT CHR\$(27);"&";<br>40 GOSUB 100<br>50 LPRINT CHR\$(27);"#";<br>60 GOSUB 100<br>70 END<br>80 '<br>100 FOR I=&H20 TO &H5F<br>110 LPRINT CHR\$(I);<br>120 NEXT I<br>130 LPRINT<br>140 RETURN |
| «Printing»       | !"##%&´() ★+ ,ー ./0123456789:;<=>?@ABCDEFGHIJKLMNOFQRSTUVWXYZ[\]^<br>αβrξεζηθικλμνξοπρατυσχωωΔΓΣΔΩ⊄↓ロキ↓←→±≒≥≤≈・⊕∞∴½%0123456789() +-・★ノ<br>                                                                                                    |

|                  | ESC f                                                                                                    | ESC r                                                                                                    |
|------------------|----------------------------------------------------------------------------------------------------|----------------------------------------------------------------------------------------------------|
| Hex. code        | (1B), (66)                                                                                                    | ( <b>1B</b> ), (72)                                                                                                    |
| Dec. code        | (27), (102)                                                                                                    | (27), (114)                                                                                                    |
|                  | ESC f selects forward lir<br>If the printer has reverse<br>cause paper to move for<br>When reverse feed is to b<br>used to prevent paper ja                                                                                                    | he feed and ESC r selects reverse line feed.<br>line feed selected, the front panel line feed switch will<br>ward.<br>be used, either friction feed or push pin feed must be<br>mming. |
| «Format»         |                                                                                                    |                                                                                                    |
| ESC f            |                                                                                                    |                                                                                                    |
| Hex. data        | LPRINT CHR\$ (&H1                                                                                                    | B); "f"                                                                                                    |
| Dec. data        | LPRINT CHR\$ (27);                                                                                                    | "f"                                                                                                    |
| ESC r            |                                                                                                    |                                                                                                    |
| Hex. data        | LPRINT CHR\$ (&H1                                                                                                    | B); "r"                                                                                                    |
| Dec. data        | LPRINT CHR\$ (27);                                                                                                    | " <b>r</b> "                                                                                                    |
| Example          | Print Nos. from 1 to 5.<br>Print EEE-AAA with rev<br>Print END next to No. 3                                                                                                    | verse line feed.<br>5 with forward line feed.                                                                                                    |
| «Sample Program» | 10 FOR I=&H31 T<br>20 LPRINT CHR\$(<br>30 NEXT I<br>40 LPRINT CHR\$(<br>50 LPRINT " E<br>60 LPRINT " C<br>70 LPRINT " B<br>80 LPRINT " B<br>90 LPRINT " A<br>100 LPRINT CHR\$<br>110 LPRINT<br>120 LPRINT<br>130 LPRINT<br>140 LPRINT<br>150 END | 0 &H35<br>I)<br>27);"r"<br>EE"<br>CC"<br>BB"<br>BB"<br>AA"<br>(27);"f"                                                                                                    |
| «Printing»       | 1 AAA<br>2 BBB<br>3 BBB<br>4 CCC<br>5 EEE                                                                                                    |                                                                                                    |

## ESC A/ESC B/ESC T (n) Code

Select Line Feed Spacing

|                  | ESC A                                                                                                    | ESC B                                                                                                    |
|------------------|----------------------------------------------------------------------------------------------------|----------------------------------------------------------------------------------------------------|
| Hex. code        | (1 <b>B</b> ), (41)                                                                                                    | (1B), (42)                                                                                                    |
| Dec. code        | (27), (65)                                                                                                    | (27), (66)                                                                                                    |
|                  | ESC T (n)                                                                                                    |                                                                                                    |
| Hex. code        | (1B), (54) (n1 n2)                                                                                                    | n1 n2=00-99                                                                                                    |
| Dec. code        | (27), (84), (n1 n2)                                                                                                    | n1 n2=00-99                                                                                                    |
|                  | These codes set the lin ESC A selects $1/6''$ line ESC T (n) selects $n/14$ n is a two-digit decimal 30H or 49 48).                                  | the feed spacing.<br>feed, or 6LPI and ESC B selects 1/8" line feed or 8 LPI.<br>4" line feed.<br>number. To set 10/144" line feed, n1=1 and n2=0 (31H            |
| «Format»         |                                                                                                    |                                                                                                    |
| ESC A            |                                                                                                    |                                                                                                    |
| Hex. data        | LPRINT CHR\$ (&F                                                                                                    | 11B); "A"                                                                                                    |
| Dec. data        | LPRINT CHR\$ (27)                                                                                                    | ); " <b>A</b> "                                                                                                    |
| ESC B            |                                                                                                    |                                                                                                    |
| Hex. data        | LPRINT CHR\$ (&F                                                                                                    | 11B); "B"                                                                                                    |
| Dec. data        | LPRINT CHR\$ (27)                                                                                                    | ; " <b>B</b> "                                                                                                    |
| ESC T (n)        |                                                                                                    |                                                                                                    |
| Hex. data        | LPRINT CHR\$ (&F                                                                                                    | 11B); "Tn1n2"                                                                                                    |
| Dec. data        | LPRINT CHR\$ (27)                                                                                                    | ); "Tn1n2"                                                                                                    |
| Example          | Select 1/6" line feed a<br>After a line feed is per<br>After line feed, select<br>After line feed, select                                            | and print "ABCDEFG".<br>rformed, select 1/8" line feed and print "ABCDEFG".<br>14/144" line feed and print "ABCDEFG".<br>48/144" and print "ABCDEFG" three times. |
| «Sample Program» | 10 LFRINT CHR\$(27);"A4<br>20 LFRINT CHR\$(27);"B4<br>30 LFRINT CHR\$(27);"T<br>40 LFRINT CHR\$(27);"T<br>50 LFRINT "ABCDEFG"<br>60 LFRINT "ABCDEFG" | ABCDEFG"<br>ABCDEFG"<br>14ABCDEFG"<br>48ABCDEFG"                                                                                                    |
| «Printing»       | ABCDEFG<br>ABCDEFG<br>ABCDEFG                                                                                                    |                                                                                                    |
|                  | ABCDEFG                                                                                                    |                                                                                                    |
|                  | ABCDEFG                                                                                                    | Reduction Percent (70%)                                                                                                    |

|                  | ESC L (n)                                                                                                    |
|------------------|----------------------------------------------------------------------------------------------------|
| Hex. code        | (1B), (4C), (n1 n2 n3) n1 n2 n3=000-XXX                                                                                                    |
| Dec. code        | (27), (76), (n1 n2 n3) n1 n2 n3=000-XXX                                                                                                    |
|                  | The ESC L (n) code sets the left margin position.<br>When the left margin position is set by this code, the preset left margin position<br>is cleared.<br>Left margin is cleared when the power switch is tuned OFF.<br>nln2n3 is a three-digit decimal number that corresponds to a character column<br>position in the current pitch.<br>To set the left margin position at 20, nln2n3 will be 0 2 0 (30Hex 32Hex 30Hex<br>or 48 50 48).<br>This code sets the left margin position in the current character pitch. So, if the |
|                  | character pitch is changed after margin setting, the left margin will not be changed.                                                                                                    |
| «Format»         |                                                                                                    |
| ESC L (n)        |                                                                                                    |
| Hex. data        | LPRINT CHR\$ (&H1B); "Ln1n2n3"                                                                                                    |
| Dec. data        | LPRINT CHR\$ (27); "Ln1n2n3"                                                                                                    |
| Example          | Print "12345678901234567890".<br>Set the left margin position at 10th column.<br>Print "ABCDEFGHI".<br>Set the left margin position at 0 column.<br>Print "ABCDEFGHI".                                                                                                    |
| «Sample Program» | 10 LPRINT "12345678901234567890"<br>20 LPRINT CHR≉(27);"L010ABCDEFGHI"<br>30 LPRINT CHR≉(27);"L000ABCDEFGHI"                                                                                                    |
| «Printing»       | 12345678901234567890<br>ABCDEFGHI<br>ABCDEFGHI                                                                                                    |

# ESC / (n) Code

|                  | ESC / (n)                                                                                                    |
|------------------|----------------------------------------------------------------------------------------------------|
| Hex. code        | (1B), (2F), (n1 n2 n3) n1 n2 n3=000-XXX                                                                                                    |
| Dec. code        | (27), (47), (n1 n2 n3) n1 n2 n3=000-XXX                                                                                                    |
|                  |                                                                                                    |
|                  | The ESC / (n) code sets the right margin position.<br>When the right margin position is set by this code, the preset right margin posi-<br>tion is cleared.<br>Right margin is cleared when the power switch is turned OFF.<br>nln2n3 is a three-digit decimal number.<br>To set the left margin position at 20, $n1=0$ , $n2=2$ , and $n3=0$ (30Hex 32Hex<br>30Hex or 48 50 48).<br>This code sets the right margin position in the current character pitch. If the<br>character pitch is changed after margin setting, the right margin will not be<br>changed. In the proportional character pitch, the right margin is set as though<br>nice ritch were in offect |
|                  | pica pitch were in effect.                                                                                                    |
| «Format»         |                                                                                                    |
| ESC /(n)         |                                                                                                    |
| Hex. data        | LPRINT CHR\$ (&H1B); "/n1n2n3"                                                                                                    |
| Dec. data        | LPRINT CHR\$ (27); "/n1n2n3"                                                                                                    |
| Example          | Print "1234567890" seven times.<br>Set the right margin position at the 20th column.<br>Print "A" for 25 columns.<br>Set the right margin position at 80st column.<br>Print "H" for 25 columns.                                                                                                    |
| «Sample Program» | 10 FOR I=1 TO 7<br>20 LPRINT "1234567890";<br>30 NEXT I<br>40 LPRINT CHR\$(27);"/020"<br>50 FOR K=1 TO 25<br>60 LPRINT "A";<br>70 NEXT K<br>80 LPRINT CHR\$(27);"/080"<br>90 FOR J=1 TO 25<br>100 LPRINT "H";<br>110 NEXT J                                                                                                    |
| «Printing»       | 12345678901234567890123456789012345678901234567890123456789012345678901234567890<br>АААААААА<br>ААААА<br>НИНИНИНИНИНИНИНИНИНИНИНИ                                                                                                    |

| E | S( | ) G | , E | SC | S | <b>(</b> n) | Code |
|---|----|-----|-----|----|---|-------------|------|
|---|----|-----|-----|----|---|-------------|------|

|                  | ESC G (n)                                                                                                    |                                                                                                    |
|------------------|----------------------------------------------------------------------------------------------------|----------------------------------------------------------------------------------------------------|
| Hex. code        | (1B), (47), (n0 n1 n2 n3)                                                                                                    | n0-n3=0000-XXXX                                                                                                    |
| Dec. code        | (27), (71), (n0 n1 n2 n3)                                                                                                    | n0-n3=0000-XXXX                                                                                                    |
|                  | ESC S n0 n1 n2 n3                                                                                                    |                                                                                                    |
| Hex. code        | (1B), (53), (n0 n1 n2 n3)                                                                                                    | n0-n3=0000-XXXX                                                                                                    |
| Dec. code        | (27), (83), (n0 n1 n2 n3)                                                                                                    | n0-n3=0000-XXXX                                                                                                    |
|                  | The ESC G and ESC S codes<br>n0-n3 designates the number of<br>four-digit decimal number. For<br>(30Hex 30Hex 31Hex 30Hex of<br>* ESC G and ESC S codes have                | a select the dot graphics mode.<br>of dot columns you want to send. $n0n1n2n3$ is a<br>example, to set 10, $n0=0$ , $n1=0$ , $n2=1$ and $n3=0$<br>for 48 48 49 48).<br>ave the same function. |
| «Format»         |                                                                                                    |                                                                                                    |
| ESC Gn0n1n2n3    |                                                                                                    |                                                                                                    |
| Hex. data        | LPRINT CHR\$ (&H1B); "                                                                                                    | Gn0n1n2n3"                                                                                                    |
| Dec. data        | LPRINT CHR\$ (27); "Gno                                                                                                    | )n1n2n3"                                                                                                    |
| ESC Sn0n1n2n3    |                                                                                                    |                                                                                                    |
| Hex. data        | LPRINT CHR\$ (&H1B); "                                                                                                    | Sn0n1n2n3"                                                                                                    |
| Dec. data        | LPRINT CHR\$ (27); "Sn0                                                                                                    | n1n2n3"                                                                                                    |
| Example          | Designate 20 dot columns.<br>Print the following:                                                                                                    |                                                                                                    |
| «Sample Program» | <pre>10 LPRINT CHR\$(27);<br/>20 LPRINT CHR\$(1);C<br/>CHR\$(&amp;HF);CHR\$(&amp;<br/>30 LPRINT STRING\$(&amp;<br/>40 LPRINT CHR\$(&amp;HFE<br/>CHR\$(&amp;HF0);CHR\$</pre> | ;"GOO2O";<br>CHR\$(3);CHR\$(7);<br>H1F);CHR\$(&H3F);CHR\$(&H7F);<br>5,&HFF);<br>E);CHR\$(&HFC);CHR\$(&HF8);<br>(&HEO);CHR\$(&HCO);CHR\$(&H80)                                                 |

«Printing»

5-13

# Designate Dot Corresponding Graphics Mode

|                  | ESC g (n)                                                                                                    |
|------------------|----------------------------------------------------------------------------------------------------|
| Hex. code        | (1B), (67), (n0 n1 n2) n0-n2=000-XXX                                                                                                    |
| Dec. code        | (27), (103), (n0 n1 n2) n0-n2=000-XXX                                                                                                    |
|                  | The ESC g code selects the dot corresponding graphics mode.<br>n0-n2 designate the number of dot columns you want to send. n0n1n2 is a three<br>digit decimal number. For example, to set 10, $n0=0$ , $n1=1$ and $n2=0$ (30Hex<br>31Hex 30Hex or 48 49 48). This code designates eight dot columns as a unit.<br>Thus 010 means 80 dot columns. |
| «Format»         |                                                                                                    |
| ESC g            |                                                                                                    |
| Hex. data        | LPRINT CHR\$ (&H1B); "gn0n1n2"                                                                                                    |
| Dec. data        | LPRINT CHR\$ (27); "gn0n1n2"                                                                                                    |
| Example          | Designate 16 dot columns.<br>Print the following:                                                                                                    |
| «Sample Program» | <pre>10 LPRINT CHR\$(27);"g002";<br/>20 LPRINT CHR\$(1);CHR\$(3);CHR\$(7);CHR\$(&amp;HF);<br/>CHR\$(&amp;H1F);CHR\$(&amp;H3F);CHR\$(&amp;H7F);CHR\$(&amp;HF);<br/>30 LPRINT CHR\$(&amp;HFF);CHR\$(&amp;H7F);CHR\$(&amp;H3F);<br/>CHR\$(&amp;H1F);CHR\$(&amp;HF);CHR\$(7);CHR\$(3);CHR\$(1)</pre>                                                 |

«Printing»

|                  | ESC n                                                                                                    |
|------------------|----------------------------------------------------------------------------------------------------|
| Hex. code        | (1B) n $n = 1-6$                                                                                                    |
| Dec. code        | (27) n $n = 1-6$                                                                                                    |
|                  | The ESC n code is valid only when the proportional mode is selected. This code sets dot spacing between characters. $(n=1 \text{ to } 6)$<br>If more than a 6-dot space is required, repeat this code. This code is used to microspace a sentence to justify both left and right margins when printing text.<br>1-dot space is $1/120^{\circ}$ . |
| «Format»         |                                                                                                    |
| ESC n            |                                                                                                    |
| Hex. data        | LPRINT CHR\$ (&H1B); "n"                                                                                                    |
| Dec. data        | LPRINT CHR\$ (27); "n"                                                                                                    |
| Example          | Print numbers from 1 through 6 with widening a dot space one by one.                                                                                                    |
| «Sample Program» | 10 LFRINT CHR\$(27);"P";<br>20 FOR I=1 TO 6<br>30 LPRINT I;CHR\$(27);CHR\$(&H30+I);I<br>40 NEXT I                                                                                                    |
| «Printing»       | 1 1<br>2 2<br>3 3<br>4 4<br>5 5<br>6 6                                                                                                    |

## ESC R (n)

(1B), (52), (n0n1n2) (X)

(27), (82), (n0n1n2) (X)

Hex. code

Dec. code

The ESC R (n) code repeats the printing of the following character for the designated number of times. n0-n2 is the number of times you want to repeat. n1n2n3 is a three-digit decimal number. For example, to repeat a char. 20 times, n0=0, n1=2 and n2=0. The number will be 0 2 0 (30Hex 32Hex 30Hex or 48 50 48). X=The character to repeat.

«Format» ESC Rn0n1n2 Hex. data

Dec. data

Example

«Sample Program»

### LPRINT CHR\$ (&H1B); "Rn0n1n2" LPRINT CHR\$ (27); "Rn0n1n2"

Print "A" 20 times by repeating.

10 LPRINT CHR\$(27);"R020";"A"

«Printing»

АААААААААААААААААА

|                  | ESC V (n) (X)                                                                                                    |
|------------------|----------------------------------------------------------------------------------------------------|
| Hex. code        | (1B), (56), (n0n1n2n3)                                                                                                    |
| Dec. code        | (27), (86), (n0n1n2n3)                                                                                                    |
|                  | The ESC V (n) code repeats the printing of following 8 bit dot column data<br>for the designated number of times.<br>n0-n3 is the number of times you want to repeat. $n0n1n2n3$ is a four-digit decimal<br>number. For example, to repeat a byte of Col. data 100 times, $n0=0$ , $n1=1$ , $n2=0$<br>and $n3=0$ . The number will be 0 1 0 0 (30Hex 31Hex 30Hex 30Hex or 48 49<br>48 48).<br>X=The dot column to repeat. |
| «Format»         |                                                                                                    |
| ESC Vn0n1n2n3    |                                                                                                    |
| Hex. data        | LPRINT CHR\$ (&H1B); "Vn0n1n2n3"                                                                                                    |
| Dec. data        | LPRINT CHR\$ (27); "Vn0n1n2n3"                                                                                                    |
| Example          | LSB • $-0$<br>• $-1$<br>• $-1$<br>• $-0$<br>• $-0$<br>Repeat the printing of (E6) H 100 times<br>• $-1$ E<br>• $-1$<br>MSB • $-1$                                                                                                    |
| «Sample Program» | 10 LPRINT CHR\$(27);"V0100";CHR\$(&HE6)                                                                                                    |
| «Printing»       |                                                                                                    |

Hex. code

Dec. code

ESC F (n)

(1B), (46), (n0 n1 n2 n3)

(27), (70), (n0 n1 n2 n3)

This code provides a space in units of dots. n0 to n3 following ESC F specify a space of dots. A 4-digit decimal number is put in n0 to n3. For example, to specify a space of 200 dots, code it as 0200 (30H, 32H, 30H, 30H or 48, 50, 48, 48). A space of dots is indicated by the number of dots starting at the current left margin position. Any designation to the left of the current carrier position will be ingored.

Listed below are horizontal pitches (character pitches) and the corresponding specifiable maximum dot spaces.

| Horizontal Pitch<br>(Character Pitch) | Specifiable<br>Maximum Dot Space |
|---------------------------------------|----------------------------------|
| 60 DPI                                | 479 Dots                         |
| 72 DPI ( 9 CPI)                       | 575 Dots                         |
| 80 DPI (10 CPI)                       | 639 Dots                         |
| 96 DPI (12 CPI)                       | 767 Dots                         |
| 107 DPI (13.5 CPI)                    | 855 Dots                         |
| 120 DPI (15 CPI)                      | 959 Dots                         |
| 136 DPI (17 CPI)                      | 1087 Dots                        |
| 144 DPI (18 CPI)                      | 1151 Dots                        |
| 160 DPI (PROPORTIONAL)                | 1279 Dots                        |
| 240 DPI                               | 1919 Dots                        |

The hyphen "-" is printed on the first line 30 times. A space of 200 dots is

«Format»

ESC F n0n1n2n3 Hex. data Dec. data

#### Example

«Sample Program»

10 FDR I=1 TO 30 20 LPRINT "\_"; 30 NEXT I 40 LPRINT

50 LPRINT CHR\$(27);"F0200";"HHHHHH"

provided, followed by the print of "H", on the second line.

LPRINT CHR\$ (&H1B); "F n0n1n2n3"

LPRINT CHR\$ (27); "F n0n1n2n3"

«Printing»

НННН

## ESC (, ESC ), ESC O Code

|           | ESC (      | ESC)       | ESC 0      |
|-----------|------------|------------|------------|
| Hex. code | (1B), (28) | (1B), (29) | (1B), (30) |
| Dec. code | (27), (40) | (27), (41) | (27), (48) |

The ESC (, ESC ) and ESC 0 codes set or clear the horizontal tab positions. When ESC ( code is received, the corresponding tab position is set. The ESC ) code clears each individual tab position. ESC 0 clears all the tab positions.

A maximum of 32 tabs may be set in a single line.

The tab character pitch is set in the current character pitch. In the proportional pitch mode, the horizontal tab is set in the pica pitch.

If an incorrect setting is received, the horizontal tab positions are all cleared and return to the default setting. In the default setting, the horizontal tabs are set every 8 columns.

| «Format»     |                                                                                                    |
|--------------|----------------------------------------------------------------------------------------------------|
| ESC (        |                                                                                                    |
| Hex. data    | LPRINT CHR\$ (&H1B); "("                                                                                                    |
| Dec. data    | LPRINT CHR\$ (27); "("                                                                                                    |
| ESC )        |                                                                                                    |
| Hex. data    | LPRINT CHR\$ (&H1B); ")"                                                                                                    |
| Dec. data    | LPRINT CHR\$ (27); ")"                                                                                                    |
| ESC 0        |                                                                                                    |
| Hex. data    | LPRINT CHR\$ (&H1B); "0"                                                                                                    |
| Dec. data    | LPRINT CHR\$ (27); "0"                                                                                                    |
| Example (1): | Set the horizontal tab positions at 1, 10, 15, and 20 columns. When setting, a comma (",") must be placed between the tab positions. And a period (".") must be placed after the last tab position. |

| «Sample Program» | <pre>10 FOR I=1 TO 3 20 LPRINT "1234567890"; 30 NEXT I 40 LPRINT CHR\$(27);"(005,010,015,020." 50 LPRINT "A";CHR\$(9);"B";CHR\$(9);"C";</pre>                       |
|------------------|----------------------------------------------------------------------------------------------------|
| «Printing»       | 123456789012345678901234567890<br>A B C D E                                                                                                    |
| Example (2):     | Clear the tab positions at 5 and 15 columns which set in Example 1.                                                                                                 |
| «Sample Program» | 10 FOR I=1 TO 3<br>20 LPRINT "1234567890";<br>30 NEXT I<br>40 LPRINT CHR\$(27);")005,015."<br>50 LPRINT "A";CHR\$(9);"B";CHR\$(9);"C";<br>CHR\$(9);"D";CHR\$(9);"E" |
| «Printing»       | 123456789012345678901234567890<br>A B CDE                                                                                                    |
| Example (3):     | Clear the remaining tab positions at 10 and 20 columns in Example 2.                                                                                                |
| «Sample Program» | 10 FOR I=1 TO 3<br>20 LPRINT "1234567890";<br>30 NEXT I<br>40 LPRINT CHR\$(27);"O"<br>50 LPRINT "A";CHR\$(9);"B"                                                    |
| «Printing»       | 123456789012345678901234567890<br>A B                                                                                                    |
| у |
|---|
|   |
|   |
|   |
|   |
|   |

Example (1):

### Set the TOF positions at the current carriage position by ESC V code.

«Sample Program»

ABCDEF ABCDEF ABCDEF ABCDEF ABCDEF

#### ABCDEF

10 FOR I=1 TO 5 20 LPRINT "ABCDEF" 30 NEXT I 40 LPRINT CHR\$(27);"∨." 50 LPRINT CHR\$(12) 60 LPRINT "ABCDEF"

Example (2):

Set the page length to 15 lines.

«Sample Program»

ABCDE

ABCDEF

10 LPRINT CHR≉(27);"∨15.";"ABCDE" 20 LPRINT CHR≉(12) 30 LPRINT "ABCDEF"

Reduction Percent (70%)

| Example (3):     | Set the page length to 15 lines and the bottom margin to 5 lines.                                                                            |
|------------------|----------------------------------------------------------------------------------------------------|
| «Sample Program» | 1<br>2<br>3<br>4<br>5<br>6<br>7<br>8<br>9<br>10<br>11<br>12<br>13<br>14<br>15                                                                |
|                  | 10 LPRINT CHR\$(27);"∨15,05";<br>20 FOR I=1 TO 15<br>30 LPRINT I<br>40 NEXT I                                                                |
| Example (4):     | Set the page length to 15 lines, the bottom margin to 5 lines and set vertical                                                               |
|                  | tabs at line 5 and line 8.                                                                                                    |
| «Sample Program» | ABC                                                                                                    |
| «Sample Program» | ABC<br>DEF                                                                                                    |
| «Sample Program» | ABC<br>DEF<br>GHI                                                                                                    |
| «Sample Program» | tabs at line 5 and line 8.<br>ABC<br>DEF<br>GHI<br>JKL                                                                                       |
| «Sample Program» | ABC<br>DEF<br>GHI<br>JKL                                                                                                    |
| «Sample Program» | tabs at line 5 and line 8.<br>ABC<br>DEF<br>GHI<br>JKL                                                                                       |
| «Sample Program» | <pre>tabs at line 5 and line 8.  ABC DEF GHI JKL  10 LFRINT CHR\$(27);"v15,05,05,08."; 20 LPRINT "ABC";CHR\$(11);"GHI";CHR\$(11);"JKL"</pre> |

|           | ESC % (n)      |
|-----------|----------------|
| Hex. code | (1B), (25) (n) |
| Dec. code | (27), (37) (n) |

The ESC % (n) code sets the horizontal dot density for the dot graphics mode. The value of n must be 0 to 9 and its corresponding function is listed in the following table.

| Command | Hex. Code | Dec. Code | Function |
|---------|-----------|-----------|----------|
| ESC %0  | 1B 25 30  | 27 37 48  | 60 DPI   |
| ESC %1  | 1B 25 31  | 27 37 49  | 72 DPI   |
| ESC %2  | 1B 25 32  | 27 37 50  | 80 DPI   |
| ESC %3  | 1B 25 33  | 27 37 51  | 96 DPI   |
| ESC %4  | 1B 25 34  | 27 37 52  | 107 DPI  |
| ESC %5  | 1B 25 35  | 27 37 53  | 120 DPI  |
| ESC %6  | 1B 25 36  | 27 37 54  | 136 DPI  |
| ESC %7  | 1B 25 37  | 27 37 55  | 144 DPI  |
| ESC %8  | 1B 25 38  | 27 37 56  | 160 DPI  |
| ESC %9  | 1B 25 39  | 27 37 57  | 240 DPI  |

\* DPI in the above table means the horizontal dot density. The vertical dot density will be 72 DPI.

«Format» ESC %n Hex. data Dec. data

### LPRINT CHR\$ (&H1B); "%n" LPRINT CHR\$ (27); "%n"

,

\*n is a integral number in the range of 0 to 9.

Unless this code is used, the horizontal DPI in the dot corresponding graphics mode is set in the current character pitch as the table below.

| Horizontal Pitch | Horizontal DPI | Vertical DPI | Dot Configuration |
|------------------|----------------|--------------|-------------------|
| 9 CPI            | 72             | 72           | Full              |
| 10 CPI           | 80             | 72           | Full              |
| 12 CPI           | 96             | 72           | Full              |
| 13.4 CPI         | 107            | 72           | Full              |
| 15 CPI           | 120            | 72           | Full              |
| 17 CPI           | 136            | 72           | Full              |
| 18 CPI           | 144            | 72           | Full              |
| Proportional     | 160            | 72           | Full              |

### 5.2 Down Loading

In this printer, down loading can be performed. It is convenient for the user to use the font which the user has prepared independently or to move the internal CG patterns to the expanded CG area and change a part of the font.

Entering the font which the user has independently prepared is generally called down loading. For down loading in this printer, two fonts; DP and LQ can be programmed.

Before performing this operation, a receive buffer is assigned to the expanded CG RAM area (for down loading). This assignment is carried out by means of Function No. 41 "RAM Area Selection."

### 5.2.1 ESC Code explanation Related to the Down Loading

| 1) | Load Expanded CG Character (Down Load) | ESC @ |
|----|----------------------------------------|-------|
| 2) | Copy Built-in CG Area                  | ESC u |
| 3) | Select Expanded CG RAM Area (Low)      | ESC ' |
|    |                                        |       |

4) Select Expanded CG RAM Area (High) ESC \*

### 5.2.1.1 ESC @ (n)

When this code is received, DP or LQ characters are down loaded.

① (n)=1 [ESC @ 1]

Down loading is carried out in DP mode.

To load two or more characters at a time, code, length, space, and data are repeated and are finally followed by EOT.

Up to 95 characters can be loaded and up to 190 characters with an 8K RAM installed (optional RAM).

### (2) (n)=2 [ESC @ 2]

Down loading is carried out in LQ mode.

To load two or more characters at a time, code, length, space, and data are repeated, and are finally followed by EOT.

If, however, there are characters with shorter lengths to be loaded, more than 95 characters can be entered (up to 190 characters).

### 5.2.1.2 ESC u

When this code is received, the currently selected font is copied to the expanded CG RAM area. When any of the pica, elite and condensed (0, 1, 2, 3) pitches are selected, the pica (DP) font is copied and when the proportional mode is selected, the proportional font is copied.

#### 5.2.1.3 ESC'

When this code is received, the expanded CG RAM area is selected. In the case of 8-bit code, characters 20H to 7EH and A0H to FEH can be designated. In the case 7-bit code, characters 20H to 7EH can be designated.

### 5.2.1.4 ESC \*

When this code is received in the case of 7-bit code, the expanded CG RAM (High) area is selected. Characters A0H to FEH can be used as characters 20H to 7EH in a virtual manner. If this code is used while 8-bit code is in effect, only normal ROM characters (not down loaded characters) with codes  $20H \sim FEH$  can be designated.

#### 5.2.2 Expanded CG Character Load (Down Load)

This control code is ESC @, and is used to code and load the character patterns, which the user prepared, into the expanded CG RAM area.

The parameters used in this control code are shown below.

| • ESC @ | : Down Load control code                                             |
|---------|----------------------------------------------------------------------|
| • (n)   | : Selection of DP (Data Processing Mode) or LQ (Letter Quality Mode) |
|         | For the detail of n values, see the page 5-26                        |

Down Lond comtral code

- xx : Selects the character code number to load
- nn : Selects the character code length to load
- mm : Selects the amount of space both preceding and following the character to be downloaded
- dd1, dd2~ddn : Character data to load

• EOT : Load Terminator code (end of text)

|               | E S C @ (n) xx nn mm dd1 | dd2 ddnn | EOT   |
|---------------|--------------------------|----------|-------|
| (n) :         | Selection of DP or LQ    | 1        | Byte  |
| xx :          | Code                     | 1        | Byte  |
| nn :          | Length                   | 1        | Byte  |
| mm :          | Space                    | 1        | Byte  |
| dd1 dd2 dd3 : | Data                     | nn       | Bytes |

#### 5.2.2.1 Length

Length is the length of data, combining the number of dot columns with descender control. Firstly, the descender control flag is explained.

Some letters such as j and g have a part which descends below the main body of the letter, and are called descending characters.

With this printer, the DP character is printed by a CG pattern with 7 vertical dots, and the LQ character by a CG pattern with 13 vertical dots. On the other hand, the aforementioned characters are actually printed with 9 vertical dots in the case of DP, and with 17 vertical dots in the case of LQ. Thus, before printing, the flags assigned to the 7th and 6th bits of length, determine whether descending is carried out. Such flags are called descender control flags. The following figure shows length; the number of horizontal dots of the actual pattern is as-

signed to bits 5 to 0, and descender control flags to bits 7 and 6.

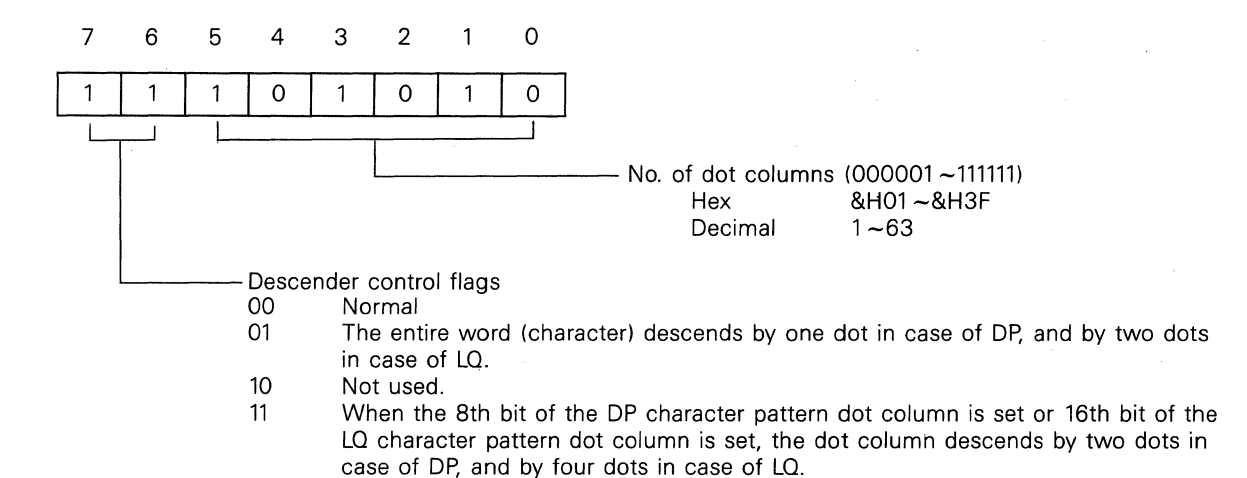

#### 5.2.2.2 Space

This defines the spaces preceding and following the character to be downloaded. A character has 9 horizontal dots in the case of DP, and 27 horizontal dots in the case of LQ. Such dots are followed by a space of 3 dots in the case of DP, and a space of n dots in the case of LQ, to provide a space before the next character. Consequently, to down load a font unique to the user, this space must also be considered except if a character is connected to the next character such as in CG graphics.

Item 4) shows such an example.

It is not necessary to code the space as data in down loading.

Space is defined by one byte; the higher 4 bits define the preceding space, and the lower 4 bits the following space.

Space Designation

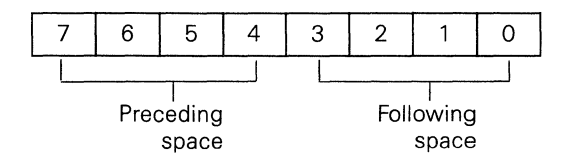

#### 5.2.2.3 Data

This means data corresponding to each dot column of the character pattern to be loaded, and is coded in hexadecimal or decimal notation.

The following figures show the relationship between dots and data representations.

- 5.2.2.4 Example of Down Loading
  - ① Loading in the DP mode (No descender) Character and data to load.

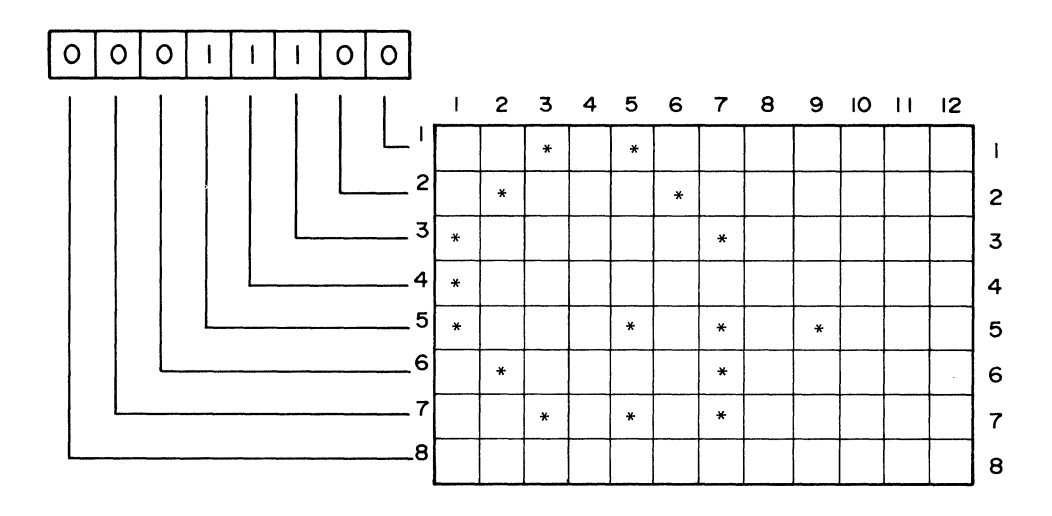

In loading the letter G as shown above, the data of each dot column (No.  $1 \sim 12$ ) corresponds to the vertical dots No.  $(1 \sim 8)$ .

For example, the 1st dot column of data is &H1C in hexadecimal. The entire data of the dot column is shown below.

| Dot column No. |   | 1  | 2  | 3  | 4  | 5  | 6  | 7  | 8  | 9  |
|----------------|---|----|----|----|----|----|----|----|----|----|
| DATA           | _ | IC | 22 | 41 | 00 | 51 | 02 | 74 | 00 | 10 |

Character Length to load

The data length is 9 dot columns for the character to be loaded (which is not descending). Then, the 1 data byte to indicate length is shown below (see next page).

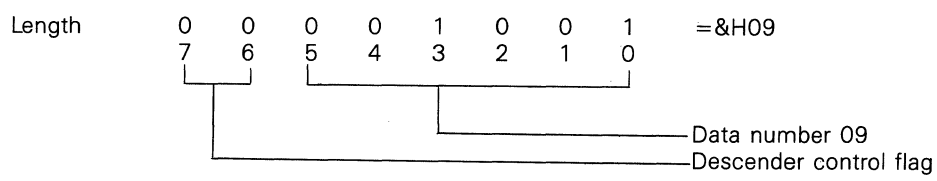

• Character Space to load

In DP mode, a character is usually composed of 9 vertical dots, 9 horizontal dots, and a 3-dot space. The acount of space both preceding and following the character is specified by one byte as shown below. Usually the preceding space is set to 0 dots and the following space is set to 3 dots to provide space between characters. (In instances where two or more characters are to be connected, the following space should be set to 0 dots.)

0 0 0 0 0 0 1 1 =&H03 space following space 0 3

• Loading Method Loading in code No. 41H are shown as below.

| ESC        | @            | 1               | (41)           | (09)         | (03)  | (IC 22 41 00 51 02 74 00 10) | EOT      |
|------------|--------------|-----------------|----------------|--------------|-------|------------------------------|----------|
| Ļ          | $\downarrow$ | Ļ               | $\downarrow$   | $\downarrow$ | Ļ     |                              |          |
| (1B        | 40           | 31              | 41             | 09           | 03    | (IC 22 41 00 51 02 74 00 10) | 04       |
| L          |              | 1               | 1              |              |       |                              |          |
| con<br>cod | trol<br>e    | DP<br>selection | code<br>number | length       | space | character data               | End code |

The data in parentheses is hex.

2 Loading in LQ mode (with descenders)

• Character and data to load.

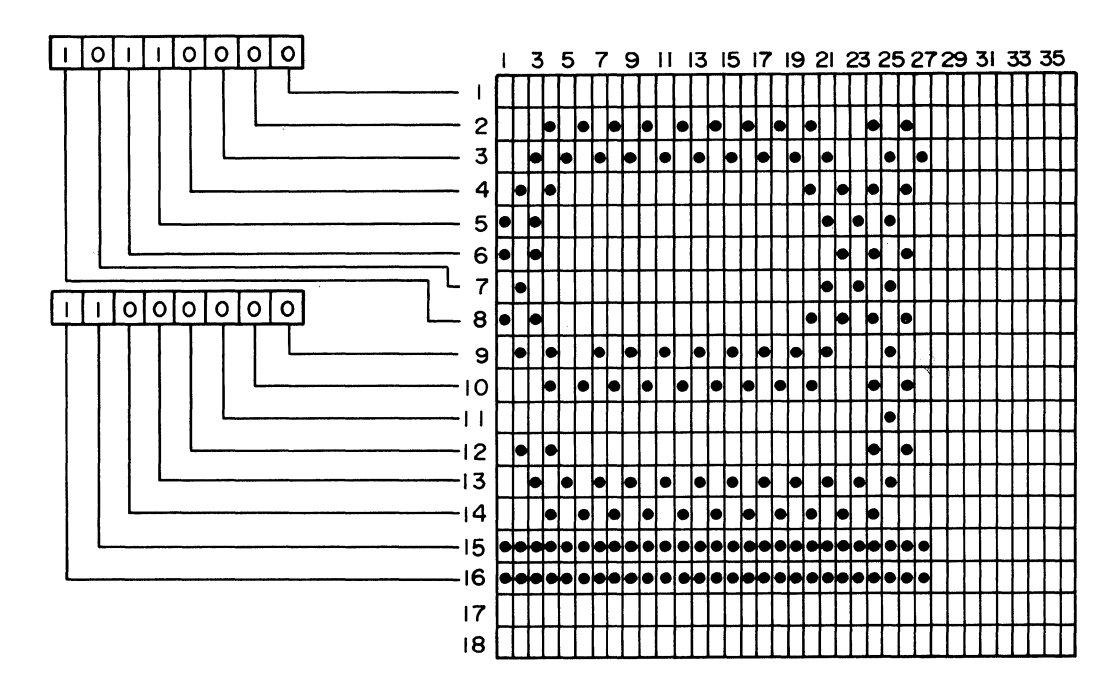

In loading an LQ character as shown in the figure above, each vertical dot column is made up of two bytes. For example, the data for the first dot column is:

> FIRST Byte = B0 (HEX.) SECOND Byte = C0 (HEX.)

Since the LQ character will descend below the base line of normal characters, vertical dots 15 and 16 of the dot columns are set to 1. This causes the dot columns (all the dot columns in this character) to be printed 4 dots lower than a normal character giving the appearance of a descending character.

• Character length to load.

Since the character to be loaded is a descender and data length is 27 dots column, the data byte to indicate this information is shown below.

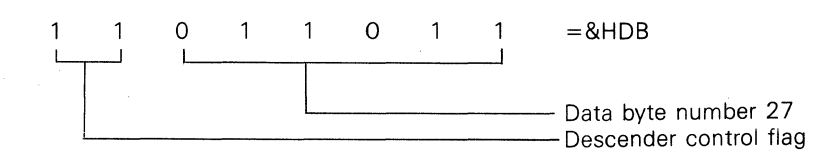

### • Character Space to load

In LQ mode, a character is usually composed of 17 vertical dots, 27 horizontal dots, and a 9 dot (space). The amount of space both preceding and following the character is specified by one byte as shown below. Usually the preceding space is set to 0 dots and the following space is set to 9 dots to provide space between characters. (In instances where two or more characters are to be connected, the following space should be set to 0 dots.)

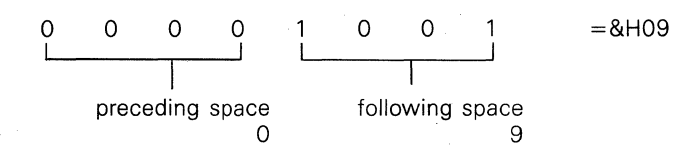

### • Loading Method

Loading in code No. 41H are as shown below.

| ESC                   | @      | 2                               | (41)                           | (DB)                   | (09)                  | (DATA                                        | )                                            |                                      |                                      |                                      | EOT |
|-----------------------|--------|---------------------------------|--------------------------------|------------------------|-----------------------|----------------------------------------------|----------------------------------------------|--------------------------------------|--------------------------------------|--------------------------------------|-----|
| ↓<br>1B<br>Cor<br>cod | 40<br> | ↓<br>32<br>↓<br>LQ<br>selection | ↓<br>41<br>↓<br>Code<br>number | ↓<br>DB<br>↓<br>Length | ↓<br>09<br> <br>Space | BOC0<br>02E2<br>04D1<br>02E2<br>54D1<br>AACA | 48C9<br>04D1<br>02E2<br>04D1<br>A8E0<br>04C0 | B4D0<br>02E2<br>04D1<br>02E2<br>50D0 | 0AEB<br>04D1<br>02E2<br>04D1<br>AAEA | 04D0<br>02E2<br>04D1<br>8AE2<br>54D5 | 04  |
|                       |        |                                 |                                |                        |                       | L                                            |                                              |                                      |                                      |                                      |     |

The data in parentheses is hex.

character data

# CHAPTER 6 ESCAPE CODES: CHARACTER CONTROL CODES

Character control codes are Escape Codes that consists of two or more bytes and give variations to printed characters.

## **6.1 Character Control Codes**

|                      | Code Name | Hex. Code | Dec. Code | Function                               | Ref. Page |
|----------------------|-----------|-----------|-----------|----------------------------------------|-----------|
| Empha-<br>sized      | ESC !     | 1B 21     | 27 33     | Start Emphasized Character<br>Printing | 6-2       |
| Characters           | ESC "     | 1B 22     | 27 34     | End Emphasized Character<br>Printing   | 6-2       |
| Italic<br>Characters | ESC i 1   | 1B 69 31  | 27 105 49 | Start Italic Character<br>Printing     | 6-3       |
|                      | ESC i O   | 1B 69 30  | 27 105 48 | End Italic Character Printing          | 6-3       |
| Underline            | ESC X     | 1B 58     | 27 88     | Start Underlining                      | 6-4       |
|                      | ESC Y     | 1B 59     | 27 89     | End Underlining                        | 6-4       |
| Super/<br>Subscript  | ESC s 0   | 1B 73 30  | 27 115 48 | End Super/Subscript<br>Printing        | 6-5       |
|                      | ESC s 1   | 1B 73 31  | 27 115 49 | Start Superscript Printing             | 6-5       |
|                      | ESC s 2   | 1B 73 32  | 27 115 50 | Start Subscript Printing               | 6-5       |

| ESC !, ESC '      | Code                                                                 | Set or Release<br>Emphasized Character Printing                                              |
|-------------------|----------------------------------------------------------------------|----------------------------------------------------------------------------------------------|
|                   | ESC !                                                                | ESC "                                                                                        |
| Hex. code         | ( <b>1B</b> ), ( <b>2</b> 1)                                         | (1B), (22)                                                                                   |
| Dec. code         | (27), (33)                                                           | (27), (34)                                                                                   |
|                   | The ESC ! code causes s<br>The ESC " code ends t                     | subsequent characters to be printed in exphasized type.<br>he emphasized character printing. |
| «Format»<br>ESC ! |                                                                      |                                                                                              |
| Hex. data         | LPRINT CHR\$ (&H)                                                    | 1B); "!"                                                                                     |
| Dec. data         | LPRINT CHR\$ (27);                                                   | «••••                                                                                        |
| ESC "             |                                                                      |                                                                                              |
| Hex. data         | LPRINT CHR\$ (&H)                                                    | 1B); CHR\$ (&H22)                                                                            |
| Dec. data         | LPRINT CHR\$ (27);                                                   | CHR\$ (34)                                                                                   |
| Example           | Print "ABCDEFG".<br>Start emphasized charac<br>End emphasized charac | cter printing and print "ABCDEFG".<br>ter printing and print "ABCDEFG" again.                |
|                   | Note: Due to limitation<br>CHR\$ (34) must be use                    | as in BASIC, ESC " cannot be sent as ESC " " ";<br>ed in place of the quotation mark.        |
| «Sample Program»  | 10 LPRINT "ABC)<br>20 LPRINT CHR≸<br>30 LPRINT CHR≸                  | DEFG";<br>(27);"!ABCDEFG";<br>(27);CHR≉(34);"ABCDEFG"                                        |
| «Printing»        | ABCDEFG <b>ABCDEFG</b>                                               | ABCDEFG                                                                                      |
|                   |                                                                      |                                                                                              |

## ESC i 1, ESC i 0 Code

|                  | ESC i 1                                                                                                    | ESC i 0                                                                 |  |  |  |
|------------------|----------------------------------------------------------------------------------------------------|-------------------------------------------------------------------------|--|--|--|
| Hex. code        | (1B), (69), (31)                                                                                                    | (1B), (69), (30)                                                        |  |  |  |
| Dec. code        | (27), (105), (49)                                                                                                    | (27), (105), (48)                                                       |  |  |  |
|                  | The ESC i 1 code causes subseque<br>The ESC i 0 code ends the Italic                                                                            | uent characters to be printed in Italics.<br>character printing.        |  |  |  |
| «Format»         |                                                                                                    |                                                                         |  |  |  |
| ESC i 1          |                                                                                                    |                                                                         |  |  |  |
| Hex. data        | LPRINT CHR\$ (&H1B); "i 1                                                                                                    | <b>)</b> "                                                              |  |  |  |
| Dec. data        | LPRINT CHR\$ (27); "i 1"                                                                                                    |                                                                         |  |  |  |
| ESC i 0          |                                                                                                    |                                                                         |  |  |  |
| Hex. data        | LPRINT CHR\$ (&H1B); "i (                                                                                                    | )"                                                                      |  |  |  |
| Dec. data        | LPRINT CHR\$ (27); "i 0"                                                                                                    |                                                                         |  |  |  |
| Example          | Print 20H-4FH of ASCII code t<br>Start the Italic character printing                                                                            | able.<br>g and print 20H-4FH.                                           |  |  |  |
| «Sample Program» | 10 FOR I=&H20 TO &H4F<br>20 LPRINT CHR≉(I);<br>30 NEXT I<br>40 LPRINT CHR≉(27);"i1"<br>50 FOR J=&H20 TO &H4F<br>60 LPRINT CHR≉(J);<br>70 NEXT J |                                                                         |  |  |  |
| «Printing»       | !"#\$%&^()*+,~./012345<br>! <i>"#\$%&amp;^()*+,~./01234</i> 5                                                                                   | 56789:;<=>?@ABCDEFGHIJKLMNO<br><i>56789:;&lt;=&gt;?@ABCDEFGHIJKLMNO</i> |  |  |  |

| ESC X, ESC        | Y Code                                                       | Start Underlining<br>or Release Underlining           |
|-------------------|--------------------------------------------------------------|-------------------------------------------------------|
|                   | ESC X                                                        | ESC Y                                                 |
| Hex. code         | ( <b>1B</b> ), (58)                                          | ( <b>1B</b> ), (59)                                   |
| Dec. code         | (27), (88)                                                   | (27), (89)                                            |
|                   | The ESC X code causes subs<br>The ESC Y code ends the ur     | equent characters to be underlined.<br>Iderline mode. |
| «Format»          |                                                              |                                                       |
| ESC X<br>Hoy data | I DDIN'T CUD¢ (QU1D).                                        | ( <b>\V</b> ))                                        |
| Nec. data         | LPRINT CHR\$ (&HIB);                                         |                                                       |
|                   |                                                              |                                                       |
| ESC Y             |                                                              | // 7 784                                              |
| Hex. data         | LPRINT CHR\$ (&H1B);                                         | •• <b>Y</b> "                                         |
| Dec. data         | LPRINT CHR\$ (27); "Y"                                       |                                                       |
| Example           | Print "ABCDEFGHIJKLMN                                        | ", underlining the characters "DEFGHIJK".             |
| «Sample Program»  | 10 LPRINT "ABC";<br>20 LPRINT CHR≸(27)<br>30 LPRINT CHR≸(27) | ;"XDEFGHIJK";<br>;"YLMN"                              |
|                   |                                                              |                                                       |

### «Printing»

ABC<u>DEFGHIJK</u>LMN

|                  | ESC s 0                                                                                                 | ESC s 1                                                                                         | ESC s 2                                                          |  |  |
|------------------|----------------------------------------------------------------------------------------------------|-------------------------------------------------------------------------------------------------|------------------------------------------------------------------|--|--|
| Hex. code        | (1B),(73),(30)                                                                                          | (1B),(73),(31)                                                                                  | (1B),(73),(32)                                                   |  |  |
| Dec. code        | (27), (115), (48)                                                                                       | (27), (115), (49)                                                                               | (27), (115), (50)                                                |  |  |
|                  | The ESC s 0 ends both<br>The ESC s 1 code starts<br>printing.<br>The ESC s 2 code starts s<br>printing. | super and subscript printing<br>superscript (character printe<br>subscript (character printed c | g.<br>ed on the top-half of line)<br>on the bottom-half of line) |  |  |
| «Format»         |                                                                                                    |                                                                                                 |                                                                  |  |  |
| ESC s 0          |                                                                                                    |                                                                                                 |                                                                  |  |  |
| Hex. data        | LPRINT CHR\$ (&H1                                                                                       | l <b>B</b> ); "s 0"                                                                             |                                                                  |  |  |
| Dec. data        | LPRINT CHR\$ (27);                                                                                      | "s 0"                                                                                           |                                                                  |  |  |
| ESC s 1          |                                                                                                    |                                                                                                 |                                                                  |  |  |
| Hex. data        | LPRINT CHR\$ (&H1                                                                                       | l <b>B</b> ); "s 1"                                                                             |                                                                  |  |  |
| Dec. data        | LPRINT CHR\$ (27); "s 1"                                                                                |                                                                                                 |                                                                  |  |  |
| ESC s 2          |                                                                                                    |                                                                                                 |                                                                  |  |  |
| Hex. data        | LPRINT CHR\$ (&H1                                                                                       | l <b>B</b> ); "s 2"                                                                             |                                                                  |  |  |
| Dec. data        | LPRINT CHR\$ (27);                                                                                      | "s 2"                                                                                           |                                                                  |  |  |
| Example          | Print "ABCDEFGHIJK<br>Characters will also be a                                                         | LMN" in normal, superscrip<br>underlined to clarify the dif                                     | pt and subscript printing.<br>fference.                          |  |  |
| «Sample Program» | 10 LPRINT CHR*()<br>20 LPRINT "ABCD<br>30 LPRINT CHR*()<br>40 LPRINT CHR*()                             | 27);"X";<br>EFGHIJKLMN";<br>27);"s1";"ABCDEFG<br>27);"s2";"ABCDEFG                              | HIJKLMN";<br>HIJKLMN"                                            |  |  |
| «Printing»       | ABCDEFGHIJKLMNA                                                                                         | SCDEFONIJKLMNARCI                                                                               | DEFORT JKLMM                                                     |  |  |

# CHAPTER 7 ESCAPE CODES: SYSTEM CONTROL CODES

System control codes are Escape Codes which consist of two or more bytes and select system functions.

## 7.1 System Control Codes

|                       | Code Name | Hex. Code | Dec. Code | Function                                          | Ref. Page |
|-----------------------|-----------|-----------|-----------|---------------------------------------------------|-----------|
| Change LF<br>Function | ESC I O   | 1B 6C 30  | 27 108 48 | Printing + Line Feed +<br>Return (LF performs CR) | 7-2       |
|                       | ESC   1   | 1B 6C 31  | 27 108 49 | Printing + Line Feed<br>(LF does not perform CR)  | 7-2       |
| Detect PE             | ESC O     | 1B 4F     | 27 79     | Set PE Inactive                                   | 7-3       |
|                       | ESC o     | 1B 6F     | 27 111    | Set PE Active                                     | 7-3       |
| Initialize            | ESC c 1   | 1B 63 31  | 27 99 49  | Initialize Printer                                | 7-4       |
| Printer               | ESC c     | 1B 63     | 27 99     | Initialize Printer                                | 7-4       |

| ESCI0, ES        | SCI1 Code                                                                                                    | Change LF Function                                                                                                    |
|------------------|----------------------------------------------------------------------------------------------------|----------------------------------------------------------------------------------------------------|
|                  | ESC   0                                                                                                    | ESC I 1                                                                                                    |
| Hex. code        | (1 <b>B</b> ), (6C), (30)                                                                                                    | (1 <b>B</b> ), (6 <b>C</b> ), (31)                                                                                                    |
|                  |                                                                                                    |                                                                                                    |
| Dec. code        | (27), (108), (48)                                                                                                    | (27), (108), (49)                                                                                                    |
|                  | These codes are valid when Fun<br>These two codes change the fun<br>ESC 1 0 causes the LF character<br>most position, and then advance<br>ESC 1 1 causes LF character to p<br>without changing the horizontal | ction No. 21=2. (refer to Chapter 3)<br>action of the LF character as follows:<br>to print the line, move the print head to left<br>e the paper one line.<br>print the line and advance the paper one line<br>position. |
| «Format»         |                                                                                                    |                                                                                                    |
| ESC 10           |                                                                                                    |                                                                                                    |
| Hex. data        | LPRINT CHR\$ (&H1B); "I                                                                                                    | 0"                                                                                                    |
| Dec. data        | LPRINT CHR\$ (27); "1 0"                                                                                                    |                                                                                                    |
| ESC   1          |                                                                                                    |                                                                                                    |
| Hex. data        | LPRINT CHR\$ (&H1B); "I                                                                                                    | 1"                                                                                                    |
| Dec. data        | LPRINT CHR\$ (27); "1 1"                                                                                                    |                                                                                                    |
| Example          | Print "AAAAA" five times after<br>Print "AAAAA" five times after                                                                                                    | sending ESC 1 0 code.<br>sending ESC 1 1 code.                                                                                                    |
| «Sample Program» | <pre>10 LPRINT CHR\$(27);" 20 LPRINT "AAAAA";CH "AAAAA";CHR\$(10); 30 LPRINT CHR\$(27);" 40 LPRINT "AAAAA";CH "AAAAA";CHR\$(10);</pre>                                                                        | 10"<br>R\$(10);"AAAAA";CHR\$(10);<br>"AAAAA";CHR\$(10);"AAAAA"<br>11"<br>R\$(10);"AAAAA";CHR\$(10);<br>"AAAAA";CHR\$(10);"AAAAA"                                                                                        |
| «Printing»       | AAAAA<br>AAAAA<br>AAAAA<br>AAAAA<br>AAAAA                                                                                                    |                                                                                                    |
|                  | AAAAA                                                                                                    |                                                                                                    |
|                  | ААААА                                                                                                    |                                                                                                    |

ААААА

ААААА

# ESC O, ESC O Code

|           | ESC O                                                                                                    | ESC o                                                                                                    |
|-----------|----------------------------------------------------------------------------------------------------|----------------------------------------------------------------------------------------------------|
| Hex. code | (1B), (4F)                                                                                                    | (1 <b>B</b> ), (6 <b>F</b> )                                                                                                |
| Dec. code | (27), (79)                                                                                                    | (27), (111)                                                                                                    |
|           |                                                                                                    |                                                                                                    |
|           | These codes change the pr<br>ESC O code deactivates P<br>PE detection is made activ<br>Initial PE detection status<br>powered on. | inter condition for PE detection.<br>E detection.<br>e by ESC o code.<br>is selected by Function No. 16 when the printer is |
| «Format»  |                                                                                                    |                                                                                                    |
| ESC O     |                                                                                                    |                                                                                                    |
| Hex. data | LPRINT CHR\$ (&H1B)                                                                                                    | ); "O"                                                                                                    |
| Dec. data | LPRINT CHR\$ (27); "                                                                                                    | <b>)</b> "                                                                                                    |
| ESC o     |                                                                                                    |                                                                                                    |
| Hex. data | LPRINT CHR\$ (&H1B                                                                                                    | ); "o"                                                                                                    |
| Dec. data | LPRINT CHR\$ (27); "(                                                                                                    | »,                                                                                                    |

### ESC c 1 Code

|           | ESC c 1          | ESC c      |
|-----------|------------------|------------|
| Hex. code | (1B), (63), (31) | (1B), (63) |
| Dec. code | (27), (99), (49) | (27), (99) |

The ESC c 1 code initializes the printer.

Initializing returns the printer's various functions to the power on defaults. This code does not affect the current settings for VFU, HT and Download. This code can be changed to ESC c by setting Function No. 00.

«Format» ESC c 1

Hex. data

Dec. data

### LPRINT CHR\$ (&H1B); "c1" LPRINT CHR\$ (27); "c1"

7-4

# CHAPTER 8 ESCAPE CODES: ANNEX CONTROL CODES

Annex control codes are Escape Codes which consist of two or more bytes and select the printer functions and characteristics.

### **8.1 Annex Control Codes**

|                           | Code Name | Hex. Code | Dec. Code | Function                                                | Ref. Page |
|---------------------------|-----------|-----------|-----------|---------------------------------------------------------|-----------|
| Select In-<br>ternational | ESC Z nn  | 1B 5A     | 27 90     | International character sets will be selected by combi- | 8-2       |
| Character<br>Sets         | ESC D nn  | 1B 44     | 27 68     | nations of these<br>commands.                           | 8-2       |

| ESC Z,    | ESC                                      | D Code              |                                | Select Int                    | ernational Character Sets                                  |
|-----------|------------------------------------------|---------------------|--------------------------------|-------------------------------|------------------------------------------------------------|
| · ·       | na an an an an an an an an an an an an a | ESC Z (n            | )                              | ESC D (n)                     |                                                            |
| Hex. code |                                          | (1 <b>B</b> ), (5A) | (n0, n1)                       | (1 <b>B</b> ), (44)           | (n0, n1)                                                   |
| Dec. code |                                          | (27), (90)          | (n0, n1)                       | (27), (68)                    | (n0, n1)                                                   |
| «Format»  |                                          | The followin        | ng commands sel                | ect the correspor             | nding international character sets.                        |
|           | JA                                       | LPRINT              | CHR\$ (&H1B);                  | CHR\$ (&H5A)                  | ; CHR\$ (&H0F); CHR\$ (&H00)                               |
|           | FR                                       | LPRINT<br>LPRINT    | CHR\$ (&H1B);<br>CHR\$ (&H1B); | CHR\$ (&H5A)<br>CHR\$ (&H44); | ; CHR\$ (&H0F); CHR\$ (&H00)<br>CHR\$ (&H01); CHR\$ (&H00) |
|           | US                                       | LPRINT<br>LPRINT    | CHR\$ (&H1B);<br>CHR\$ (&H1B); | CHR\$ (&H5A)<br>CHR\$ (&H44); | ; CHR\$ (&H0F); CHR\$ (&H00)<br>CHR\$ (&H02); CHR\$ (&H00) |
|           | UK                                       | LPRINT<br>LPRINT    | CHR\$ (&H1B);<br>CHR\$ (&H1B); | CHR\$ (&H5A)<br>CHR\$ (&H44); | ; CHR\$ (&H0F); CHR\$ (&H00)<br>CHR\$ (&H03); CHR\$ (&H00) |
|           | GE                                       | LPRINT<br>LPRINT    | CHR\$ (&H1B);<br>CHR\$ (&H1B); | CHR\$ (&H5A)<br>CHR\$ (&H44); | ; CHR\$ (&H0F); CHR\$ (&H00)<br>CHR\$ (&H04); CHR\$ (&H00) |
|           | SW                                       | LPRINT<br>LPRINT    | CHR\$ (&H1B);<br>CHR\$ (&H1B); | CHR\$ (&H5A)<br>CHR\$ (&H44); | ; CHR\$ (&H0F); CHR\$ (&H00)<br>CHR\$ (&H05); CHR\$ (&H00) |
|           | IT                                       | LPRINT<br>LPRINT    | CHR\$ (&H1B);<br>CHR\$ (&H1B); | CHR\$ (&H5A)<br>CHR\$ (&H44); | ; CHR\$ (&H0F); CHR\$ (&H00)<br>CHR\$ (&H06); CHR\$ (&H00) |
|           | SP                                       | LPRINT<br>LPRINT    | CHR\$ (&H1B);<br>CHR\$ (&H1B); | CHR\$ (&H5A)<br>CHR\$ (&H44); | ; CHR\$ (&H0F); CHR\$ (&H00)<br>CHR\$ (&H07); CHR\$ (&H00) |
|           | DN                                       | LPRINT<br>LPRINT    | CHR\$ (&H1B);<br>CHR\$ (&H1B); | CHR\$ (&H5A)<br>CHR\$ (&H44); | ; CHR\$ (&H0F); CHR\$ (&H00)<br>CHR\$ (&H08); CHR\$ (&H00) |
|           | NOR                                      | LPRINT<br>LPRINT    | CHR\$ (&H1B);<br>CHR\$ (&H1B); | CHR\$ (&H5A)<br>CHR\$ (&H44); | ; CHR\$ (&H0F); CHR\$ (&H00)<br>CHR\$ (&H09); CHR\$ (&H00) |
|           | NET                                      | LPRINT<br>LPRINT    | CHR\$ (&H1B);<br>CHR\$ (&H1B); | CHR\$ (&H5A)<br>CHR\$ (&H44); | ; CHR\$ (&H0F); CHR\$ (&H00)<br>CHR\$ (&H0A); CHR\$ (&H00) |
|           | AF                                       | LPRINT<br>LPRINT    | CHR\$ (&H1B);<br>CHR\$ (&H1B); | CHR\$ (&H5A)<br>CHR\$ (&H44); | ; CHR\$ (&H0F); CHR\$ (&H00)<br>CHR\$ (&H0B); CHR\$ (&H00) |
|           | FRII                                     | LPRINT<br>LPRINT    | CHR\$ (&H1B);<br>CHR\$ (&H1B); | CHR\$ (&H5A)<br>CHR\$ (&H44); | ; CHR\$ (&H0F); CHR\$ (&H00)<br>CHR\$ (&H0E); CHR\$ (&H00) |
|           | UKII                                     | LPRINT              | CHR\$ (&H1B);                  | CHR\$ (&H44);                 | CHR\$ (&H0F); CHR\$ (&H00)                                 |

# CHAPTER 9 ESCAPE CODES: OPTION CODES

Option codes are Escape codes to select optional functions such as Color Printing, ASF, CG Cassette etc.

## 9.1 Option Codes

|                    | Code Name         | Hex. Code                     | Dec. Code                     | Function        | Ref. Page |
|--------------------|-------------------|-------------------------------|-------------------------------|-----------------|-----------|
| Select             | ESC ~0            | 1B 7E 30                      | 27 126 48                     | Built In ROM    | 9-2       |
| ROM                | ESC ~2            | 1B 7E 32                      | 27 126 50                     | Cassette ROM    | 9-2       |
| Color<br>Control   | ESC C (n)         | 1B 43 (n)                     | 27 67 (n)                     | Color Selection | 9-3       |
| Select<br>ASF BIN* | ESC EM 1<br>//1// | 1B 19 31<br>2F 2F 31<br>2F 2F | 27 25 49<br>47 47 49<br>47 47 | Hopper 1        | 9-4       |
|                    | ESC EM 2<br>//2// | 1B 19 32<br>2F 2F 32<br>2F 2F | 27 25 50<br>47 47 50<br>47 47 | Hopper 2        | 9-4       |
|                    | ESC EM R<br>//R// | 1B 19 52<br>2F 2F 52<br>2F 2F | 27 25 82<br>47 47 82<br>47 47 | Eject           | 9-4       |

Note \* : These commands are valid only when Function No. 61 = menu No. 02.

| $ESC \sim 0,$      | ESC ~ 2 <sub>Code</sub>                                                                               | Select ROM                                                                                          |
|--------------------|----------------------------------------------------------------------------------------------------|----------------------------------------------------------------------------------------------------|
|                    | ESC ~0                                                                                                | ESC ~2                                                                                              |
| Hex. code          | (1 <b>B</b> ), (7 <b>E</b> ), (30)                                                                    | (1 <b>B</b> ), (7 <b>E</b> ), (32)                                                                  |
| Dec. code          | (27), (126), (48)                                                                                     | (27), (126), (50)                                                                                   |
|                    | These codes are valid when CO<br>ESC $\sim 0$ code selects the bu<br>ESC $\sim 2$ code selects the CO | G (Character Generator) Cassette ROM is installed.<br>alt in ROM in the printer.<br>G cassette ROM. |
| «Format»<br>ESC ~0 |                                                                                                    | *                                                                                                   |
| Hex. data          | LPRINT CHR\$ (&H1B);                                                                                  | ···~ 0"                                                                                             |
| Dec. data          | LPRINT CHR\$ (27); "~                                                                                 | 0"                                                                                                  |
| ESC ~2             |                                                                                                    |                                                                                                    |
| Hex. data          | LPRINT CHR\$ (&H1B);                                                                                  | ; "~ <u>2</u> "                                                                                     |
| Dec. data          | LPRINT CHR\$ (27); "~                                                                                 | 2"                                                                                                  |

|           | ESC C (n)       |       |  |
|-----------|-----------------|-------|--|
| Hex. code | (1B), (43), (n) | n=0-7 |  |
| Dec. code | (27), (67), (n) | n=0-7 |  |

This code is valid only for the color printer. (n) following ESC C selects the color of printing. (refer to the table below)

| Value of n |           | Color           |
|------------|-----------|-----------------|
| 0          | (Black)   | BAND 4          |
| 1          | (Yellow)  | BAND 1          |
| 2          | (Magenta) | BAND 2          |
| 3          | (Orange)  | BAND 1 + BAND 2 |
| 4          | (Cyan)    | BAND 3          |
| 5          | (Green)   | BAND 1 + BAND 3 |
| 6          | (Purple)  | BAND 2 + BAND 3 |
| 7          | (Black)   | BAND 4          |

«Format» ESC C (n) Hex. data

| LPRINT CHR\$ (&H1B); "Cn" | n=0-7 |
|---------------------------|-------|
| LPRINT CHR\$ (27); "Cn"   | n=0-7 |

Dec. data

### ESC EM 1/ESC EM 2 ESC EM R Code

### Selection of ASF Bin Code

|           | ESC EM 1                                                                                                    | ESC EM 2              | ESC EM R          |  |  |
|-----------|----------------------------------------------------------------------------------------------------|-----------------------|-------------------|--|--|
| Hex. code | (1B) H, (19) H, (31) H                                                                                                    | (1B)H, (19)H,(32)H    | (1B)H,(19)H,(52)H |  |  |
| Dec. code | (27), (25), (49)                                                                                                    | (27), (25), (50)      | (27), (25), (82)  |  |  |
|           | <ul> <li>ESC EM 1=// 1 //<br/>If ASF (ASF C-310) is installed, paper feed from the Hopper 1 can be selected by this command.</li> <li>ESC EM 2=// 2 //<br/>If ASF (ASF C-310) is installed, paper feed from the Hopper 2 can be selected by this command.</li> <li>ESC EM R=// R //<br/>This command is for ejecting the paper from the printer.</li> <li>NOTE: // 1 //, // 2 // and // R // can be used in place of ESC EM 1, ESC EM 2 and ESC EM R. // 1 //, // 2 // and // R // should be put at the head of each line.</li> </ul> |                       |                   |  |  |
| «Format»  |                                                                                                    |                       |                   |  |  |
| ESC EM 1  |                                                                                                    |                       |                   |  |  |
| Hex. data | LPRINT CHR\$ (&H1B)                                                                                                    | ; CHR\$ (&H19); CHR\$ | (&H31)            |  |  |
| Dec. data | LPRINT CHR\$ (27); CI                                                                                                    | HR\$ (25); CHR\$ (49) |                   |  |  |
| ESC EM 2  |                                                                                                    |                       |                   |  |  |
| Hex. data | LPRINT CHR\$ (&H1B)                                                                                                    | ; CHR\$ (&H19); CHR\$ | (&H32)            |  |  |
| Dec. data | LPRINT CHR\$ (27); CI                                                                                                    | HR\$ (25); CHR\$ (50) |                   |  |  |
| ESC EM R  |                                                                                                    |                       |                   |  |  |
| Hex. data | LPRINT CHR\$ (&H1B)                                                                                                    | ; CHR\$ (&H19); CHR\$ | (&H52)            |  |  |
| Dec. data | LPRINT CHR\$ (27); CHR\$ (25); CHR\$ (82)                                                                                                    |                       |                   |  |  |
## CHAPTER 10 MAINTENANCE

The following simple periodic maintenance procedures are recommended to keep the printer in top operating condition.

### **10.1 Cleaning**

#### 10.1.1 Wipe off dirt with a soft cloth.

Remove obstacles such as a small paper with tweezers.

NOTE:

Be very careful not to damage the machine nor bend a part when cleaning.

#### **10.1.2 Carriage Shaft**

The carrier shaft accumulates dust easily as it is lubricated with launa oil. Wipe off dirt with a soft cloth.

Caution: Do not overlubricate. Excessive dust could build up and may cause damage.

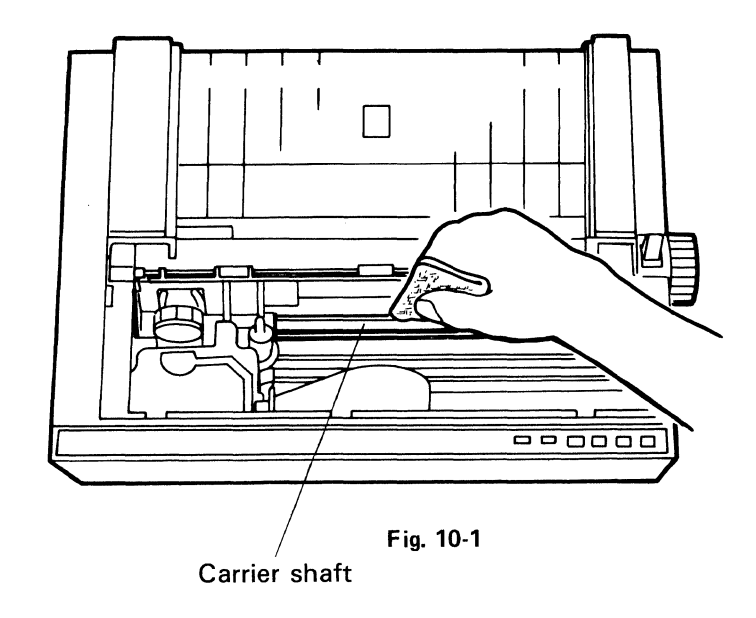

#### 10.1.3 Platen

Remove the print cover and the print cover (B). Then clean the rubber surface with a soft cloth.

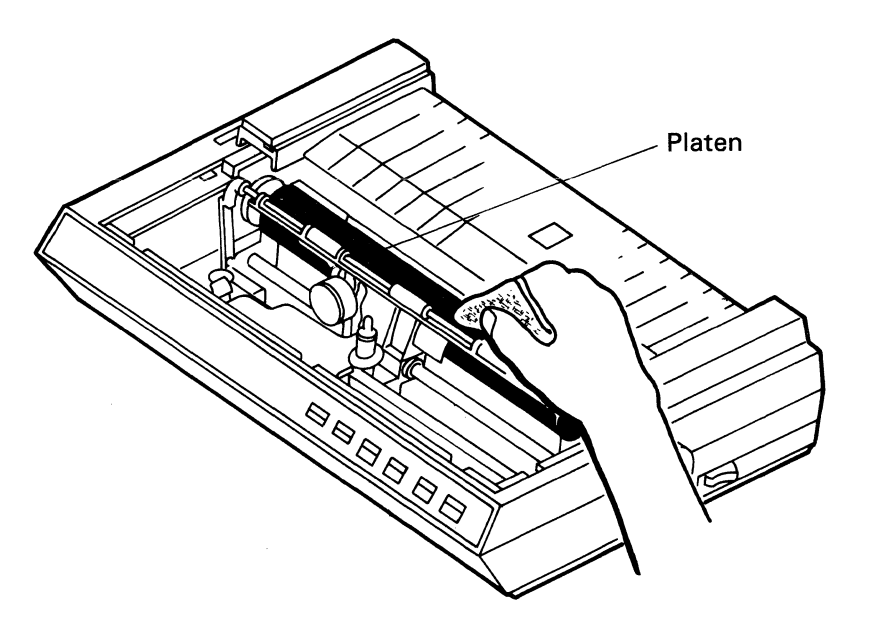

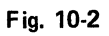

## CHAPTER 11 CODE DEFINITION

## 11.1 8 Bit Code Table

|    |    |    |    |     |    |    |    |    |     | _   |    |   | _ |   |   |      |   |                  |   |              |                             |   | -       |             |
|----|----|----|----|-----|----|----|----|----|-----|-----|----|---|---|---|---|------|---|------------------|---|--------------|-----------------------------|---|---------|-------------|
| Γ  |    |    |    |     |    |    |    |    | 0   | 0   | 0  | 0 | 0 | 0 | 0 | 0    | 1 | 1                | 1 | 1            | 1                           | 1 | 1       | 1           |
|    | [  | ·  |    |     |    |    |    | >  | 0   | 0   | 0  | 0 | 1 | 1 | 1 | 1    | 0 | 0                | 0 | 0            | 1                           | 1 | 1       | 1           |
|    |    | [  |    |     |    |    |    | -> | 0   | 0   | 1  | 1 | 0 | 0 | 1 | 1    | 0 | 0                | 1 | 1            | 0                           | 0 | 1       | 1           |
|    |    |    |    |     |    |    |    | -> | 0   | 1   | 0  | 1 | 0 | 1 | 0 | 1    | 0 | 1                | 0 | 1            | 0                           | 1 | 0       | 1           |
| b8 | b7 | b6 | b5 | b4  | b3 | b2 | b1 |    | 0   | 1   | 2  | 3 | 4 | 5 | 6 | 7    | 8 | 9                | А | В            | С                           | D | E       | F           |
|    |    |    |    | 0   | 0  | 0  | 0  | 0  | NUL | DLE | SP | 0 | @ | Ρ | ` | р    |   |                  | α | ę            | Ť                           | 1 | =       | ×           |
|    |    |    |    | 0   | 0  | 0  | 1  | 1  | зон | DC1 | !  | 1 | А | Q | а | q    |   | T                | β | σ            | ¥                           | 2 | F       | ••••        |
|    |    |    |    | . 0 | 0  | 1  | 0  | 2  | STX | DC2 | '' | 2 | В | R | b | r    | - | -                | γ | τ            | +                           | 3 | +       | :           |
|    |    |    |    | 0   | 0  | 1  | 1  | 3  | ETX | DC3 | #  | 3 | С | S | с | s    | - | ⊢                | δ | υ            | <b>→</b>                    | 4 | ╡       | <u></u>     |
|    |    |    |    | 0   | 1  | 0  | 0  | 4  | EOT | DC4 | \$ | 4 | D | Т | d | t    |   |                  | ε | φ            | ±                           | 5 |         | <del></del> |
|    |    |    |    | 0   | 1  | 0  | 1  | 5  | ENQ | NAK | %  | 5 | E | U | е | u    |   |                  | ζ | x            | ŧ                           | 6 |         |             |
|    |    |    |    | 0   | 1  | 1  | 0  | 6  | АСК | SYN | &  | 6 | F | ۷ | f | v    |   |                  | η | $\psi$       | ≥                           | 7 |         |             |
|    |    |    |    | 0   | 1  | 1  | 1  | 7  | BEL | ЕТВ | '  | 7 | G | W | g | w    |   |                  | θ | ω            | ≤                           | 8 |         | ·- <br>··   |
|    |    |    |    | 1   | 0  | 0  | 0  | 8  | BS  | CAN | (  | 8 | н | Х | h | x    | I | Г                | ι | Δ            | *                           | 9 | <b></b> | ·           |
|    |    |    |    | 1   | 0  | 0  | 1  | 9  | нт  | EM  | )  | 9 | I | Y | i | У    |   | Г                | x | Г            | •                           | ( | •       | •••         |
|    |    |    |    | 1   | 0  | 1  | 0  | А  | LF  | SUB | *  | : | J | Ζ | j | z    |   |                  | λ | Σ            | ⊕                           | ) | ٠       | ÷           |
|    |    |    |    | 1   | 0  | 1  | 1  | В  | VT  | ESC | +  | ; | к | [ | k | {    |   |                  | μ | Λ            | 80                          | + | ÷       | ⊥           |
|    |    |    |    | 1   | 1  | 0  | 0  | С  | FF  | FS  | ,  | < | L | ١ | I | <br> |   | $\left( \right)$ | ν | Ω            | . ,                         | - | •       | Ŧ           |
|    |    |    |    | 1   | 1  | 0  | 1  | D  | CR  | GS  | -  | = | М | ] | m | }    |   | 7                | ξ | ¢            | <sup>1</sup> / <sub>2</sub> | • | 0       | ÷           |
|    |    |    |    | 1   | 1  | 1  | 0  | E  | SO  | RS  |    | > | Ν | ^ | n | ~    |   | 5                | 0 | $\checkmark$ | <sup>1</sup> /4             | * | /       | ÷           |
|    |    |    |    | 1   | 1  | 1  | 1  | F. | SI  | US  | 1  | ? | 0 |   | ο | DEL  | + | ノ                | π |              | 0                           | 1 |         |             |

#### JAPANESE

|    |   |      |    |     |    |    |    |    |     |     |    |   | - |   |   |     |   |   |    |        |    |                       |              |          |
|----|---|------|----|-----|----|----|----|----|-----|-----|----|---|---|---|---|-----|---|---|----|--------|----|-----------------------|--------------|----------|
| Γ  |   |      |    |     |    |    |    | -> | 0   | 0   | 0  | 0 | 0 | 0 | 0 | 0   | 1 | 1 | 1  | 1      | 1  | 1                     | 1            | 1        |
|    | ſ |      |    | 111 |    |    |    | -> | 0   | 0   | 0  | 0 | 1 | 1 | 1 | 1   | 0 | 0 | 0  | 0      | 1  | 1                     | 1            | 1        |
|    |   | Г    |    |     |    |    |    | >  | 0   | 0   | 1  | 1 | 0 | 0 | 1 | 1   | 0 | 0 | 1  | 1      | 0  | 0                     | 1            | 1        |
|    |   |      |    |     |    |    |    | -> | 0   | 1   | 0  | 1 | 0 | 1 | 0 | 1   | 0 | 1 | 0  | 1      | 0  | 1                     | 0            | 1        |
| b8 | b | 7 b6 | b5 | b4  | b3 | b2 | b1 |    | 0   | 1   | 2  | 3 | 4 | 5 | 6 | 7   | 8 | 9 | А  | В      | С  | D                     | E            | F        |
|    |   |      |    | 0   | 0  | 0  | 0  | 0  | NUL | DLE | SP | 0 | @ | Ρ | ` | р   |   | - | SP | —      | g  |                       | =            | ×        |
|    |   |      |    | 0   | 0  | 0  | 1  | 1  | зон | DC1 | !  | 1 | А | Q | а | q   | - | Т | ٥  | 7      | チ  | Д                     | Ц            | 円        |
|    |   |      |    | 0   | 0  | 1  | 0  | 2  | STX | DC2 | "  | 2 | В | R | b | r   | - | 4 |    | 1      | ッ  | ×                     | +            | 年        |
|    |   |      |    | 0   | 0  | 1  | 1  | 3  | ETX | DC3 | #  | 3 | С | S | с | s   |   | H |    | ウ      | テ  | モ                     | Ħ            | 月        |
|    |   |      |    | 0   | 1  | 0  | 0  | 4  | EOT | DC4 | \$ | 4 | D | Т | d | t   |   | - | 、  | I      | ٢  | Þ                     |              | 日        |
|    |   |      |    | 0   | 1  | 0  | 1  | 5  | ENQ | NAK | %  | 5 | E | U | е | u   |   |   | -  | オ      | ナ  | ユ                     |              | 時        |
|    |   |      |    | 0   | 1  | 1  | 0  | 6  | АСК | SYN | &  | 6 | F | v | f | v   |   | · | ヲ  | カ      | 11 | Э                     |              | 分        |
|    |   |      |    | 0   | 1  | 1  | 1  | 7  | BEL | ЕТВ | '  | 7 | G | w | g | w   |   |   | 7  | +      | ヌ  | ラ                     |              | 秒        |
|    |   |      |    | 1   | 0  | 0  | 0  | 8  | BS  | CAN | (  | 8 | н | х | h | ×   |   | Г | イ  | ク      | ネ  | IJ                    |              | Ŧ        |
|    |   |      |    | 1   | 0  | 0  | 1  | 9  | нт  | EM  | )  | 9 | 1 | Y | i | У   |   | 7 | ゥ  | ケ      | )  | ル                     | ۲            | 市        |
|    |   |      |    | 1   | 0  | 1  | 0  | Α  | LF  | SUB | *  | : | J | Z | j | z   |   | L | r  | ]      | ハ  | く                     | ٠            | X        |
|    |   |      |    | 1   | 0  | 1  | 1  | В  | VT  | ESC | +  | ; | к | [ | k | {   |   |   | オ  | ・サ     | Ł  |                       | +            | 町        |
|    |   |      |    | 1   | 1  | 0  | 0  | С  | FF  | FS  | ,  | < | L | ¥ | 1 | 1   |   | ( | Þ  | シ      | フ  | ワ                     | •            | 村        |
|    |   |      |    | 1   | 1  | 0  | 1  | D  | CR  | GS  | _  | = | М | ] | m | }   |   | 7 | л  | ス      | ^  | $\boldsymbol{\gamma}$ | 0            | 人        |
|    |   |      |    | 1   | 1  | 1  | 0  | Е  | SO  | RS  |    | > | N | ^ | n | ~   |   | 5 | Э  | セ      | ホ  | ~                     | /            | <b>3</b> |
|    |   |      |    | 1   | 1  | 1  | 1  | F  | SI  | US  | 1  | ? | 0 | _ | 0 | DEL | + | ノ | ッ  | у<br>У | マ  | · o                   | $\mathbf{i}$ |          |

11-2

## 11.2 7 Bit Code Table

| ſ  |    |          |    |    |    |    |    | 0   | 0   | (  | )     | ( | )                |   | 1                |   | 1         | 1 | 1   |
|----|----|----------|----|----|----|----|----|-----|-----|----|-------|---|------------------|---|------------------|---|-----------|---|-----|
|    |    |          |    |    |    |    |    | 0   | 0   |    |       |   |                  | ( | )                | ( | )         | 1 | 1   |
|    |    | <b>—</b> |    |    |    |    | -> | 0   | 1   | (  | )     | 1 |                  | ( | )                |   | 1         | 0 | 1   |
| b7 | b6 | b5       | b4 | b3 | b2 | b1 |    | 0   | 1   | 2  | 2a    | 3 | Зa               | 4 | 4a               | 5 | 5a        | 6 | 7   |
| L  |    |          | 0  | 0  | 0  | 0  | 0  | NUL | DLE | SP |       | 0 |                  | @ |                  | Р |           |   | р   |
|    |    |          | 0  | 0  | 0  | 1  | 1  | SOH | DC1 | !  |       | 1 |                  | A |                  | Q |           | а | q   |
|    |    |          | 0  | 0  | 1  | 0  | 2  | STX | DC2 | "  |       | 2 |                  | В |                  | R |           | b | r   |
|    |    |          | 0  | 0  | 1  | 1  | 3  | ETX | DC3 | #  |       | 3 |                  | С |                  | S |           | с | s   |
|    |    |          | 0  | 1  | 0  | 0  | 4  | EOT | DC4 | \$ | Refe  | 4 | Refe             | D | Refe             | т | r<br>Refe | d | t   |
|    |    |          | 0  | 1  | 0  | 1  | 5  | ENQ | NAK | %  | er to | 5 | er to            | E | - r to           | υ | to to     | е | u   |
|    |    |          | 0  | 1  | 1  | 0  | 6  | АСК | SYN | &  | othe  | 6 | othe             | F | othe             | V | othe      | f | v   |
|    |    |          | 0  | 1  | 1  | 1  | 7  | BEL | ETB | ,  | r tak | 7 | r tab            | G | r tab            | w | r tab     | g | w   |
|    |    |          | 1  | 0  | 0  | 0  | 8  | BS  | CAN | (  | - e   | 8 | - <del>0</del> - | н | - <del>.</del> - | х | -e-       | h | ×   |
|    |    |          | 1  | 0  | 0  | 1  | 9  | нт  | EM  | )  |       | 9 |                  |   |                  | Y |           | i | у   |
|    |    |          | 1  | 0  | 1  | 0  | A  | LF  | SUB | *  |       | : |                  | J |                  | Z |           | j | z   |
|    |    |          | 1  | 0  | 1  | 1  | В  | VT  | ESC | +  |       | ; |                  | К |                  | [ |           | k | {   |
|    |    |          | 1  | 1  | 0  | 0  | С  | FF  | FS  | ,  |       | < |                  | L |                  | 1 |           | 1 | 1   |
|    |    |          | 1  | 1  | 0  | 1  | D  | CR  | GS  | _  |       | = |                  | М |                  | ] |           | m | }   |
|    |    |          | 1  | 1  | 1  | 0  | E  | so  | RS  |    |       | > |                  | N |                  | ^ |           | n | ~   |
|    |    |          | 1  | 1  | 1  | 1  | F  | SI  | US  | 1  |       | ? |                  | 0 |                  | _ |           | 0 | DEL |

# 11.3 7 Bit Code Table, Depending on 2a ~ 5a Strings

|            |              | 2n         | d Ro           | w                  |      |       | Зr   | d Ro         | w    |          |          | 4t           | h Ro                        | w     |              |              | 5t              | h Ro | w   |     |
|------------|--------------|------------|----------------|--------------------|------|-------|------|--------------|------|----------|----------|--------------|-----------------------------|-------|--------------|--------------|-----------------|------|-----|-----|
|            | 2            | 2a1        | 2a2            | 2a3                | 2a4  | 3     | 3a1  | 3a2          | 3a3  | 3a4      | 4        | 4a1          | 4a2                         | 4a3   | 4a4          | 5            | 5a1             | 5a2  | 5a3 | 5a4 |
| 0          | SP           | _          | α              |                    |      | 0     | -    | ę            | -    | -        | @        |              | 1                           | た     | <del>У</del> | Ρ            | ×               | 1    | み   | ""  |
| 1          | !            |            | β              | ٥                  | 0    | 1     | т    | σ            | あ    | <b>7</b> | А        | н            | ↓                           | ち     | チ            | Q            | <br>(円)         | 2    | む   | Ц   |
| 2          | "            | -          | γ              | Г                  | Γ    | 2     | 4    | τ            | い    | イ        | В        | #            | +                           | 0     | ッ            | R            | (年)             | 3    | ୬   | ×   |
| 3          | #            |            | δ              |                    | J    | 3     | ⊢    | υ            | う    | ゥ        | С        | Ħ            | <b>→</b>                    | τ     | テ            | S            | ÷<br>(月)        | 4    | \$  | モ   |
| 4          | \$           |            | e              | 、                  | •    | 4     |      | φ            | え    | Т        | D        |              | ±                           | F     | ۲            | Т            | (日)             | 5    | Þ   | Þ   |
| 5          | %            |            | ζ              | 0                  | 0    | 5     | —    | x            | お    | オ        | Е        |              | ŧ                           | な     | ナ            | U            | 一!<br>(時)       | 6    | Ø   | ユ   |
| 6          | &            |            | η              | を                  | F    | 6     |      | $\psi$       | か    | 力        | F        |              | ≥                           | ĸ     | -            | ۷            | ┝<br>(分)        | 7    | よ   | Э   |
| 7          | '            |            | θ              | ぁ                  | 7    | 7     |      | ω            | き    | +        | G        |              | ≤                           | \$2   | z            | W            | <u>;</u><br>(秒) | 8    | 5   | ラ   |
| 8          | (            |            | ι              | n                  | イ    | 8     | Γ    | Δ            | <    | ク        | Н        | <b></b>      | *                           | ね     | ネ            | Х            | (÷)             | 9    | り   | り   |
| 9          | )            |            | x              | う                  | ゥ    | 9     | 7    | Г            | け    | ケ        | I        | ۲            | •                           | Ø     | 1            | Y            | -+-<br>(市)      | (    | る   | ル   |
| A          | *            |            | λ              | ż                  | т    | :     | L    | Σ            | ح    | П        | J        | ٠            | ⊕                           | は     | 7            | Ζ            | (区)             | )    | れ   | イ   |
| В          | +            |            | μ              | ti<br>ti           | *    | ;     | Ţ    | Λ            | さ    | サ        | К        | ÷            | 8                           | S     | F            | Į            | (町)             | +    | ろ   |     |
| С          | ,            |            | V              | Þ                  | Þ    | <     |      | Ω            | L    | シ        | L        | •            | ·•                          | \$    | フ            | $\mathbf{X}$ | ー<br>(村)        | -    | わ   | ワ   |
| D          | -            |            | Ę              | ø                  | л    | II    | 7    | ¢            | す    | ス        | М        | 0            | <sup>1</sup> / <sub>2</sub> | <     | $\sim$       | ]            | え               | •    | h   | ン   |
| E          |              |            | 0              | よ                  | Э    | >     | く    | $\checkmark$ | せ    | ヤ        | Ν        | 1            | <sup>1</sup> / <sub>4</sub> | ほ     | ホ            | •            | i.<br>S         | *    | n   | **  |
| F          | 1            | +          | π              | 0                  | ש    | ?     | 7    |              | そ    | ソ        | 0        | ~            | 0                           | ま     | ٨            | _            |                 | 1    | 0   | 0   |
| 2a1<br>2a2 | ~ 5a<br>~ 5a | 1 G<br>2 G | iraph<br>ireek | nic S <sup>r</sup> | ymbo | ols/K | anji | (Japa        | an M | ode)     | ES<br>ES | SC #<br>SC & | £                           |       |              |              |                 |      |     |     |
| 2a3-       | ~5a          | 3 ⊢        | liraga         | ana                |      |       |      |              |      |          | ES       | SC &         | (Jar                        | oan N | Node         | on On        | y)              |      |     |     |

2a4~5a4 Katakana

SO (Japan Mode Only)

# 11.4 Substitution List for International Character Set

| NO |           | 1  | 2  | 3  | 4  | 5  | 6  | 7  | 8  | 9  | 10 | 11 | 12 |
|----|-----------|----|----|----|----|----|----|----|----|----|----|----|----|
|    | HEX       | 23 | 24 | 40 | 5B | 5C | 5D | 5E | 60 | 7B | 7C | 7D | 7E |
| 0  | Japanese  |    |    |    |    | ¥  |    |    |    |    |    |    |    |
| 1  | French    |    |    | à  | o  | ç  | ş  |    |    | é  | ù  | é  |    |
| 2  | US        | #  | \$ | @  | [  | ~  | ]  | ^  | `  | {  |    | }  | ~  |
| 3  | UK        |    | £  |    |    |    |    |    |    |    |    |    |    |
| 4  | German    |    |    | ş  | Ä  | Ö  | Ü  |    |    | ä  | ö  | ü  | ß  |
| 5  | Swedish   |    | ¤  | É  | Ä  | Ö  | Å  | Ü  | é  | ä  | ö  | å  | ü  |
| 6  | Italian   |    |    | ş  | 0  | Ç  | é  |    | ù  | à  | ò  | è  | ì  |
| 7  | Spanish   |    |    | á  | i  | Ñ  | ż  | é  | 1  | ó  | ñ  | ú  | ü  |
| 8  | Danish    |    |    |    | Æ  | Φ  | Å  |    |    | æ  | Ø  | å  |    |
| 9  | Norwegian |    |    |    | Æ  | Φ  | Å  |    | o  | æ  | ø  | å  |    |
| 10 | Dutch     |    |    |    |    | IJ |    |    |    |    | ij |    |    |
| 11 | African   |    | ê  | É  | Ê  | Ö  | è  | Ü  | é  | ë  | ö  | ô  | ü  |
| 12 | Undefine  |    |    |    |    |    |    |    |    |    |    |    |    |
| 13 | CAF       |    |    | à  | â  | ç  | ê  | î  | ô  | é  | ù  | è  | û  |
| 14 | French II |    | â  | à  | î  | ç  | ê  | û  | ô  | é  | ú  | è  | ï  |
| 15 | UK II     | £  |    |    |    |    |    |    |    |    |    |    |    |

#### NOTE:

The characters for the blank boxes are the same as the corresponding US characters.

### **11.5 Proportional Font Tables**

#### 11.5.1 Data Processing/NLQ Font (1) Standard Characters

| ASCII | CODE |           |       |
|-------|------|-----------|-------|
| DEC   | HEX  | Character | Width |
| 69    | 45   | E         | 12    |
| 70    | 46   | F         | 12    |
| 71    | 47   | G         | 12    |
| 72    | 48   | Н         | 12    |
| 73    | 49   |           | 8     |
| 74    | 4A   | J         | 10    |
| 75    | 4B   | К         | 12    |
| 76    | 4C   | L         | 12    |
| 77    | 4D   | М         | 12    |
| 78    | 4E   | Ν         | 12    |
| 79    | 4F   | 0         | 12    |
| 80    | 50   | Р         | 12    |
| 81    | 51   | Q         | 12    |
| 82    | 52   | R         | 12    |
| 83    | 53   | S         | 12    |
| 84    | 54   | Т         | 12    |
| 85    | 55   | U         | 12    |
| 86    | 56   | V         | 12    |
| 87    | 57   | W         | 12    |
| 88    | 58   | Х         | 12    |
| 89    | 59   | Y         | 12    |
| 90    | 5A   | Z         | 12    |
| 91    | 5B   | [*        | 8     |
| 92    | 5C   | \*        | 10    |
| 93    | 5D   | ]*        | 8     |
| 94    | 5E   | ^*        | 8     |
| 95    | 5F   |           | 12    |
| 96    | 60   | *         | 6     |
| 97    | 61   | а         | 12    |
| 98    | 62   | b         | 10    |
| 99    | 63   | С         | 10    |
| 100   | 64   | d         | 10    |
| 101   | 65   | е         | 12    |
| 102   | 66   | f         | 10    |
| 103   | 67   | g         | 10    |
| 104   | 68   | h         | 10    |
| 105   | 69   | i         | 8     |

11-6

NOTE: \*) Characters vary with each country

| ASCII | CODE |              |       |
|-------|------|--------------|-------|
| DEC   | HEX  | Character    | Width |
| 106   | 6A   | j            | 8     |
| 107   | 6B   | k            | 10    |
| 108   | 6C   |              | 8     |
| 109   | 6D   | m            | 12    |
| 110   | 6E   | n            | 10    |
| 111   | 6F   | 0            | 12    |
| 112   | 70   | р            | 10    |
| 113   | 71   | q            | 10    |
| 114   | 72   | r            | 10    |
| 115   | 73   | S            | 12    |
| 116   | 74   | t            | 8     |
| 117   | 75   | u            | 12    |
| 118   | 76   | V            | 12    |
| 119   | 77   | w            | 12    |
| 120   | 78   | Х            | 12    |
| 121   | 79   | У            | 12    |
| 122   | 7A   | Z            | 10    |
| 123   | 7B   | {*           | 8     |
| 124   | 7C   | <b>*</b><br> | 6     |
| 125   | 7D   | }*           | 8     |
| 126   | 7E   | ~*           | 10    |
| 127   | 7F   |              |       |

а .

#### (2) International Characters

| ASCII | CODE | JAPAN     |       | FRANCE    |       | USA       |       |
|-------|------|-----------|-------|-----------|-------|-----------|-------|
| DEC   | HEX  | Character | Width | Character | Width | Character | Width |
| 35    | 23   | #         | 12    | #         | 12    | #         | 12    |
| 36    | 24   | \$        | 12    | \$        | 12    | \$        | 12    |
| 64    | 40   | @         | 12    | à         | 12    | @         | 12    |
| 91    | 5B   | [         | 8     | 0         | 6     | [         | 8     |
| 92    | 5C   | ¥         | 12    | Ç         | 12    | λ         | 10    |
| 93    | 5D   | ]         | 8     | §         | 10    | ]         | 8     |
| 94    | 5E   | ^         | 8     | ^         | 8     | ^         | 8     |
| 96    | 60   | , ,       | 6     | ,         | 6     | Ň         | 6     |
| 123   | 7B   | {         | 8     | é         | 12    | { ·       | 8     |
| 124   | 7C   |           | 6     | ù         | 12    | 1         | 6     |
| 125   | 7D   | }         | 8     | è         | 12    | }.        | 8     |
| 126   | 7E   | ~         | 10    |           | 10    | ~         | 10    |

| ASCII | CODE | UK        |       | GERMANY   | /     | SWEDEN    |       |
|-------|------|-----------|-------|-----------|-------|-----------|-------|
| DEC   | HEX  | Character | Width | Character | Width | Character | Width |
| 35    | 23   | #         | 12    | #         | 12    | #         | 12    |
| 36    | 24   | £         | 10    | \$        | 10    | ¤         | 12    |
| 64    | 40   | @         | 12    | §         | 10    | É         | 12    |
| 91    | 5B   | [         | 8     | Ä         | 12    | Ä         | 12    |
| 92    | 5C   | ١         | 10    | Ö         | 12    | Ö         | 12    |
| 93    | 5D   | ]         | 8     | Ü         | 12    | Å         | 12    |
| 94    | 5E   | 2         | 8     | ^         | 8     | Ü         | 12    |
| 96    | 60   | `         | 6     | ,         | 6     | é         | 12    |
| 123   | 7B   | {         | 8     | ä         | 12    | ä         | 12    |
| 124   | 7C   |           | 6     | ö         | 12    | ö         | 12    |
| 125   | 7D - | }         | 8     | ü         | 12    | å         | 12    |
| 126   | 7E   | ~         | 10    | ß         | 10    | ü         | 12    |

| ASCII | CODE | ITALY     |       | SPAIN     |       | DENMARK                                |       |
|-------|------|-----------|-------|-----------|-------|----------------------------------------|-------|
| DEC   | HEX  | Character | Width | Character | Width | Character                              | Width |
| 35    | 23   | #         | 12    | #         | 12    | #                                      | 12    |
| 36    | 24   | \$        | 12    | \$        | 12    | \$                                     | 12    |
| 64    | 40   | §         | 10    | à         | 12    | @                                      | 12    |
| 91    | 5B   | 0         | 6     | i         | 6     | Æ                                      | 12    |
| 92    | 5C   | Ç         | 12    | Ñ         | 12    | Ø                                      | 12    |
| 93    | 5D   | é         | 12    | ć         | 12    | Å                                      | 12    |
| 94    | 5E   | ^         | 8     | é         | 12    | ^                                      | 8     |
| 96    | 60   | ù         | 12    | Í         | 8     | `````````````````````````````````````` | 6     |
| 123   | 7B   | à         | 12    | ó         | 12    | æ                                      | 12    |
| 124   | 7C   | ò         | 12    | ñ         | 10    | Ø                                      | 10    |
| 125   | 7D   | è         | 12    | ú         | 12    | å                                      | 12    |
| 126   | 7E   | Ì         | 8     | ü         | 12    | ~                                      | 10    |

| ASCII | CODE | NORWAY    |       | NETHERLAN | ID    | AFRICA    |       |
|-------|------|-----------|-------|-----------|-------|-----------|-------|
| DEC   | HEX  | Character | Width | Character | Width | Character | Width |
| 35    | 23   | #         | 12    | #         | 12    | #         | 12    |
| 36    | 24   | \$        | 12    | \$        | 12    | ê         | 14    |
| 64    | 40   | @         | 12    | @         | 12    | É         | 12    |
| 91    | 5B   | Æ         | 12    | [         | 8 ·   | Ê         | 12    |
| 92    | 5C   | Ø         | 12    | IJ        | 12    | Ö         | 12    |
| 93    | 5D   | Å         | 12    | ]         | 8     | è         | 12    |
| 94    | 5E   | ^         | 8     | ^         | 8     | Ü         | 12    |
| 96    | 60   | 0         | 6     | ×         | 6     | é         | 12    |
| 123   | 7B   | æ         | 12    | [         | 8     | ë         | 12    |
| 124   | 7C   | Ø         | 10    | ij        | 12    | ö         | 12    |
| 125   | 7D   | å         | 12    | }         | 8     | ô         | 12    |
| 126   | 7E   | ~         | 10    | ~         | 10    | ü         | 12    |

| ASCII | CODE | FRENCH CAN | ADA   | FRANCE 2  | 2     | UK 2      |       |
|-------|------|------------|-------|-----------|-------|-----------|-------|
| DEC   | HEX  | Character  | Width | Character | Width | Character | Width |
| 35    | 23   | #          | 12    | #         | 12    | £         | 10    |
| 36    | 24   | \$         | 12    | â         | 14    | \$        | 12    |
| 64    | 40   | à          | 12    | à         | 12    | @         | 12    |
| 91    | 5B   | â          | 14    | î         | 10    | [         | 8     |
| 92    | 5C   | Ç          | 12    | Ç         | 12    | λ.        | 10    |
| 93    | 5D   | ê          | 14    | ê         | 14    | ]         | 8     |
| 94    | 5E   | î          | 10    | û         | 12    | ^         | 8     |
| 96    | 60   | ô          | 12    | ô         | 12    | `         | 6     |
| 123   | 7B   | é          | 12    | é         | 12    | {         | 8     |
| 124   | 7C   | ù          | 12    | ú         | 12    | }         | 6     |
| 125   | 7D   | è          | 12    | è         | 12    | }         | 8     |
| 126   | 7E   | û          | 12    | ï         | 8     | ~         | 10    |

#### 11.5.2 Letter Quality Font (1) Standard Characters

| ASCII | CODE | Character |       |
|-------|------|-----------|-------|
| DEC   | HEX  | Character | width |
| 32    | 20   | Space     | 24    |
| 33    | 21   | !         | 18    |
| 34    | 22   | "         | 24    |
| 35    | 23   | #*        | 36    |
| 36    | 24   | \$*       | 36    |
| 37    | 25   | %         | 36    |
| 38    | 26   | &         | 36    |
| 39    | 27   | 1         | 18    |
| 40    | 28   | (         | 24    |
| 41    | 29   | )         | 24    |
| 42    | 2A   | *         | 30    |
| 43    | 2B   | +         | 36    |
| 44    | 2C   | 1         | 18    |
| 45    | 2D   |           | 36    |
| 46    | 2E   | •         | 18    |
| 47    | 2F   | 1         | 30    |
| 48    | 30   | 0         | 36    |
| 49    | 31   | 1         | 24    |
| 50    | 32   | 2         | 36    |
| 51    | 33   | 3         | 36    |
| 52    | 34   | 4         | 36    |
| 53    | 35   | 5         | 36    |
| 54    | 36   | 6         | 36    |
| 55    | 37   | 7         | 36    |
| 56    | 38   | 8         | 36    |
| 57    | 39   | 9         | 36    |
| 58    | ЗA   | :         | 18    |
| 59    | 3B   | ;         | 18    |
| 60    | 3C   | <         | 24    |
| 61    | 3D   | =         | 36    |
| 62    | 3E   | >         | 24    |
| 63    | 3F   | ?         | 36    |
| 64    | 40   | @*        | 36    |
| 65    | 41   | А         | 36    |
| 66    | 42   | В         | 36    |
| 67    | 43   | С         | 36    |
| 68    | 44   | D         | 36    |

| ASCII | CODE | Chamatan  | \ <b>\</b> /; |  |
|-------|------|-----------|---------------|--|
| DEC   | HEX  | Character | vviath        |  |
| 69    | 45   | E         | 36            |  |
| 70    | 46   | F         | 36            |  |
| 71    | 47   | G         | 36            |  |
| 72    | 48   | Н         | 36            |  |
| 73    | 49   | I         | 24            |  |
| 74    | 4A   | J         | 30            |  |
| 75    | 4B   | К         | 36            |  |
| 76    | 4C   | L         | 36            |  |
| 77    | 4D   | М         | 36            |  |
| 78    | 4E   | N         | 36            |  |
| 79    | 4F   | 0         | 36            |  |
| 80    | 50   | Р         | 36            |  |
| 81    | 51   | Q         | 36            |  |
| 82    | 52   | R         | 36            |  |
| 83    | 53   | S         | 36            |  |
| 84    | 54   | Т         | 36            |  |
| 85    | 55   | U         | 36            |  |
| 86    | 56   | V         | 36            |  |
| 87    | 57   | W         | 36            |  |
| 88    | 58   | X         | 36            |  |
| 89    | 59   | Y         | 36            |  |
| 90    | 5A   | Z         | 36            |  |
| 91    | 5B   | [*        | 24            |  |
| 92    | 5C   | \*        | 30            |  |
| 93    | 5D   | ]*        | 24            |  |
| 94    | 5E   | ^*        | 24            |  |
| 95    | 5F   |           | 36            |  |
| 96    | 60   | `*        | 18            |  |
| 97    | 61   | а         | 36            |  |
| 98    | 62   | b         | 30            |  |
| 99    | 63   | С         | 30            |  |
| 100   | 64   | d         | 30            |  |
| 101   | 65   | е         | 36            |  |
| 102   | 66   | f         | 30            |  |
| 103   | 67   | g         | 30            |  |
| 104   | 68   | h         | 30            |  |
| 105   | 69   | i         | 24            |  |

| ASCII | CODE |           |       |
|-------|------|-----------|-------|
| DEC   | HEX  | Character | Width |
| 106   | 6A   | j         | 24    |
| 107   | 6B   | k         | 30    |
| 108   | 6C   | I         | 24    |
| 109   | 6D   | m         | 36    |
| 110   | 6E   | n-        | 30    |
| 111   | 6F   | 0         | 36    |
| 112   | 70   | p         | 30    |
| 113   | 71   | q         | 30    |
| 114   | 72   | r         | 30    |
| 115   | 73   | S         | 36    |
| 116   | 74   | t         | 24    |
| 117   | 75   | u         | 36    |
| 118   | 76   | V         | 36    |
| 119   | 77   | w         | 36    |
| 120   | 78   | х         | 36    |
| 121   | 79   | У         | 36    |
| 122   | 7A   | Z         | 30    |
| 123   | 7B   | {*        | 24    |
| 124   | 7C   | *         | 18    |
| 125   | 7D   | }*        | 24    |
| 126   | 7E   | ~*        | 30    |
| 127   | 7F   |           |       |

11-12

#### (2) International Characters

| ASCII | CODE | JAPAN     |       | FRANCE    |       | USA       |       |
|-------|------|-----------|-------|-----------|-------|-----------|-------|
| DEC   | HEX  | Character | Width | Character | Width | Character | Width |
| 35    | 23   | #         | 36    | #         | 36    | #         | 36    |
| 36    | 24   | \$        | 36    | \$        | 36    | \$        | 36    |
| 64    | 40   | @         | 36    | à         | 36    | @         | 36    |
| 91    | 5B   | ļ [       | 24    | 0         | 18    | [         | 24    |
| 92    | 5C   | ¥         | 36    | Ç         | 36    | λ         | 30    |
| 93    | 5D   | ]         | 24    | §         | 30    | ]         | 24    |
| 94    | 5E   | ^         | 24    | ^         | 24    | ^         | 24    |
| 96    | 60   | `         | 18    | ```       | 18    | ```       | 18    |
| 123   | 7B   | {         | 24    | é         | 36    | {         | 24    |
| 124   | 7C   | 1         | 18    | ù         | 36    | I<br>I    | 18    |
| 125   | 7D   | }         | 24    | è         | 36    | }         | 24    |
| 126   | 7E - | ~         | 30    |           | 30    | ~         | 30    |

| ASCII | CODE | UK        |       | GERMANY   | /     | SWEDEN    |       |
|-------|------|-----------|-------|-----------|-------|-----------|-------|
| DEC   | HEX  | Character | Width | Character | Width | Character | Width |
| 35    | 23   | #         | 36    | #         | 36    | #         | 36    |
| 36    | 24   | £         | 30    | \$        | 30    | Ø         | 36    |
| 64    | 40   | @         | 36    | §         | 30    | É         | 36    |
| 91    | 5B   | [         | 24    | Ä         | 36    | Ä         | 36    |
| 92    | 5C   | Υ         | 30    | Ö         | 36    | Ö         | 36    |
| 93    | 5D   | ]         | 24    | Ü         | 36    | Å         | 36    |
| 94    | 5E   | ^         | 24    | ^         | 24    | Ü         | 36    |
| 96    | 60   |           | 18    | ì         | 18    | é         | 36    |
| 123   | 7B   | {         | 24    | ä         | 36    | ä         | 36    |
| 124   | 7C   |           | 18    | Ö         | 36    | ö         | 36    |
| 125   | 7D   | }         | 24    | ü         | 36    | å         | 36    |
| 126   | 7E   | ~         | 30    | ß         | 30    | ü         | 36    |

| ASCII | CODE | ITALY     |       | SPAIN     |       | DENMARK   | <u></u> |
|-------|------|-----------|-------|-----------|-------|-----------|---------|
| DEC   | HEX  | Character | Width | Character | Width | Character | Width   |
| 35    | 23   | #         | 36    | #         | 36    | #         | 36      |
| 36    | 24   | \$        | 36    | \$        | 36    | \$        | 36      |
| 64    | 40   | ş         | 30    | à         | 36    | @         | 36      |
| 91    | 5B   | 0         | 18    | i         | 18    | Æ         | 36      |
| 92    | 5C   | Ç         | 36    | Ñ         | 36    | Ø         | 36      |
| 93    | 5D   | é         | 36    | ż         | 36    | Å         | 36      |
| 94    | 5E   | ^         | 24    | é         | 36    | ^         | 24      |
| 96    | 60   | ù         | 36    | í         | 24    | ```       | 18      |
| 123   | 7B   | à         | 36    | Ó         | 36    | æ         | 36      |
| 124   | 7C   | ò         | 36    | ñ         | 30    | Ø         | 30      |
| 125   | 7D   | è         | 36    | ú         | 36    | å         | 36      |
| 126   | 7E   | ì         | 24    | ü         | 36    | ~         | 30      |

| ASCII | CODE | NORWAY    | NORWAY |           | NETHERLAND AFRICA |           |       |
|-------|------|-----------|--------|-----------|-------------------|-----------|-------|
| DEC   | HEX  | Character | Width  | Character | Width             | Character | Width |
| 35    | 23   | #         | 36     | #         | 36                | #         | 36    |
| 36    | 24   | \$        | 36     | \$        | 36                | ê         | 42    |
| 64    | 40   | @         | 36     | @         | 36                | É         | 36    |
| 91    | 5B   | Æ         | 36     | [         | 24                | Ê         | 36    |
| 92    | 5C   | Ø         | 36     | IJ        | 36                | Ö         | 36    |
| 93    | 5D   | Å         | 36     | ]         | 24                | è         | 36    |
| 94    | 5E   | ^         | 24     | ^         | 24                | Ü         | 36    |
| 96    | 60   | 0         | 18     | ``        | 18                | é         | 36    |
| 123   | 7B   | æ         | 36     | {         | 24                | ë         | 36    |
| 124   | 7C   | Ø         | 30     | ij        | 36                | Ö         | 36    |
| 125   | 7D   | å         | 36     | }         | 24                | Ô         | 36    |
| 126   | 7E   | ~         | 30     | ~         | 30                | ü         | 36    |

| ASCII | CODE | FRENCH CAN | ADA   | FRANCE 2  | 2     | UK 2      |       |
|-------|------|------------|-------|-----------|-------|-----------|-------|
| DEC   | HEX  | Character  | Width | Character | Width | Character | Width |
| 35    | 23   | #          | 36    | #         | 36    | £         | 30    |
| 36    | 24   | \$         | 36    | â         | 42    | \$        | 36    |
| 64    | 40   | à          | 36    | à         | 36    | @         | 36    |
| 91    | 5B   | â          | 42    | î         | 30    | [         | 24    |
| 92    | 5C   | Ç          | 36    | Ç         | 36    | λ         | 30    |
| 93    | 5D   | ê          | 42    | ê         | 42    | ]         | 24    |
| 94    | 5E   | î          | 30    | û         | 36    | ^         | 24    |
| 96    | 60   | ô          | 36    | Ô         | 36    | ,         | 18    |
| 123   | 7B   | é          | 36    | é         | 36    | {         | 24    |
| 124   | 7C   | ù          | 36    | ú         | 36    | 1         | 18    |
| 125   | 7D   | è          | 36    | è         | 36    | }         | 24    |
| 126   | 7E   | û          | 36    | ï         | 24    | ~         | 30    |

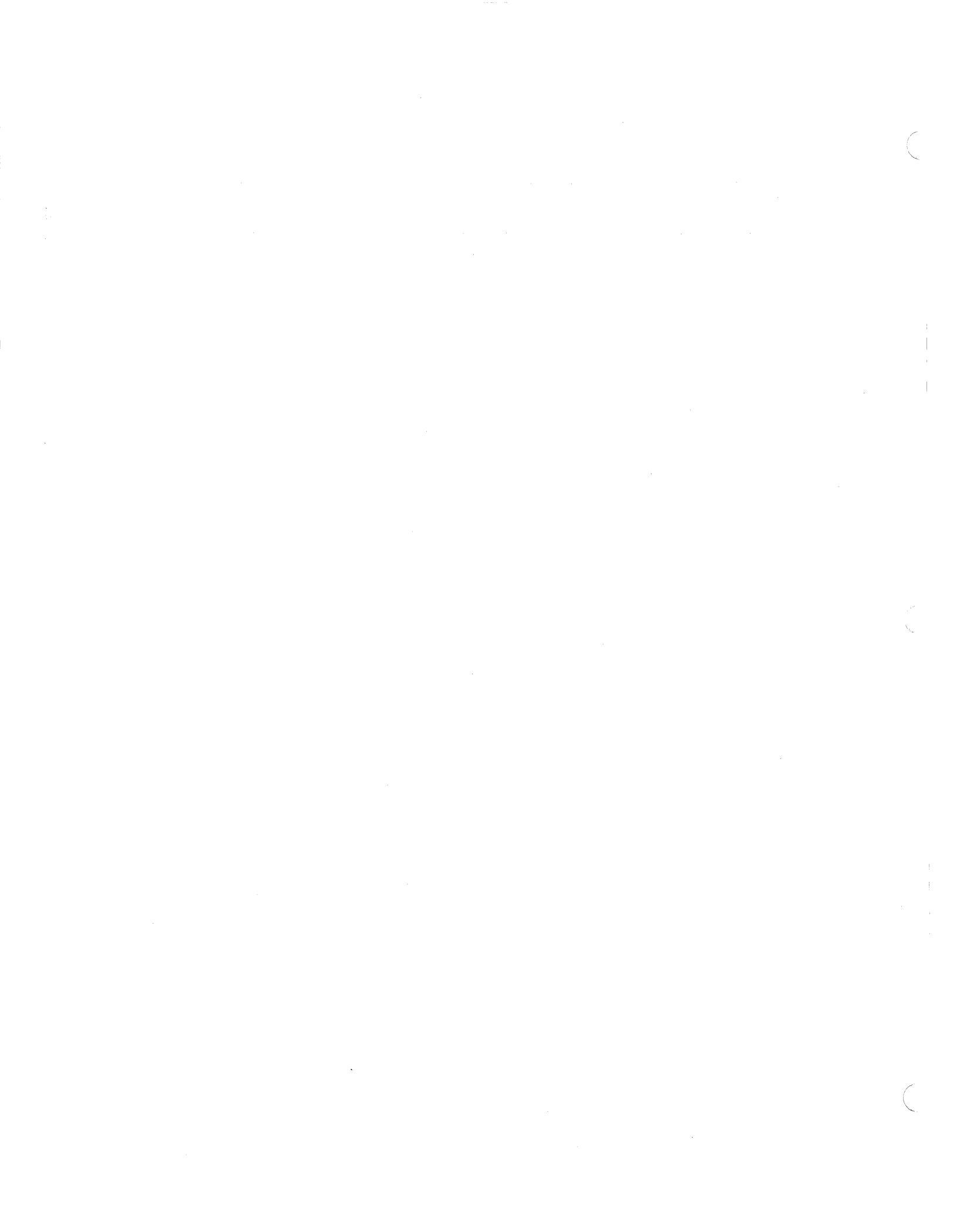

## QUICK REFERENCE

·

| Code Name | Hex. Code | Dec. Code | Function                          | Ref. Page |
|-----------|-----------|-----------|-----------------------------------|-----------|
| EOT       | 04        | 4         | END OF TRANSMISSION               | 4-2       |
| BEL       | 07        | 7         | BELL                              | 4-3       |
| BS        | 08        | 8         | BACKSPACE                         | 4-4       |
| HT        | 09        | 9         | HORIZONTAL TABULATION             | 4-5       |
| LF        | 0A        | 10        | LINE FEED                         | 4-6       |
| VT        | OB        | 11        | VERTICAL TABULATION               | 4-7       |
| FF        | OC        | 12        | FORM FEED                         | 4-8       |
| CR        | 0D        | 13        | CARRIAGE RETURN                   | 4-9       |
| SO        | 0E        | 14        | SELECT DOUBLE WIDTH<br>CHARACTER  | 4-10      |
| SI        | OF        | 15        | RELEASE DOUBLE WIDTH<br>CHARACTER | 4-10      |
| DC1       | 11        | 17        | SELECT PRINTER                    | 4-11      |
| DC2       | 12        | 18        |                                   | *         |
| DC3       | 13        | 19        | DESELECT PRINTER                  | 4-11      |
| DC4       | 14        | 20        |                                   | *         |
| CAN       | 18        | 24        | CANCEL                            | 4-12      |
| ESC       | 1B        | 27        | ESCAPE                            | 4-13      |
| GS        | 1D        | 29        | GROUP SEPARATOR                   | 4-14      |
| RS        | 1E        | 30        | RECORD SEPARATOR                  | 4-14      |
| US        | 1F        | 31        | UNIT SEPARATOR                    | 4-14      |

|                             | Code Name | Hex. Code | Dec. Code | Function                                                   | Ref. Page |
|-----------------------------|-----------|-----------|-----------|------------------------------------------------------------|-----------|
| Printing                    | ESC >     | 1B 3E     | 27 62     | Unidirectional Print                                       | 5-3       |
| Direction                   | ESC <     | 1B 3C     | 27 60     | Bidirectional Print                                        | 5-3       |
| Printing                    | ESC m0    | 1B 6D 30  | 27 109 48 | DP Mode                                                    | 5-4       |
| Quality                     | ESC m1    | 1B 6D 31  | 27 109 49 | NLQ Mode                                                   | 5-4       |
|                             | ESC m2    | 1B 6D 32  | 27 109 50 | LQ Mode                                                    | 5-4       |
| Character                   | ESC n     | 1B 6E     | 27 110    | 9 CPI (Elongated)                                          | 5-5       |
| Pitch                       | ESC N     | 1B 4E     | 27 78     | 10 CPI (Pica)                                              | 5-5       |
|                             | ESC E     | 1B 45     | 27 69     | 12 CPI (Elite)                                             | 5-5       |
|                             | ESC e     | 1B 65     | 27 101    | 13.4 CPI (Condensed 3)                                     | 5-5       |
|                             | ESC q     | 1B 71     | 27 113    | 15 CPI (Condensed 2)                                       | 5-5       |
|                             | ESC Q     | 1B 51     | 27 81     | 17 CPI (Condensed 1)                                       | 5-5       |
|                             | ESC p     | 1B 70     | 27 112    | 18 CPI (Condensed 0)                                       | 5-5       |
|                             | ESC P     | 1B 50     | 27 80     | Proportional                                               | 5-5       |
| Character                   | ESC \$    | 1B 24     | 27 36     | Alphanumeric/Symbol Mode                                   | 5-7       |
| Set<br>(7 bit               | ESC &     | 1B 26     | 27 38     | Greek Mode                                                 | 5-7*      |
| mode)                       | ESC #     | 1B 23     | 27 35     | CG Graphics Mode                                           | 5-7       |
| Down<br>Loaded<br>Character | ESC       | 1B 27     | 27 39     | Expanded CG RAM<br>Designation Mode                        | 5-7       |
| Set                         | ESC *     | 1B 2A     | 27 42     | Expanded CG RAM Desig-<br>nation Mode (7-bit mode<br>only) | 5-7       |

|                        | Code Name          | Hex. Code           | Dec. Code         | Function                                                       | Ref. Page |
|------------------------|--------------------|---------------------|-------------------|----------------------------------------------------------------|-----------|
| Line Feed              | ESC f              | 1B 66               | 27 102            | Forward Line Feed Mode                                         | 5-9       |
| Direction              | ESC r              | 1B 72               | 27 114            | Reverse Line Feed Mode                                         | 5-9       |
| Line Feed              | ESC A              | 1B 41               | 27 65             | 1/6" Line Feed                                                 | 5-10      |
| Spacing                | ESC B              | 1B 42               | 27 66             | 1/8" Line Feed                                                 | 5-10      |
|                        | ESC T              | 1B 54               | 27 84             | n/144" Line Feed                                               | 5-10      |
| Left/Right             | ESC L              | 1B 4C               | 27 76             | Set Left Margin                                                | 5-11      |
| Setting                | ESC /              | 1B 2F               | 27 47             | Set Right Margin                                               | 5-12      |
| Dot Cor-               | ESC G (n)          | 1B 47 (n)           | 27 71 (n)         | Graphics Mode                                                  | 5-13      |
| responding<br>Graphics | ESC S (n)          | 1B 53 (n)           | 27 83 (n)         | Graphics Mode                                                  | 5-13      |
| Mode                   | ESC g (n)          | 1B 67 (n)           | 27 103 (n)        | Graphics Mode (Byte)                                           | 5-14      |
| Dot<br>Spacing         | ESC (n)<br>n = 1-6 | 1B (n)<br>n = 31-36 | 27 (n)<br>n=49-54 | 1-6 Dot Spacing<br>(For use with proportional<br>spacing only) | 5-15      |
| Repeat                 | ESC R (n)          | 1B 52 (n)           | 27 82 (n)         | Repeat Characters                                              | 5-16      |
| Control                | ESC V (n)          | 1B 56 (n)           | 27 86 (n)         | Repeat 8 Bit Dot Column                                        | 5-17      |
|                        | ESC F (n)          | 1B 46 (n)           | 27 70 (n)         | Dot Space Tabulation                                           | 5-18      |
| Horizontal             | ESC (              | 1B 28               | 27 40             | Set Horizontal Tab Position                                    | 5-19      |
| labulation             | ESC)               | 1B 29               | 27 41             | Clear Some Positions                                           | 5-19      |
| -<br>                  | ESC 0              | 1B 30               | 27 48             | Initialization                                                 | 5-19      |
| VFU                    | ESC v              | 1B 76               | 27 118            | Set VFU Positions                                              | 5-21      |
| Horizontal             | ESC %0             | 1B 25 30            | 27 37 48          | 60 DPI                                                         | 5-24      |
| Dot<br>Spacing         | ESC %1             | 1B 25 31            | 27 37 49          | 72 DPI                                                         | 5-24      |
| opuonig                | ESC %2             | 1B 25 32            | 27 37 50          | 80 DPI                                                         | 5-24      |
|                        | ESC %3             | 1B 25 33            | 27 37 51          | 96 DPI                                                         | 5-24      |
|                        | ESC %4             | 1B 25 34            | 27 37 52          | 107 DPI                                                        | 5-24      |
|                        | ESC %5             | 1B 25 35            | 27 37 53          | 120 DPI                                                        | 5-24      |
|                        | ESC %6             | 1B 25 36            | 27 37 54          | 136 DPI                                                        | 5-24      |
|                        | ESC %7             | 1B 25 37            | 27 37 55          | 144 DPI                                                        | 5-24      |
|                        | ESC %8             | 1B 25 38            | 27 37 56          | 160 DPI                                                        | 5-24      |
|                        | ESC %9             | 1B 25 39            | 27 37 57          | 240 DPI                                                        | 5-24      |
| Download               | ESC @              | 1B 40               | 27 64             | CG Load                                                        | 5-26      |
|                        | ESC u              | 1B 75               | 27 117            | CG Copy                                                        | 5-26      |

|                      | Code Name | Hex. Code | Dec. Code | Function                               | Ref. Page |
|----------------------|-----------|-----------|-----------|----------------------------------------|-----------|
| Empha-<br>sized      | ESC !     | 1B 21     | 27 33     | Start Emphasized Character<br>Printing | 6-2       |
| Characters           | ESC "     | 1B 22     | 27 34     | End Emphasized Character<br>Printing   | 6-2       |
| Italic<br>Characters | ESC i 1   | 1B 69 31  | 27 105 49 | Start Italic Character<br>Printing     | 6-3       |
|                      | ESC i O   | 1B 69 30  | 27 105 48 | End Italic Character Printing          | 6-3       |
| Underline            | ESC X     | 1B 58     | 27 88     | Start Underlining                      | 6-4       |
|                      | ESC Y     | 1B 59     | 27 89     | End Underlining                        | 6-4       |
| Super/<br>Subscript  | ESC s 0   | 1B 73 30  | 27 115 48 | End Super/Subscript<br>Printing        | 6-5       |
|                      | ESC s 1   | 1B 73 31  | 27 115 49 | Start Superscript Printing             | 6-5       |
|                      | ESC s 2   | 1B 73 32  | 27 115 50 | Start Subscript Printing               | 6-5       |

|                       | Code Name | Hex. Code | Dec. Code | Function                                          | Ref. Page |
|-----------------------|-----------|-----------|-----------|---------------------------------------------------|-----------|
| Change LF<br>Function | ESC I O   | 1B 6C 30  | 27 108 48 | Printing + Line Feed +<br>Return (LF performs CR) | 7-2       |
|                       | ESC   1   | 1B 6C 31  | 27 108 49 | Printing + Line Feed<br>(LF does not perform CR)  | 7-2       |
| Detect PE             | ESC O     | 1B 4F     | 27 79     | Set PE Inactive                                   | 7-3       |
|                       | ESC o     | 1B 6F     | 27 111    | Set PE Active                                     | 7-3       |
| Initialize<br>Printer | ESC c 1   | 1B 63 31  | 27 99 49  | Initialize Printer                                | 7-4       |
|                       | ESC c     | 1B 63     | 27 99     | Initialize Printer                                | 7-4       |

|                           | Code Name | Hex. Code | Dec. Code | Function                                                                                    | Ref. Page |
|---------------------------|-----------|-----------|-----------|---------------------------------------------------------------------------------------------|-----------|
| Select In-<br>ternational | ESC Z nn  | 1B 5A     | 27 90     | International character sets<br>will be selected by combi-<br>nations of these<br>commands. | 8-2       |
| Character<br>Sets         | ESC D nn  | 1B 44     | 27 68     |                                                                                             | 8-2       |

|                                                                                                    | Code Name                     | Hex. Code                     | Dec. Code                     | Function        | Ref. Page |
|----------------------------------------------------------------------------------------------------|-------------------------------|-------------------------------|-------------------------------|-----------------|-----------|
| Select                                                                                                    | ESC ~0                        | 1B 7E 30                      | 27 126 48                     | Built In ROM    | 9-2       |
| ROM                                                                                                    | ESC ~2                        | 1B 7E 32                      | 27 126 50                     | Cassette ROM    | 9-2       |
| Color<br>Control                                                                                             | ESC C (n)                     | 1B 43 (n)                     | 27 67 (n)                     | Color Selection | 9-3       |
| Select<br>ASF BIN                                                                                            | ESC EM 1<br>//1//             | 1B 19 31<br>2F 2F 31<br>2F 2F | 27 25 49<br>47 47 49<br>47 47 | Hopper 1        | 9-4       |
| ESC EM 2 1B 19 32 27   //2// 2F 2F 32 47   2F 2F 47   ESC EM R 1B 19 52 27   //R// 2F 2F 52 47   2F 2F 47 47 | 27 25 50<br>47 47 50<br>47 47 | Hopper 2                      | 9-4                           |                 |           |
|                                                                                                    | ESC EM R<br>//R//             | 1B 19 52<br>2F 2F 52<br>2F 2F | 27 25 82<br>47 47 82<br>47 47 | Eject           | 9-4       |

## APPENDIX A PARALLEL INTERFACE

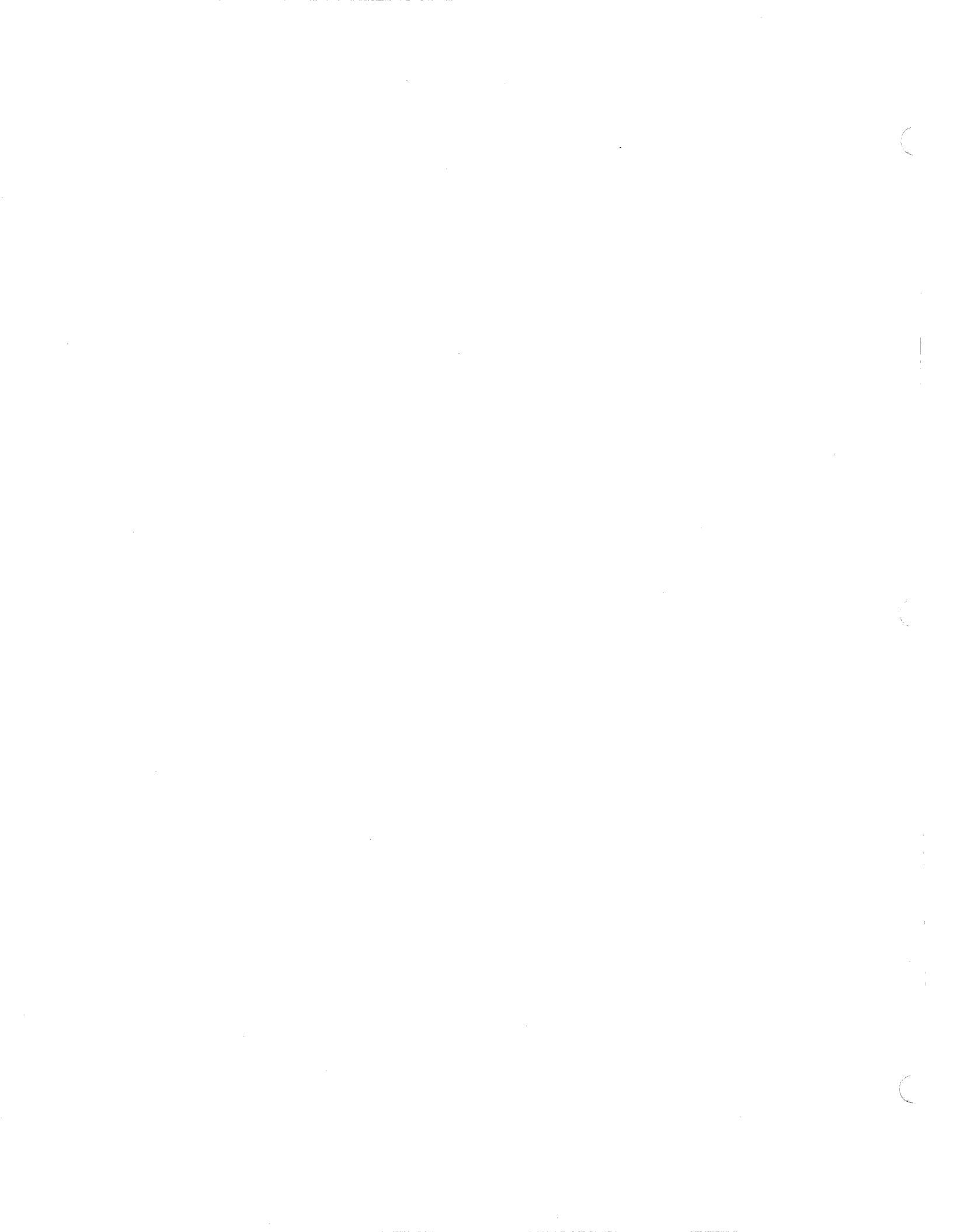

### **1** Parallel Interface Description

1.1 Data Input Method

8-bit Parallel Interface

#### **1.2** Control Signals ACK, BUSY, SELECT, PE, DATA.STB, INPUT.PRIME, FAULT, INPUT BUSY

#### 1.3 Data Buffer

2K Bytes (Option 8K Bytes) Data can be received while printing is taking place until the data buffer becomes full.

### **2** Input/Output Signals

#### 2.1 DATA 1-8

- 2.1.1 Receive data, bits 1 through 8.
- 2.1.2 Logic 1 is a high level. The minimum pulse width is 3  $\mu$ sec. DATA 1 is the LSB (Least Significant Bit), and DATA 8 is the MSB (Most Significant Bit).

#### 2.2 DATA.STB (DATA.STROBE)

- 2.2.1 Input timing signal for receiving the above DATA 1-8.
- 2.2.2 Normally high level; low level indicates valid incoming data.
- .2.2.3 The minimum pulse width is 1  $\mu$ sec.

#### **2.3 ACK** (ACKNOWLEDGE)

- 2.3.1 Output pulse which requests the host to send data.
- 2.3.2 This signal is output after processing the data code received from the host.
- 2.3.3 Normally high level; low level to generate ACK.
- 2.3.4 The nominal pulse width is Approx. 5  $\mu$ sec.
- 2.3.5 The ACK signal is also output when the printer status changes from DESELECT to SELECT or the BUSY signal changes from the high to low level.

#### 2.4 INPUT BUSY

- 2.4.1 Signal which indicates that the printer is busy.
- 2.4.2 If the host sends data after this signal becomes active, the sent data may be lost.
- 2.4.3 Conditions causing this signal to be a high level (BUSY) are:
  - a. The data buffer became full.
  - b. Printer deselected.
  - c. Printer fault status.
  - d. Input of INPUT.PRIME. The BUSY signal is reset after the previously set time, if INPUT.PRIME is high.
  - e. While in operation, if the printer cannot catch up with received data.

#### 2.5 SELECT

- 2.5.1 Output signal which indicates the on-line or off-line status of the printer. A high level signal is sent to the host when the printer is on-line (ready to receive data).
- 2.5.2 Conditions causing this signal to be a high level (SELECT, on-line) are:
  - a. ON LINE switch activated while the printer is deselected (OFF LINE). If the ON LINE switch is pressed in a PE state with no data in the buffer, the printer is temporarily selected (ON LINE) and the PE state is cleared. This allows one line of data to be input and printed, and then the printer returns to DESELECT status (OFF LINE) due to PE condition.

- b. Reception of DC1 code. However, if a DC1 code is received in a PE state, the printer will not be selected (not ON LINE).
- c. Printer power turned on when function No. 13 "POWER ON ON LINE" is selected.
- 2.5.3 Conditions causing this signal to be a low level (DESELECT, OFF LINE) are:
  - a. ON LINE switch activated while the printer is selected (ON LINE).
  - b. Reception of DC3 code.
  - c. Printer power turned on when function No. 13 "POWER ON OFF LINE" is selected.
  - d. Occurrence of printer error (head carrier overrun or failure in initialization at power on).
  - e. PE or Cover Open detected.

#### 2.6 **INPUT PRIME**

- 2.6.1 This input signal resets the printer to the initial state; however, this signal does not affect SELECT/DESELECT or the pre-set VFU conditions.
- 2.6.2 Upon receipt of this signal, all data stored in the DATA BUFFER will be printed; the printer will then return to the initial state.
- 2.6.3 This signal is normally HIGH. INPUT PRIME is active when the signal is LOW.
- 2.6.4 Minimum pulse width is 1 microsecond.
- 2.6.5 After receiving an INPUT PRIME, allow a delay time (5 ms.) until next data is received.

#### 2.7 FAULT

- 2.7.1 This is an output signal from the printer indicating printer FAULT state.
- 2.7.2 The signal is LOW during a FAULT state.
- 2.7.3 FAULT state occurs under any of the following conditions:
  - a. Under a PE state. (However, if the ON LINE switch is depressed during a FAULT state, the FAULT signal will temporarily become HIGH, enabling the printing of one line before returning to LOW.)
  - b. Under a DESELECT state.
  - c. An error or malfunction has occurred in the printer. (when the Head Carrier overruns or initialization can not be made at Power on.)
  - d. Cover Open is detected.

#### 2.8 PAPER EMPTY (PE)

- 2.8.1 This is an output signal from the printer indicating that the paper end is near. PE status is also created when no paper is present.
- 2.8.2 This signal is activated by a micro switch located below the platen.
- 2.8.3 This signal is HIGH when active.

#### 2.9 + 5V DC

- 2.9.1 This is not a signal. This is a +5V DC power source to an outside device.
- 2.9.2 The maximum output current available is 50 mA.

## **3 Timing Chart**

#### 3.1 Data is being received

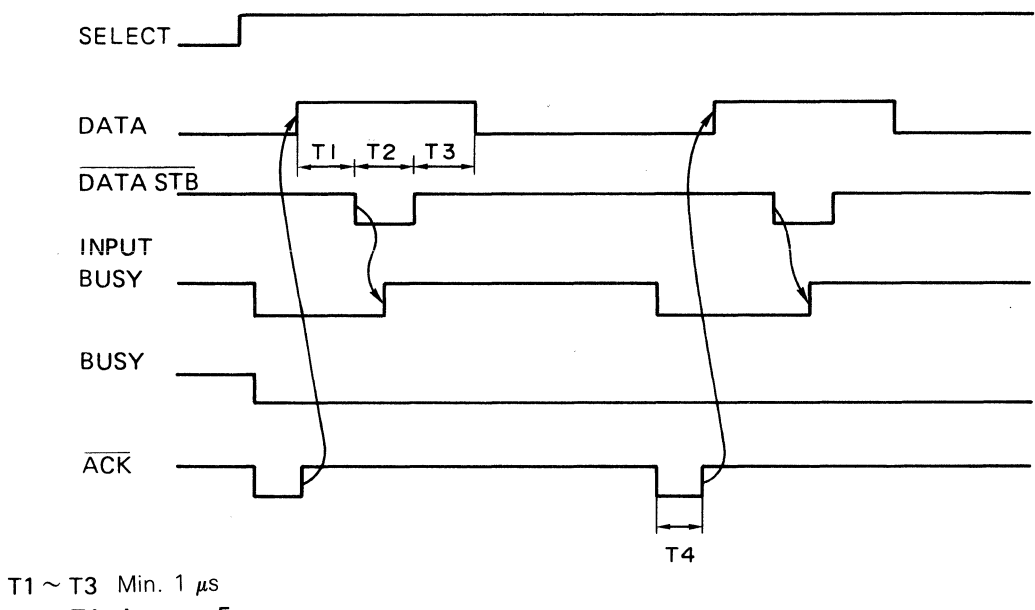

T4 Approx. 5μs

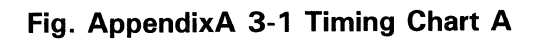

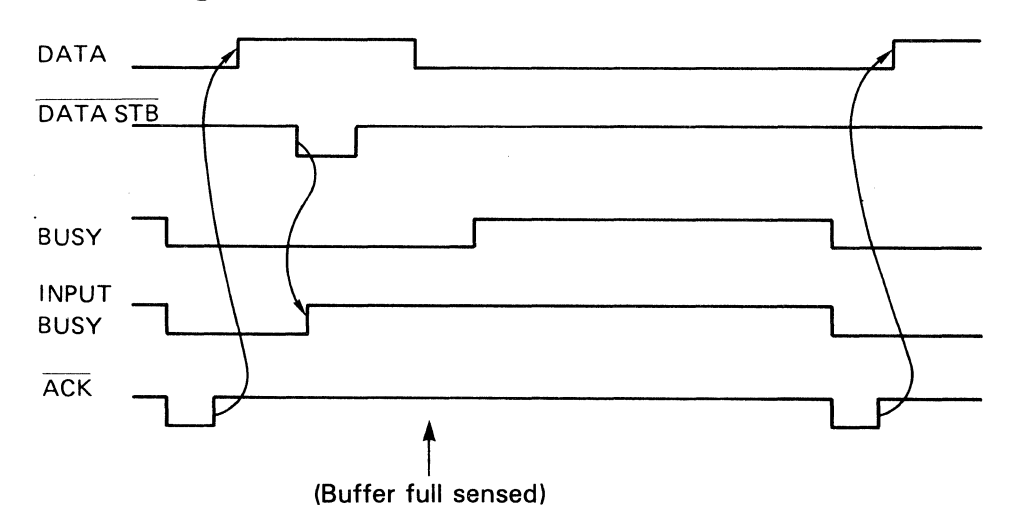

#### 3.2 Data buffer goes full

Fig. AppendixA 3-2 Timing Chart B

#### 3.3 PE is detected

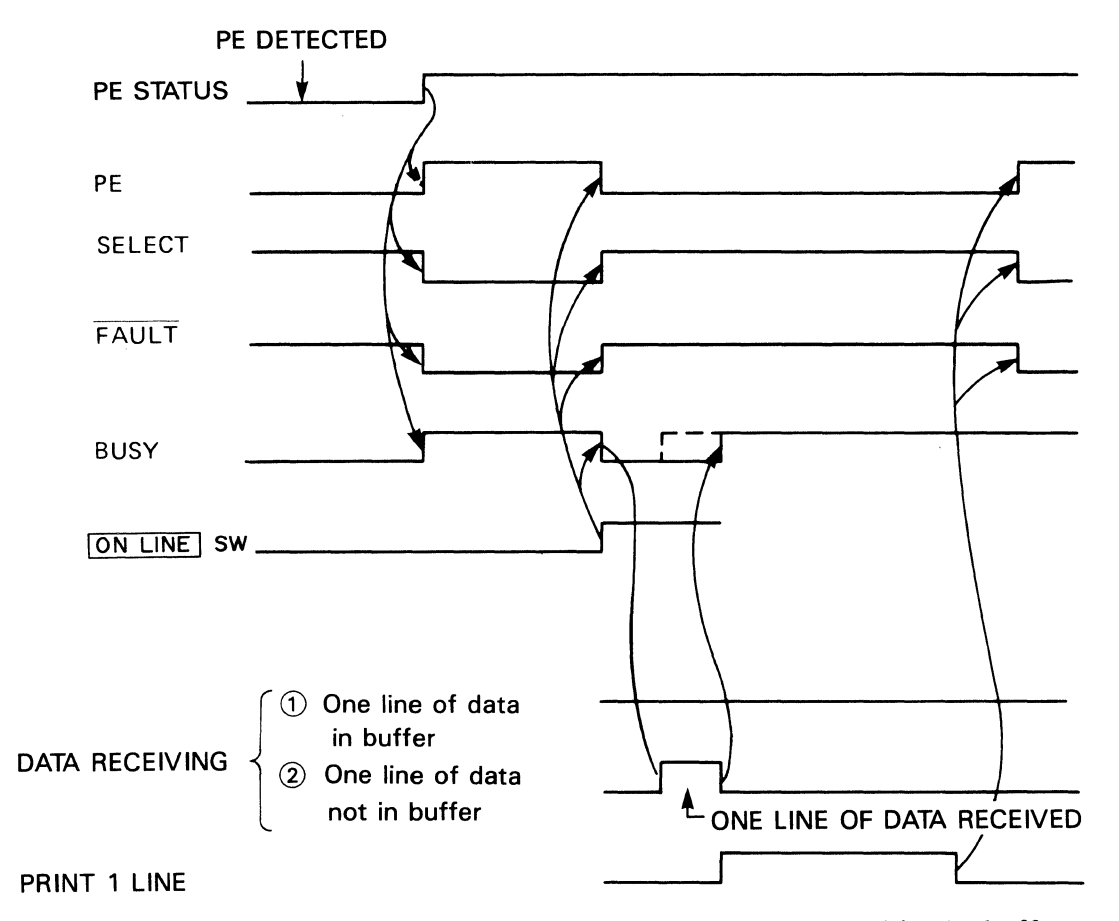

NOTE: In case that one or more lines of data are stored in the buffer.

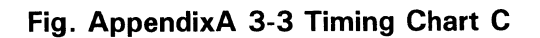

## **4 Interface Connector Pin Assignments**

| PIN No. | SIGNAL NAME       | PIN No. | SIGNAL NAME      |
|---------|-------------------|---------|------------------|
| 1       | DATA STROBE       | 19      | TWISTED PAIR GND |
| 2       | DATA 1            | 20      | TWISTED PAIR GND |
| 3       | DATA 2            | 21      | TWISTED PAIR GND |
| 4       | DATA 3            | 22      | TWISTED PAIR GND |
| 5       | DATA 4            | 23      | TWISTED PAIR GND |
| 6       | DATA 5            | 24      | TWISTED PAIR GND |
| 7       | DATA 6            | 25      | TWISTED PAIR GND |
| 8       | DATA 7            | 26      | TWISTED PAIR GND |
| 9       | DATA 8            | 27      | TWISTED PAIR GND |
| 10      | ACK               | 28      | TWISTED PAIR GND |
| 11      | INPUT-BUSY (BUSY) | 29      | TWISTED PAIR GND |
| 12      | PE                | 30      | TWISTED PAIR GND |
| 13      | SELECT            | 31      | INPUT PRIME      |
| 14      | OV                | 32      | FAULT            |
| 15      | NC                | 33      | OV               |
| 16      | 0V                | 34      | NC               |
| 17      | CHASSIS GND       | 35      | NC               |
| 18      | + 5V              | 36      | INPUT BUSY       |

NOTE: Pin 11 can select the INPUT BUSY signal or BUSY signal by means of jumper J3.

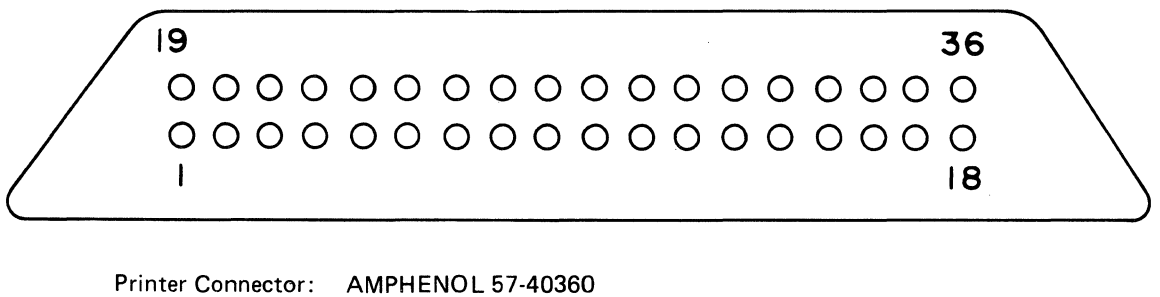

Printer Connector: AMPHENOL 57-40360 Cable Connector: AMPHENOL 5740360
## **5 Signal Electrical Characteristics**

#### 5.1 Signal Level

•

| Input        |           |  |
|--------------|-----------|--|
| "High" level | 2.4 to 5V |  |
| "Low" level  | 0 to 0.4V |  |
| Output       |           |  |
| "High" level | 2.4 to 5V |  |

"Low" level 0 to 0.4V

#### Input/Output Gate 5.2

① Input Gate

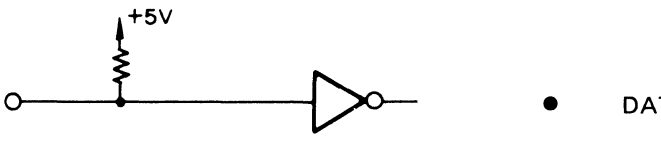

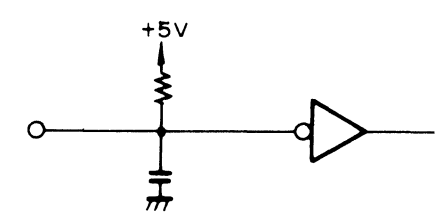

DATA1~8

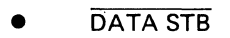

INPUT PRIME

<sup>②</sup> Output Gate

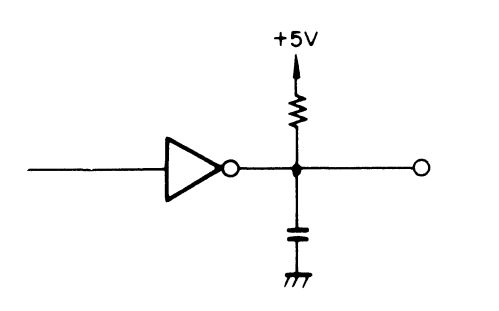

- BUSY
- SELECT
- FAULT
- ACK
- INPUT BUSY
- ΡE

## APPENDIX B SERIAL INTERFACE

### 1 Serial Interface (RS232C)

1.1 Data Input Method

7 or 8-bit Serial

- **1.2 Data Input Codes** ASCII, JIS 7 or 8-bit, National Character Codes, Character Generator Based Graphic Symbol Codes, Dot Corresponding Graphics (8-bit Codes)
- 1.3 Data Buffer 2K Byte. (Option 8K Byte)
- **1.4 Data Transmission Speed** 110 200 300 600 1,200 2,400 4,800 and 9,600 BPS

#### 1.5 Data Protocol

- 1) Data: READY/BUSY (DTR) System
- 2) X ON/X OFF System

#### **1.6** Synchronization System

- 1) START-BIT: 1 bit
- 2) STOP-BIT: 1 bit or 2 bits

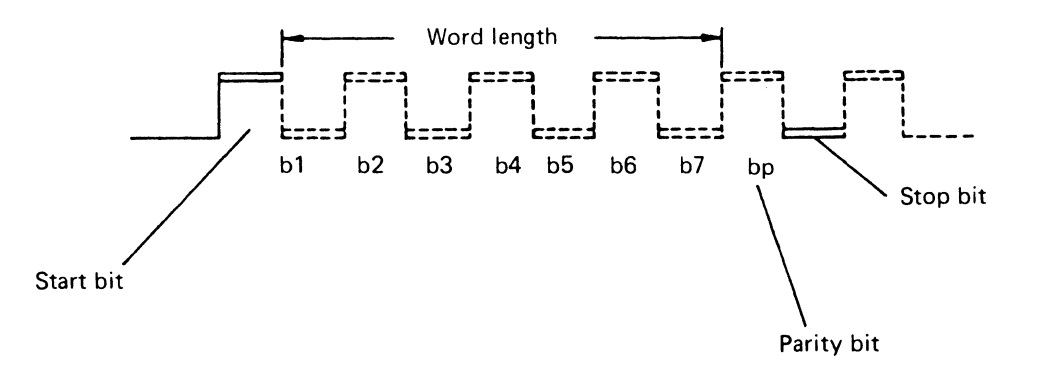

3) Word length: 7 or 8 bits

#### **1.7** Error Detection

- 1) Parity Check: VRC (vertical redundancy check), EVEN ODD, NO-PARITY, and IGNORE.
- 2) Framing Error: Identifies when there is no STOP BIT within a frame specified by the START BIT.
- 3) Overrun Error: Identifies when the next data are input before the current data are read by the printer.
- Note: If any of the above errors occur, the erroneous data are printed intact. An error in Dot Corresponding Graphics is also printed intact.

#### **1.8** Connector Pin Assignment Table

| Note: | "C"=Connected;     |  |  |
|-------|--------------------|--|--|
|       | "NC"=Not Connected |  |  |

| PIN-NO. | Symbol | Descriptions        | Direction | RDY/BSY | X ON/X OFF |
|---------|--------|---------------------|-----------|---------|------------|
| 1       | FG     | Frame Ground        |           | С       | C          |
| *(2)    | SD     | Send Data           | Output    | NC      | C          |
| 3       | RD     | Received Data       | Input     | C       | C          |
| 4       | RTS    | Request to Send     | Output    | NC      | C          |
| 5       | CTS    | Clear to Send       | Input     | NC      | C          |
| 6       | DSR    | Data Set Ready      | Input     | NC      | C          |
| 7       | SG     | Signal Ground       |           | C       | C          |
| 8       | CD     | Carrier Detect      | Input     | NC      | C          |
| 20      | DTR    | Data Terminal Ready | Output    | C       | C          |
| *(2)    | CER    | Carrier Error       | Output    | C       | NC         |
| 14      | FAULT  | Fault               | Output    | C       | C          |

#### Fig. Appendix B 1-1 Connector Pin Assignments

#### **1.9** Applicable Connector (RS232C)

Plug (cable side:)DB-25P (made by JAE) or the equivalent (male)Receptacle (printer side):DB-25SA-N (made by JAE) or the equivalent (female)

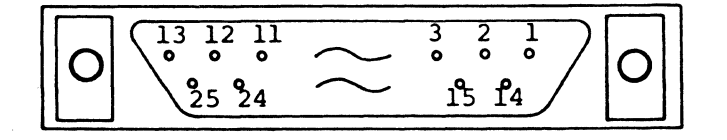

Fig. Appendix B 1-2 RS232C Connector

RS232C

### **2** Signal Descriptions

The signal levels are defined at the connector pins.

Mark is a low level or logic 0. Space is a high level or logic 1.

#### 2.1 DATA RDY/BSY Protocol

When the printer is operated with the DATA READY/BSY Protocol, the following signal lines are necessary:

- (1) FG (Frame Ground) Grounding line for circuit protection.
- ② CER (Carrier Error)

(This signal is sent depending on the Function settings)

When any of the errors (Parity Error, Framing Error or Overrun Error) are detected, this signal goes low within 1 ms from the stop bit end of received data. If the host computer continues to send data to the printer without sending the CAN code, the printer will continue to receive data.

In case the CER line is low level when the printer receives the CAN code or the DC3 code, or when the printer is deselected by the ON LINE switch, this line goes high.

Note: In the Bit Image Graphic mode the CAN code and the DC3 code become Bit Image Graphic data.

When a transmission error occurs in the Bit Image Graphic mode and the CER line becomes low (high) level, the host CPU does not turn the CER line to high (low) level until the Bit Image Graphic mode is finished.

A low or high signal depends on the Function settings.

③ RD (Received Data)

This is a serial data transmission line to the printer from a host CPU. When no data is transmitted, this line must be in "MARK" (low) state.

- SG (Signal Ground)This is a signal ground line.
- (14) FAULT (Fault)

This signal is low when the printer has an abnormal condition or when deselected. It is high when the printer is normal and selected.

20 DTR (Data Terminal Ready)

This line becomes high while the printer can receive data. This line becomes low while the printer can not receive data.

#### 2.2 X ON/X OFF Protocol

When the printer is operated with the X ON/X OFF Protocol, the following signal lines are necessary:

- (1) FG (Frame Ground) Grounding line for circuit protection.
- SD (Send Data)
   This is a serial data transmission line to the host CPU from the printer.
   When no data is transmitted, this line must be in "MARK" (low) state.
- ③ RD (Received Data) This is a serial data transmission line to the printer from a host CPU. When no data is transmitted, this line must be in "MARK" state.
- (4) RTS (Request to Send) This is an output signal from the printer, and goes high (logic 1) when the printer is selected.
- (5) CTS (Clear to Send)
   This is a control line for printer input signals.
   This line must go high to allow the printer to send data to the host.
- (6) DSR (Data Set Ready) This is an input signal line to the printer. It must go high in order to permit the printer to send and receive data.
- SG (Signal Ground)
   This is a grounding line for signals.
- (8) CD (Carrier Detected) This line is used to indicate the presence of an input carrier signal entering the printer. It is normally ignored.
- (1) FAULT (Fault) This signal is low when the printer has an abnormal condition or when deselected. It is high when the printer is normal and selected.

#### 20 DTR (Data Terminal Ready)

This is a printer output status signal.

When power is supplied to the printer and the printer is ready to receive data, this line becomes high.

Note: DSR and CTS can be ignored depending on the Function settings.

### **3 Input/Output Circuit Configurations**

#### 3.1 Input/Output Circuit Configurations RS232C

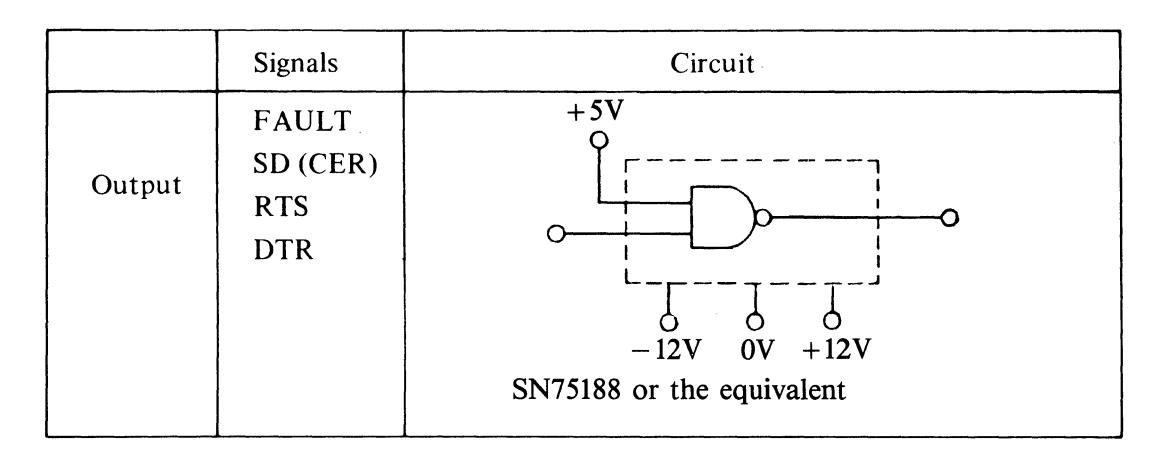

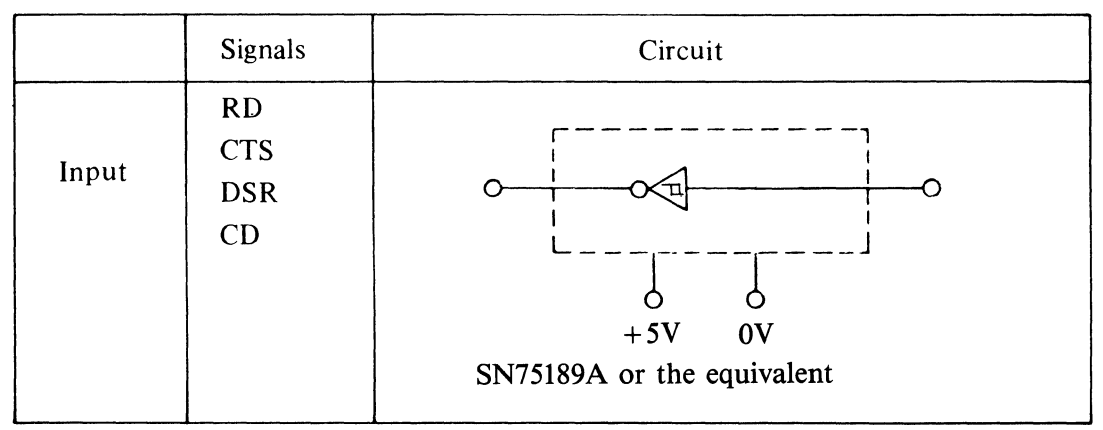

Fig. Appendix B 3-1 Circuit Configuration (RS232C)

1 Output level: Nominal  $\pm 8V$ 

2

- Input level: Max.  $\pm 15V$ 
  - Min.  $\pm$  5V

Note: The circuit is protected against input signals (fail-safe operation).

The threshold voltage level is shown below:

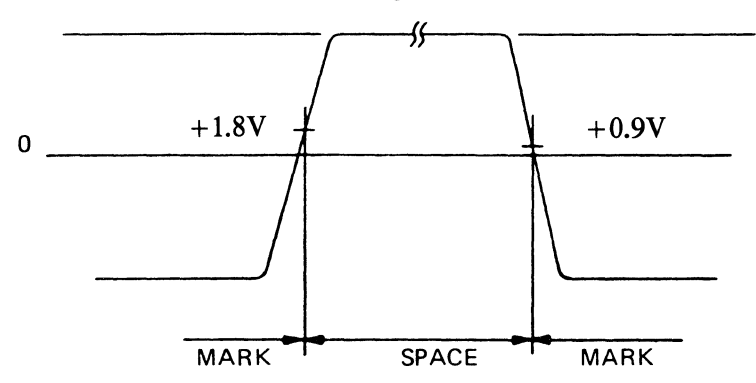

### 4 Printer Status and Control SW/Control Code

#### 4.1 READY

• This signal indicates that the printer is able to receive data (READY)

| Protocol | Signal            |
|----------|-------------------|
| RDY/BSY  | Sets DTR to High. |
| XON/XOFF | Transmits XON.    |

#### 4.2 BUSY

• This signal indicates that the printer is not able to receive data (BUSY)

| Protocol | Signal           |
|----------|------------------|
| RDY/BSY  | Sets DTR to Low. |
| XON/XOFF | Transmits XOFF.  |

- Conditions that make the printer Busy
  - a) When the data buffer is full.

Reception buffer 2.0K byte (Option 8K Bytes) Overrun buffer (Depending on the Function settings)

- b) When the printer is set to DESELECT mode
- c) When the printer is set to FAULT status

#### 4.3 SELECT

- This signal is an output signal which indicates that the printer is set to SELECT or DESELECT mode. In SELECT mode data can be received, while in DESELECT mode the received data except DC1 code is ignored (depending on the Function settings).
- When the printer is in the SELECT mode, the level will be high.
  - Conditions that set the printer to SELECT mode.

set the printer to SELECT mode.

- a) When the ON LINE switch is depressed in the DESELECT mode. However, by depressng the ON LINE switch in the PE status when there is no data in the buffer, the printer will be set to SELECT mode once so as to release the PE status, and after receiving and printing a line or so of data, it will return to the PE, DESELECT mode.
- b) When DC1 code is received when the printer is set to the DESELECT mode (when DC1 code is valid).However, when the printer is in the PE status, the reception of DC1 code does not
- c) Immediately after the power is turned on (depending on the Function settings).

- Conditions that set the printer to the DESELECT mode
  - a) When the ON LINE switch is depressed in the SELECT mode.
  - b) When DC3 is received. (Depending on the Function settings.)
  - c) When the printer is in the PE status.
  - d) When the power is turned ON. (Depending on the Function settings.)
  - e) When there is an ERROR. (A PRINTER ERROR occurs when the head carrier overruns, or when the printer fails to initialize after the power is turned on.)
  - f) When the COVER OPEN status is detected.
- The RTS signal is used to distinguish this signal.

#### 4.4 FAULT

- This is an output signal which indicates that the printer is in the FAULT status.
- When the printer is in the FAULT status, the level is low.
- Conditions that set the printer to the FAULT status.
  - a) When the printer is in the PE status. (However, when the printer is set to the SELECT mode at this time, the FAULT status will be released once. [the level will be high], the data will be received and printed out, and then the level will become low.)
  - b) When the printer is set to DESELECT mode.
  - c) When there is an ERROR (when the head carrier overruns, or the printer failes to initialize after the power is turned on).
  - d) When the COVER OPEN status is detected.

#### 4.5 Relationship between the ON LINE switch and DC1/DC3 code

• In case of RDY/BSY Protocol This unit makes the DTP and PTS signal law

This unit makes the DTR and RTS signal levels low when it is set to the DESELECT mode with the ON LINE switch or receives the DC3 code.

This unit makes the DTR and RTS signal levels high when it is set to the SELECT mode with the ON LINE switch or receives the DC1 code.

The data between the DC3 code and DC1 code (or, when ON LINE switch is depressed) will be ignored.

• In case of XON/XOFF Protocol

This unit transmits the XOFF code to the host CPU when it is set to the DESELECT mode with the ON LINE switch or receives the DC3 code.

However, if the XOFF code has been already transmitted because the data buffer is full, another XOFF code will not be transmitted.

This unit will transmit the XON code only when the XOFF code has been transmitted with the ON LINE switch or the DC3 code when it is set to the SEL status with the ON LINE switch or receives the DC1 code.

#### 4.6 Data Buffer

This unit provides a data buffer with 2K Bytes. (Option 8K Bytes). This printer has an overrun buffer depending on the Function settings.

# APPENDIX C VFU

 $\langle \cdot \rangle$ 

### 1 VFU (Vertical Form Unit)

#### 1.1 VFU Function

The VFU function is to feed the paper automatically to a pre-programmed line. The TOF position and vertical tab positions are set as follows according to the set-up mode. If you wish to set them to another position, they must be set by the program.

#### **1.2 VFU Initialization**

TOF position . . . . . . . . is set according to the forms length specification of Function No. 1.  $(3 \sim 15 \text{ inches})$ 

Vertical tab position . . . Vertical tab (ch2) is set at every inch from the TOF.

The number of lines will differ with the No. 2 function specification. (Line spacing pitch specification)

#### Example

The VFU is initialized with the forms length 11 inches and a vertical pitch of 6 lines/inches as follows;

|    | ch6ch5ch4ch3ch2ch1                    | NOTE      |
|----|---------------------------------------|-----------|
|    | 87654321                              | NOIE      |
| 1  | X 1 0 0 0 0 0 1                       | TOF (ch1) |
|    | XXXXXXXXX                             |           |
| 2  | X 1 0 0 0 0 0 0                       |           |
|    | XXXXXXXXX                             |           |
| 3  | X 1 0 0 0 0 0 0                       |           |
|    | X X X X X X X X X X X X X X X X X X X |           |
| 4  | X1000000                              |           |
|    |                                       |           |
| 5  | X 1 0 0 0 0 0 0                       |           |
|    | X X X X X X X X X X X X X X X X X X X |           |
| 6  | X 1 0 0 0 0 0 0                       |           |
|    | X X X X X X X X X X X X X X X X X X X |           |
| 7  | X 1 0 0 0 0 1 0                       | VT (ch2)  |
|    | x x x x x x x x x x                   |           |
| 8  | X 1 0 0 0 0 0 0                       |           |
|    | x x x x x x x x x x                   |           |
| 9  | X1000000                              |           |
|    | X X X X X X X X X X X X X X X X X X X |           |
| 10 | X 1 0 0 0 0 0 0                       |           |
|    |                                       |           |
| 11 | X 1 0 0 0 0 0 0                       |           |
|    |                                       |           |
| 12 | X 1 0 0 0 0 0 0                       |           |
|    | X X X X X X X X                       |           |
| 13 | X 1 0 0 0 0 1 0                       | VT (ch2)  |
| 1  | X X X X X X X X X X X X X X X X X X X |           |
| 14 | X 1 0 0 0 0 0 0                       |           |
| 1  | 1                                     |           |
| 1  | 1                                     |           |

| ſ     |                           |
|-------|---------------------------|
| 53    | X 1 0 0 0 0 0 0           |
|       | * * * * * * * * * *       |
| 54    | X 1 0 0 0 0 0 0           |
|       | X X X X X X X X           |
| 55    | X 1 0 0 0 0 1 0 VT (ch2)  |
|       | X X X X X X X X X         |
| 56    | X 1 0 0 0 0 0 0           |
|       | * * * * * * * * *         |
| 57    | X 1 0 0 0 0 0 0           |
|       | * * * * * * * * *         |
| 58    | X 1 0 0 0 0 0 0           |
|       | X X X X X X X X           |
| 59    | X 1 0 0 0 0 0 0           |
|       | * * * * * * * * *         |
| 60    | X 1 0 0 0 0 0 0           |
|       | * * * * * * * * *         |
| 61    | X 1 0 0 0 0 1 0 VT (ch2)  |
|       | * * * * * * * * *         |
| 62    | X 1 0 0 0 0 0 0           |
|       | * * * * * * * * *         |
| 63    | X 1 0 0 0 0 0 0           |
|       | X X X X X X X X X         |
| 64    | X 1 0 0 0 0 0 0           |
|       | * * * * * * * * *         |
| 65    | X 1 0 0 0 0 0 0           |
| 1. A. | x x x x x x x x x         |
| 66    | X 1 0 0 0 0 0 0           |
|       | X X X X X X X X ·         |
| 67    | X 1 0 0 0 0 0 1 TOF (ch1) |
|       | * * * * * * * * *         |

- TOF is set in the first line of ch1.
- VT is set at every inch from the position of TOF.
- X can be either 0 or 1.
- Tab set of one line needs 2 bytes of data.

#### **1.3 Setting Method of VFU**

- 1.3.1 Form length is determined and then the TOF is set in ch1. (max. 15 inches)
- 1.3.2 Stop position is determined.
- 1.3.3 Setting of channel  $(ch2 \sim 6)$  is programmed.
- 1.3.4 VFU is set by using the VFU setting program.

#### Example

Form length is set at 11 inches (66 line) and Line spacing is set at 1/6 inch. The tab is set by initialization at lines 15, 30 and 45. (ch2) VT is set by using ch3. Bottom is set at line 60.

| 100 ′ ***            | *** VFU SET PR  | )GRAM ***** |
|----------------------|-----------------|-------------|
| 110                  |                 |             |
| 120 /                |                 |             |
| 130                  |                 |             |
| 700 /                |                 |             |
| 200 0010             | 1000001         | · / TOF     |
| 201 DATA             | 10000000        |             |
| 202 0414             | 1.0.0.0.0.0.0.0 |             |
| 204 DATA             | 1.0.0.0.0.0.0   |             |
| 205 DATA             | 1.0.0.0.0.0.0   |             |
| 206 DATA             | 1,0,0,0,0,0,0   |             |
| 207 DATA             | 1,0,0,0,0,1,0   | :'VT2       |
| 208 DATA             | 1,0,0,0,0,0,0   |             |
| 209 DATA             | 1,0,0,0,0,0,0   |             |
| 210 DATA             | 1,0,0,0,0,0,0   |             |
| 211 DATA             | 1,0,0,0,0,0,0   |             |
| 212 DATA             | 1,0,0,0,0,0,0   |             |
| 213 DATA             | 1,0,0,0,0,1,0   | :1012       |
| 214 DATA             | 1,0,0,0,0,0,0   | (1)70       |
| 215 DATA             | 1,0,0,0,1,0,0   | : 1013      |
| 216 DATA             | 1,0,0,0,0,0,0   |             |
| 217 DATA             | 1,0,0,0,0,0,0   |             |
| 218 DHIH             | 1,0,0,0,0,0,0,0 |             |
| 217 DHTH<br>220 DATA | 1 0 0 0 0 0 0 0 | : V12       |
| 220 DATA             | 100000000       |             |
| 221 DATA             | 1.0.0.0.0.0.0.0 |             |
| 222 DATA             | 1.0.0.0.0.0.0.0 |             |
| 224 DATA             | 1.0.0.0.0.0.0   |             |
| 225 DATA             | 1.0.0.0.0.1.0   | : 1VT2      |
| 226 DATA             | 1,0,0,0,0,0,0   |             |
| 227 DATA             | 1,0,0,0,0,0,0   |             |
| 228 DATA             | 1,0,0,0,0,0,0   |             |
| 229 DATA             | 1,0,0,0,0,0,0   |             |
| 230 DATA             | 1,0,0,0,1,0,0   | :'VT3       |
| 231 DATA             | 1,0,0,0,0,1,0   | :'VT2       |
| 232 DATA             | 1,0,0,0,0,0,0   |             |
| 233 DATA             | 1,0,0,0,0,0,0   |             |
| 234 DATA             | 1,0,0,0,0,0,0   |             |
| 235 DATA             | 1,0,0,0,0,0,0   |             |
| 236 DATA             | 1,0,0,0,0,0,0   | 1170        |
| 237 DATA             | 1,0,0,0,0,1,0   | 1.015       |
| 238 DATA             | 1,0,0,0,0,0,0   |             |
| 237 DHTH<br>240 DATA | 1,0,0,0,0,0,0   |             |
| 240 DATA<br>241 DATA | 1 0 0 0 0 0 0 0 |             |
| 242 DATA             | 1.0.0.0.0.0.0   |             |
| 243 DATA             | 1.0.0.0.0.1.0   | : 1VT2      |
| 244 DATA             | 1.0.0.0.0.0.0   |             |
| 245 DATA             | 1.0.0.0.1.0.0   | : 'VT3      |
| 246 DATA             | 1,0,0,0,0,0,0   |             |
| 247 DATA             | 1,0,0,0,0,0,0   |             |
| 248 DATA             | 1,0,0,0,0,0,0   |             |
| 249 DATA             | 1,0,0,0,0,1,0   | : 'VT2      |
| 250 DATA             | 1,0,0,0,0,0,0   |             |
| 251 DATA             | 1,0,0,0,0,0,0   |             |
| 252 DATA             | 1,0,0,0,0,0,0   |             |
| 253 DATA             | 1,0,0,0,0,0,0   |             |
| 254 DATA             | 1,0,0,0,0,0,0   |             |
| 255 DATA             | 1,0,0,0,0,1,0   | :'VT2       |
| 256 DATA             | 1,0,0,0,0,0,0   |             |

C-2

```
257 DATA 1,0,0,0,0,0,0
258 DATA 1,0,0,0,0,0,0
259 DATA 1,0,0,0,0,0,0
260 DATA 1,0,0,0,0,1,1
                        :'BOTTOM
261 DATA 1,0,0,0,0,0,0
262 DATA 1,0,0,0,0,0,0
263 DATA 1,0,0,0,0,0,0
264 DATA 1,0,0,0,0,0,0
265 DATA 1,0,0,0,0,0,0
266 DATA 1,0,0,0,0,0,0
267 DATA 1,0,0,0,0,0,1
                        :'TOF
300
310
320 RESTORE 201
330 PRINT CHR$(12)
340 LPRINT CHR$(&H1D);
350 FOR I=1 TO 67
360 N=0 : V≸=" "
370 FOR J=6 TO 0 STEP -1
380
     READ M : N=N+M*2^J
390
      V$=V$+STR$(M)+" "
400 NEXT J
410 LPRINT CHR$(N);CHR$(64);
420 PRINT USING "####";I;
430 PRINT "
               ";V$
440 NEXT I
450 LPRINT CHR$(&H1E)
460 PRINT
470 END
```

#### Program setting

| 201-267 | : Data for setting                                     |
|---------|--------------------------------------------------------|
| 340     | : Setting start code (GS)                              |
| 360-380 | : Data Reading and decimalization of each byte of data |
| 410     | : 2 bytes of data are sent to the printer              |
| 450     | : Setting end code (RS)                                |
|         |                                                        |

#### **1.4 VFU Operation**

US code (1F) and channel No. are sent to the printer to set VFU channels.

#### US code function

- Performs a line feed until receiving the tab position of pre-programmed channel.
- If there is no tab set in the selected channel, the printer will line-feed until the next TOF position.
- If reverse line spacing mode is set, it performs reverse line feed.
- Automatic feed from the bottom area is performed.
- The code will be a print command by setting the Menu No. of Function No. 21 to 02.

#### Input Format

LPRINT CHR\$ (&H1F); CHR\$ (n);

or

LPRINT CHR\$ (31); CHR\$ (n); \* n is channel No. 1 to 6

#### Explanation

Line feeds are performed until reaching a pre-programmed tab position in the VFU by using FF, VT or US code. The following explains the exceptions.

If tab setting is in the bottom area, the tab is ignored and line spacing is performed until the next TOF line.

If VT is operated by using  $ch2 \sim 6$ , line feeds continue until the TOF position is reached.

The bottom position should be a 1 for channel 1 and 2, and 0 for channel  $3 \sim 6$ .

US (1F) has the same function as FF.

US (n) code is used to select a VFU operation. The channel is determined by (n). The line number of "n line" and "line feed" is also determined by (n).

To select a channel; (n)= $0 \sim 6$  (01) H  $\sim$  (06) H To select a line or line feed; (n)= $1 \sim 15$  (11) H  $\sim$  (1F) H All other lines: US (n) code is ignored.

#### **1.5 VFU Specification**

1.5.1 Maximum form feed length (TOF — TOF length) 15 inches.

| 1.5.2 | Initial parameters set     |                                                                    |
|-------|----------------------------|--------------------------------------------------------------------|
|       | Form length:               | Set the Menu No. 01 to 12 $(3'' \sim 15'')$ of Function No. 01.    |
|       | Lines per inch:            | Set the Menu No. 01, 02 (1/6", 1/8") of Function No. 02.           |
|       | Vertical tabs:             | Set every inch from TOF. (channel 2 is used)                       |
| 1.5.3 | <b>TOF</b> Positioning:    | Only channel 1 is used for setting.                                |
| 1.5.4 | VT Positioning:            | Channel $2 \sim 6$ can be used for setting vertical tab positions. |
| 1.5.5 | <b>Bottom Positioning:</b> | Both channel 1 and 2 are set.                                      |
|       |                            | Only one Bottom position can be set within the form length.        |
| 1.5.6 | Data code                  | One line is sent to printer as 2 bytes.                            |
|       |                            | Setting start code: GS                                             |
|       |                            | Setting end code: RS                                               |
| 1.5.7 | Data is ignored, if data   | exceeding the form length is sent or if the setting method is not  |

correct, the VFU will return to initial status. The data will be treated as print data.

1.5.8 Top of form will be set at the current paper position when programming is completed.

.

U.S.A.: C.ITOH ELECTRONICS, INC. 5301 Beethoven Street, Los Angeles, Calif. 90066 U.S.A.

C.ITOH DIGITAL PRODUCTS, INC. 1011 Francisco Street Torrance, Calif. 90502 U.S.A.

### **€** C. ITOH & CO., LTD.

C.P.O. Box 136 Tokyo 100-91 Japan

C.ITOH ELECTRONICS CORP. Toho Seimei Bldg. 27th, 2-15-1 Shibuya, Shibuya-ku, Tokyo 150 Japan EUROPE: C.ITOH ELECTRONICS CO., LTD. Beacon House 26/28 Worple Road, Wimbledon, London SW19 4EE United Kingdom

C.ITOH ELECTRONICS GmbH Roßstraße 96 4000 Düsseldorf 30 West Germany

> PRINTED IN JAPAN E1-16201C 86051500 ©